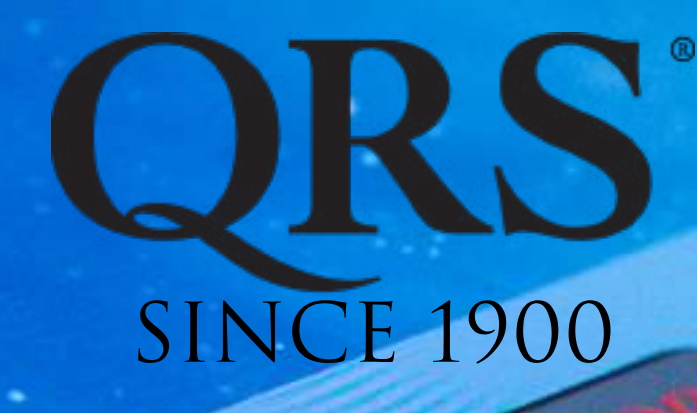

#### DISCOVER THE LEGEND Discover the fun

# QRS PNO<sup>3</sup> User Guide

File System Version .57x

Adds support for the latest PNO3 controller PNO3WB, and QRS-Connect with Wi\_Fi, Bluetooth MDI and Audio Card Integration Manual Revision:Nov 1, 2022 Latest Revision Available With The Latest OS Update On Your System

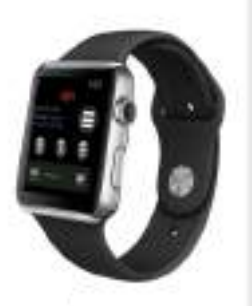

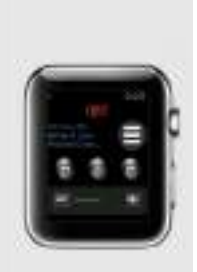

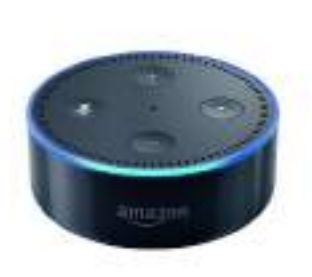

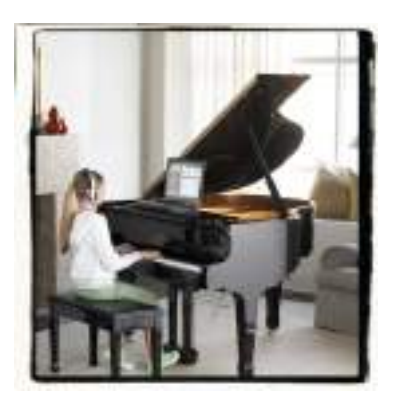

# QRS PNO<sup>3</sup> User Guide QRS PNOMATION3 User MANUAL Table of Contents

| Table of Contents & Notes                             | 2-3     | Smart Home Setup                                | 27, 28  |
|-------------------------------------------------------|---------|-------------------------------------------------|---------|
| Quick Start Guide                                     | 4-6     | Amazon Alexa Setup                              | 27      |
| Set Up Your Wi-Fi Stand-Alone Mode                    | 4       | Google Home Setup                               | 28      |
| Set Up Wi-Fi Network Mode                             | 4       | 3rd Party API on/off                            | 28      |
| Downloading QRSFinder App                             | 4       | Record Setup                                    | 29 - 32 |
| Activating Your Trial and Registering                 | 4       | Record Parameters Described                     | 29      |
| Playing Your Piano                                    | 5       | QRS PNOscan Record Parameters                   | 30      |
| Setting Up Your QRS-Connect Account                   | 5,6     | QRS PNOscan Key Sensor Setups                   | 31      |
| Introduction                                          | 7       | QRS PNOscan Pedal Sensor Setups                 | 32      |
| Major Components                                      | 8       | Operating System & Media Updates                | 33      |
| Understanding The Playback Screen                     | 9       | View and or Modify Network Settings             | 34      |
| Controlling Volumes                                   | 10      | Clock - Scheduling Events - Voice Prompt On/Off | 35      |
| Creating Playlists                                    | 10      | Other Setups - Language - Theme - LED Intensity | 36      |
| Trial Activation - My Account                         | 11      | Service Screens (for QRS Tech Support)          | 37      |
| Accessing System Information                          | 12 - 14 | Music Access                                    | 38      |
| System Setup                                          | 15 - 20 | All Access Plans Explained                      | 38-39   |
| Performance/Playback Parameters Explained             | 15      | Purchase by the track, playlist or album        | 40 - 42 |
| Adjusting How Quietly Piano Can Play                  | 16      | Recording                                       | 43      |
| Adjusting The Sustain Pedal Solenoid                  | 17      | Practice & Perform                              | 44      |
| Setting The Pianos Dynamics                           | 18      | Hardware Indicators/Understanding               | 45 - 52 |
| Master Volume Balancing Piano with Speaker            | 19, 20  | Pin Light Port Extender                         | 45 - 46 |
| Routing and Delays                                    | 21 - 26 | Remote Control                                  | 47      |
| General MIDI Options                                  | 21      | PNO3 Control Processor buttons 1 & 2            | 48      |
| Piano MIDI Out                                        | 22      | PNO3 Control Processor button 3                 | 49      |
| Legacy 5 Pin MIDI Out                                 | 23      | PNO3 Key Solenoid Driver Boards                 | 50      |
| MIDI and USB Port Assignments                         | 24      | PNO3 Power Supply                               | 50      |
| Internet MIDI and Bluetooth MIDI Setups               | 25      | Other                                           | 51-55   |
| MIDI Ports, Aux Input, Upgrade Kit Key & Pedal Adjust | 26      | Some Recommended Apps                           | 51      |
|                                                       |         | Piano Marvel Lessons Setup                      | 52      |
|                                                       |         | Misc Network and Connection Help                | 53-55   |

# QRS PNO<sup>3</sup> User Guide QRS PNOMATION3 User Manual Misc Notes

| Serial Number:               |  |  |
|------------------------------|--|--|
| Dealer Name:                 |  |  |
| Dealer Number:               |  |  |
| Technician Name:             |  |  |
| Technician Number:           |  |  |
| Tuner Name:                  |  |  |
| Tuner Number:                |  |  |
| QRS Technician Contact Info: |  |  |
| QRS Sales Rep Contact Info:  |  |  |
|                              |  |  |
|                              |  |  |
|                              |  |  |
|                              |  |  |
|                              |  |  |
|                              |  |  |
|                              |  |  |
|                              |  |  |
|                              |  |  |

# CONGRATULATIONS ON CHOOSING QRS'S PNOMATION<sup>3</sup>

These Steps will help you get started with the most popular features that QRS's PNOmation<sup>3</sup> offers.

We welcome your feedback, on any features, music or ideas to improve the PNOmation<sup>3</sup>. Just drop us an email at qrssupport@qrsinc.com.

# Start Here

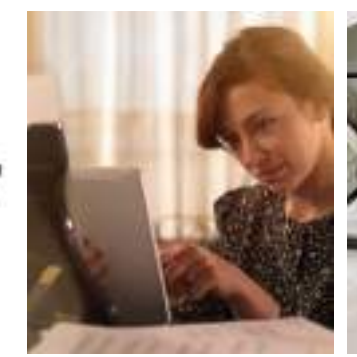

Activating Your Trial

Step 3

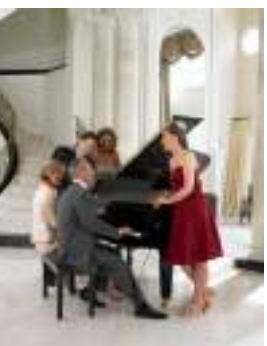

Playing Your Piano Step 4

# Step 1: Setup WI-FI

and Network Client

Step 1 & 2

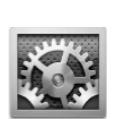

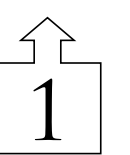

Open Settings On Device

Open Wi-Fi

CASPNO3\_03580

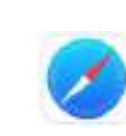

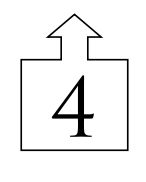

Select Safari or Web Browser of Choice

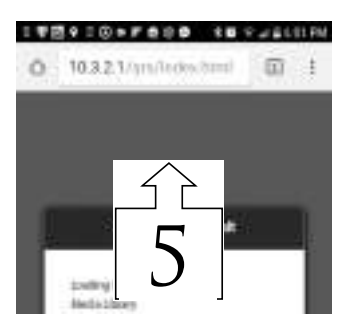

Setup Wi-Fi Stand Alone Download the QRSFinder App

Enter IP Address 10.3.2.1

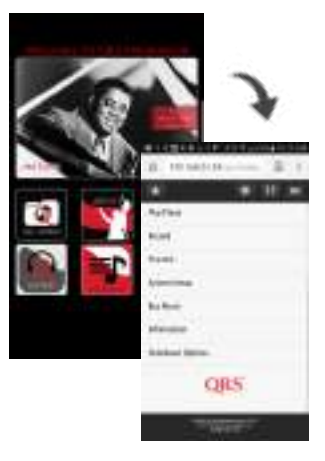

QRSPNO Start Up Screen Touch anywhere outside of the images to bring you to the Home Menu Screen

Stand Alone mode allows you to access the player system without a connection to the Internet.

Select "QRSPNO\_xxxx"

Enter Password "grsmusic"

# Step 2: Put PNO3 On Your Home's Wi-Fi

| る minain (1) (1)     |
|----------------------|
| (#) (#) (#) (#)      |
| Perhox .             |
| beet.                |
| Tweet                |
| Servers follow       |
| Section 1            |
| 1                    |
| Make Sure You Are In |

Make Sure You Are In Stand Alone Mode then select "System Setup"

| TREFCORPAGE INTALION |
|----------------------|
| 点 1191/a110          |
| * * • = =            |
| Relationshifting     |
| Recoil July          |
| 40 Appleo            |
| Sphalt-Fas           |
| Telemone             |
| wheel sche           |
| Outboo               |
| ON-Mail              |
| $\langle \rangle$    |
|                      |
|                      |
|                      |
|                      |

Select "Network Settings"

| Q 192.548.1.81/ps/todio.3 |
|---------------------------|
|                           |
| Wed Network (LNN)         |
| Weeless Meswark           |
| Worless Standalone        |
| Network Advanced          |
| 3                         |
| Select "Wireless Network" |

190910+rees 18

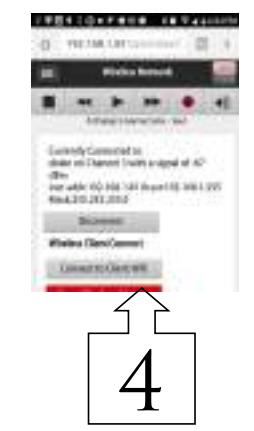

Select "Connect to Client Wi-Fi" Select Client Network to Join

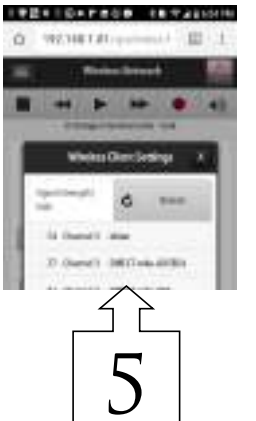

Enter The password for the network you are joining

CSPNO3/1120

QRS MUSIC TECHNOLOGIES, INC.

Technical Support - 800-247-6557 www.qrsmusic.com

# Step 3: The QRS Finder App & Unlock Your Trial

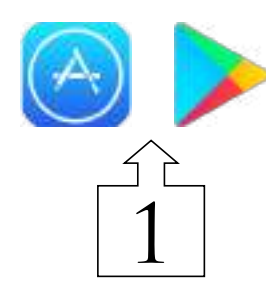

Go to the play/App store for your device, and search for QRSFinder and download it.

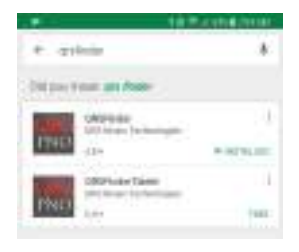

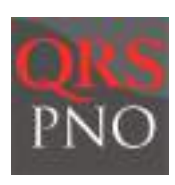

Once downloaded select the App – it will do a search of your network and open up the PNO3 Built in App.

(Note your device is a window to whats happening on your piano, and is viewed over your network not the Internet. If your network is large you may need to select retry initially for the App to first locate the piano.)

|                   | 1641              |                                                             | 1 Y . W               | N -               | -      |
|-------------------|-------------------|-------------------------------------------------------------|-----------------------|-------------------|--------|
| ReyPare:          | Petimecoleta      |                                                             | 100                   | 102               |        |
| Record            | Receil Lange      | 100 million data                                            |                       |                   |        |
| Padio             | OI Lippers        | David Republic                                              | and the second second | Anna Anna<br>Anna |        |
| Sentere Setup     | Trail interestion | Tamora Matanan                                              |                       | /                 |        |
| her vice:         | Nativek latting   |                                                             |                       | 1.<br>            |        |
| atometer          | Deliana           |                                                             |                       | -                 |        |
| Shukdower Options | Sevia             | Confirm.                                                    | e compression         |                   | _nunus |
| QRS               | QRS               | thread On Completion, this will<br>seconds to re-index pro- | take also it 10       | -                 |        |
|                   |                   | 740 540                                                     |                       |                   |        |

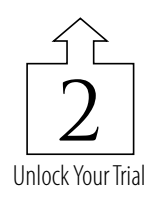

### Step 4: Play Your Piano

| TANK DAWATERDAW                    | 1 中間中 1 @ + F 会日春、 4日 平山(463)         |                                                                                                    |                                    |                       |  |  |
|------------------------------------|---------------------------------------|----------------------------------------------------------------------------------------------------|------------------------------------|-----------------------|--|--|
|                                    | 0 10.3.2.1/gra/index.html             | Black Font Songs                                                                                                    | Original Artist's Audio            | Sync Along Series     |  |  |
| horps<br>Allows                    | E PHOY                                | Blue Font Songs                                                                                                    | Piano with Audio<br>Accompaniment, | Concert Series        |  |  |
| Area                               | A Dunge Is Gates Care - Soul          | Red Font Songs                                                                                                    | Solo Piano Only                    | Nostalgic/Performance |  |  |
| Kanve.<br>Playtes<br>Recordegs     | A Change Is Gonta Come                | Reference the user manual for advanced setups such as key adjusts, pedal adjustments, & volume mapping necessary for upgrade kits.                                                   |                                    |                       |  |  |
| My Gave Mask<br>108 One<br>30 Cent | A Change Would Do You Good            | Transport buttons - Stop, Back, Play, Forward, Record, Volume<br>Touch the name of the song to begin its playback<br>Touch the menu icon to add it to a playlist or create a new one |                                    |                       |  |  |
| Complementary Maca                 | A Child is Born<br>O Chapter Ant Wess |                                                                                                    |                                    |                       |  |  |
| Pachenet Male                      | A Child Within                        | Selecting "Genres" will break out each type by music style.                                                                                                    |                                    |                       |  |  |
| VMvv                               | A Chinese Fairy Tate NEW              | Selecting "Radio"<br>Choose your style, type or event                                                                                                    |                                    |                       |  |  |

# STEP 5: SETTING UP YOUR **QRS**-CONNECT ACCOUNT

QRS-Connect.Com is your personal & private music maker platform. It affords you the following features:

- 1. Allows your PNOmation to play from remote performances
- 2. Allows you to follow your favorite artists
- 3. Request titles to be created for your player

4. If you have a sensor strip or play or sing along with your piano, it can be auto captured, saved, archived and if you choose apply analytic tools.

5. Learn to play, find teachers...

6. Single sign on will allow you to sign into QRSmusic.com as well as QRS-Connect

QRS MUSIC TECHNOLOGIES, INC.

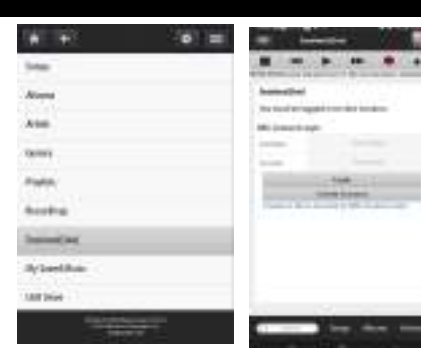

Create a username and a password, and press Create Account, this will automatically create your QRS-Connect.com cloud account.

Technical Support - 800-247-6557 www.qrsmusic.com

# Signing Up For Your Sessions Live - QRS-Connect Account

| Songs<br>Albums<br>Artists<br>Gennes<br>Playfists<br>Recordings |                                          |   |
|-----------------------------------------------------------------|------------------------------------------|---|
| Albums<br>Artists<br>Genres<br>Playlists<br>Recordings          |                                          |   |
| Artists<br>Genves<br>Playlists<br>Recordings                    |                                          |   |
| Gennes<br>Playlists<br>Recordings                               |                                          |   |
| Playlists<br>Recordings                                         |                                          |   |
| Recordings                                                      |                                          |   |
|                                                                 |                                          |   |
| Sessions(Live)                                                  |                                          |   |
| My Saved Music                                                  |                                          |   |
| US8 Drive                                                       |                                          |   |
| Complimentary Music                                             |                                          |   |
| Purchased Music                                                 |                                          |   |
| Trial Music                                                     |                                          |   |
| Video                                                           |                                          |   |
| 🔲 Sessional.h                                                   | ₀<br>₩ ● 4                               |   |
| Sections Title                                                  | numer And More                           |   |
| You must be logged in to                                        | view sessions.                           |   |
| QRS-Connect Login                                               |                                          |   |
| that Ratio                                                      | the time                                 |   |
| Painert                                                         | Front                                    |   |
| t.                                                              | ngin                                     |   |
| Create                                                          | Account                                  |   |
| Conate-or View Account                                          | at QRS-Convect.com                       | > |
|                                                                 |                                          |   |
|                                                                 |                                          |   |
|                                                                 |                                          |   |
|                                                                 |                                          |   |
|                                                                 |                                          |   |
|                                                                 | 22 1-1-1-1-1-1-1-1-1-1-1-1-1-1-1-1-1-1-1 |   |

- Allows Live Performances to appear as a selection in your App
- Allows for lessons and connections to artists in your App
- Username is a name alias to use within the QRS-Connect Platform
- Password should be 10 Characters Upper Case Lower Case Numbers and Special Character.
- QRS uses Single Sign On for all of QRS Music. Using your email and password created above to log in from QRSMusic.com will give you access to your account data purchases, cases, credits..
- QRS will be implementing a tip jar for quickly compensating a live artist.
- By going to QRS-Connect.Com you can set up performances, request tracks we do not have in our library, jump into learning...

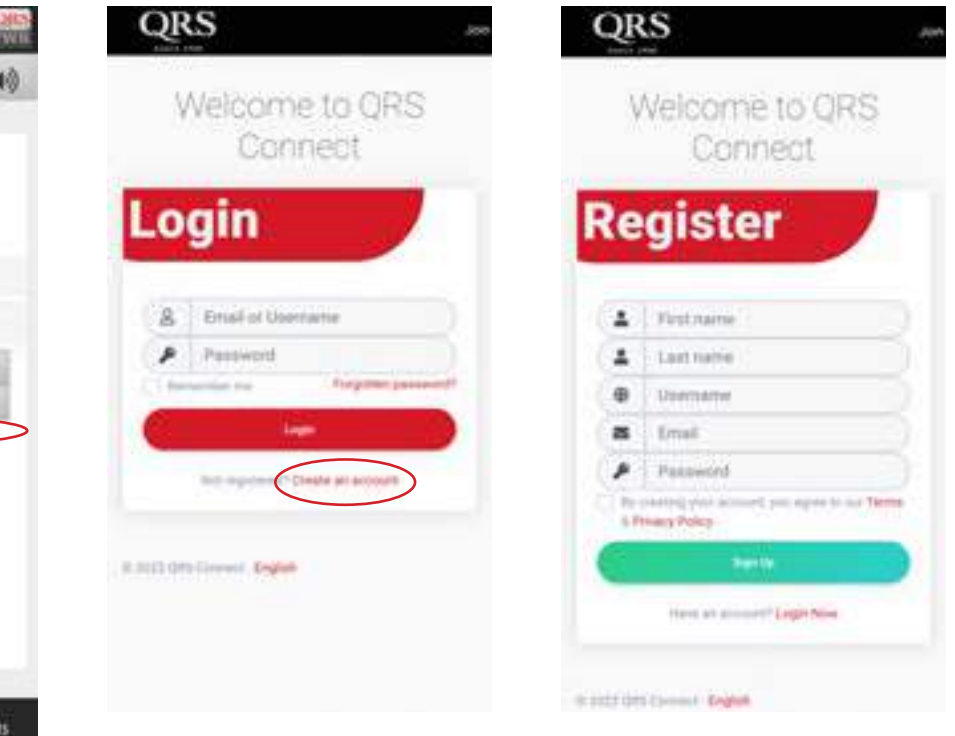

# INTRODUCTION TO PNOMATION<sup>3</sup>

QRS is revolutionizing the player-piano industry with the introduction of its latest player technology, PNOmation<sup>3</sup>. PNOmation<sup>3</sup> is the most advanced and best selling player-piano system available on the market today. Just take a glance at some of its great features, and you will see why new and current customers are installing and upgrading to the latest in player technology:

#### BETTER AESTHETICS [HEARD, NOT SEEN]

PNOmation<sup>3</sup> is an invisible player. With PNOmation<sup>3</sup>, there is only a Pin Light Port Extender (PLx) which can be mounted out of sight for no visible front-end controller or under the piano keyboard where you have the choice of turning on or off any lights. Enjoy the benefits of a player without altering the appearance of your piano.

#### BETTER USER EXPERIENCE [USER FRIENDLY / PLEASANT USER EXPERIENCE]

PNOmation<sup>3</sup> offers the industry's best user experience. PNOmation<sup>3</sup> not only functions as a stand-alone player system, but also as a node on your home network. With PNOmation<sup>3</sup>'s web-enabled user interface, the possibilities are endless: create playlists and control your player piano with an iTouch, iPod, iPhone, or any web-enabled phone; or use a PC or Mac on your home network. PNOmation<sup>3</sup> is also designed to support QRS's new single-song purchase capability. The first system to eliminate the need for CDs or with the inconvenience of having to buy an entire album to get the one song you really want. Our use of Wi-Fi to communicate vs Bluetooth or a reliance of an App allows more functionality from control from anywhere in home vs next to the piano to live performances. PNOmation<sup>3</sup>'s player radio feature play songs from the industry's largest library of music software so you can sit back, relax, and enjoy.

#### BETTER PERFORMANCE [IMPROVED PERFORMANCE]

PNOmation<sup>3</sup> features enhanced playback abilities with superior execution of dynamics. The softest pianissimos and loudest fortissimos offer extremes of expression and produce more convincing musical performances. PNOmation3 also dramatically improves the control over the sustain pedal solenoid which allows for quieter sustain pedal operation and more accurate performance.

#### BETTER DESIGN [IMPROVED DESIGN]

PNOmation<sup>3</sup> incorporates PNOscan, the player industry's leading MIDI recording tool. Also included are tools for the user to refine the performance of the system.

#### BETTER NOW, BETTER LATER [NEVER LEFT BEHIND]

PNOmation3 is a simple and easy upgrade. It only takes four screws to swap the PNOmation<sup>3</sup> processor into your existing player system, and it has been designed from the ground up to integrate with your existing system while offering the latest, cutting-edge technology. PNOmation<sup>3</sup> is also prepared for the future, as it is high-bandwidth ready for next-generation MIDI standards.

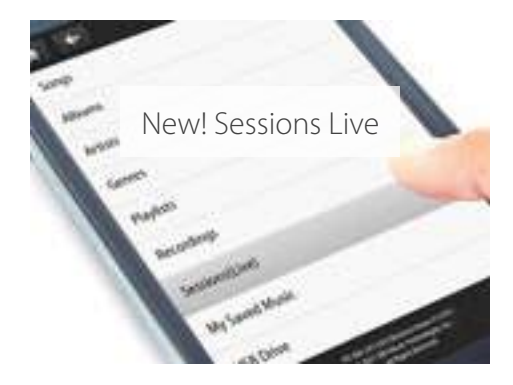

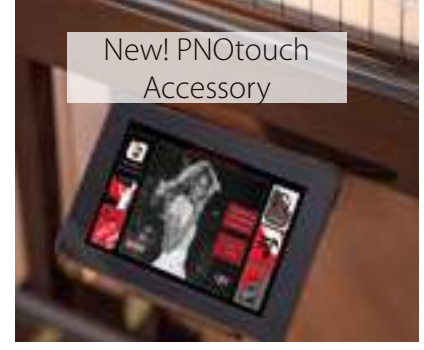

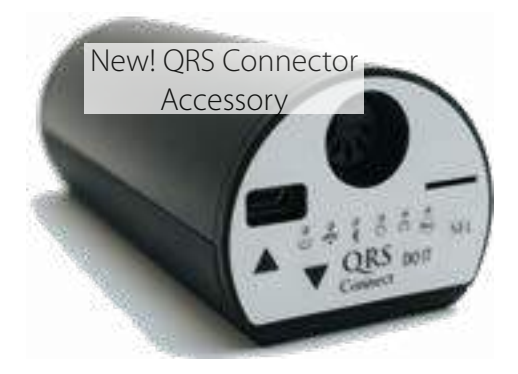

# PNOMATION<sup>3</sup> MAJOR COMPONENTS

| QRS Part Number                              | Description                                                                                                 | Quantity                          | Image      |
|----------------------------------------------|----------------------------------------------------------------------------------------------------|-----------------------------------|------------|
| 80308S (uses external WiFi<br>& BT Adapters) | PNO <sup>3</sup> s Processor/<br>Controller                                                                 | 1                                 | <b>686</b> |
| 80308sWB                                     | PNO <sup>3</sup> s Processor/<br>Controller with Wi-Fi card<br>and Bluetooth Built In.<br>Standard with kit | 1                                 | 790        |
| 70050A                                       | Solenoid Rail Assembly<br>Grand Piano                                                                       | 1 x 80                            |            |
| 84122                                        | Smart PNO3 Note Driver<br>Boards                                                                            | 5                                 |            |
| 75210                                        | Power Supply Rev 2                                                                                          | 1                                 | No.        |
| 70130S                                       | Pedal Solenoid                                                                                              | 1                                 |            |
| 79211                                        | Wi-Fi Extender Netgear                                                                                      | Not required with<br>80308sWB     |            |
| 76140 or 76142                               | 76140 or 76142 QRS Q35 or Q36 PNO<br>Speaker with Bracket                                                   |                                   | 9          |
| 83124 or newest                              | PNO3 PLx (Pin Light Port<br>Extender)                                                                       | 1                                 |            |
| 73398                                        | PNOmation IR Remote<br>Control                                                                              | No longer valid on new<br>systems |            |
| 75399                                        | New PNOmation IR<br>Remote Control                                                                          | 1                                 | 100000     |
| 8012405                                      | DB37 Adapter Board sold<br>with Upgrade Kits                                                                | 1                                 |            |

#### **QRS** PNO<sup>3</sup> User Guide **Understanding The Playback Screen** To scroll through the list: Touch/Click on a song Use finger or PC Mouse name to play that song. [Click & Hold left button then drag mouse up/down]. Jump to Go back **Back & Forward** Play/Pause Volume Jump to Displays Stops Record Home Screen System Setup Playback Track Playback Controls one screen Menu Menu Pad T 6:01 PM 2010 ø PNO ٠ . = Songs 40 -10 Il Mare Calino Della Seta - Romanza Albums Artists Christmas Song (Chestnuts Reasting On An Open Fire) New Release = 0 Genres Christmas Song (Chestnuts Roasting) = PlayInts 0 Recordings Christmas Song (Chestnuts Roasting) (The) = (8-0-0) My Saved Music Christmas Song (Chestnuts Reasting) (The) 1 0 US8 Drive Christmas Song (Menry Christmas To You) (The) New Release = 5D Card **B**() **Compilmentary Music** Ξ Christmas Song (The) 121 Parchased Music Christmas Song (The) = Trial Music 適切に Video Christmas Song (The) = Albums Genres Playlists Sange Artists Black Piano with Audio Accompaniment -Sync Along Playlist Jump To Songs Original Artist's Audio Series Popup Letter Blue Piano with Audio Accompaniment -**Concert Series QRS** Produced Songs Add Song To Playlist Piano Only -Nostalgic/ Red QRS Produced Performance Songs Add Album To Playlist Go To Album Music trial or subscription time is active. Go To Artist \* Indicates Complimentary song. Track Status New Release Newly released song within last year Temporary Unlock Expires on 1/20/2017 Sing-Along Song. Select Microphone icon to display lyrics.

# **QRS** PNO<sup>3</sup> USER GUIDE **Controlling Volumes & Creating Playlists**

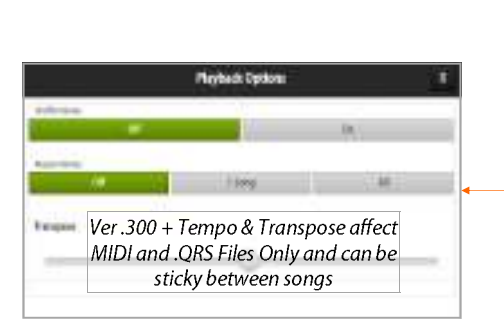

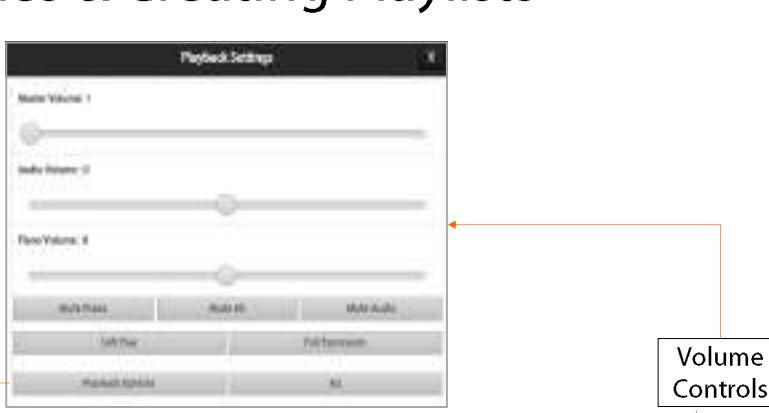

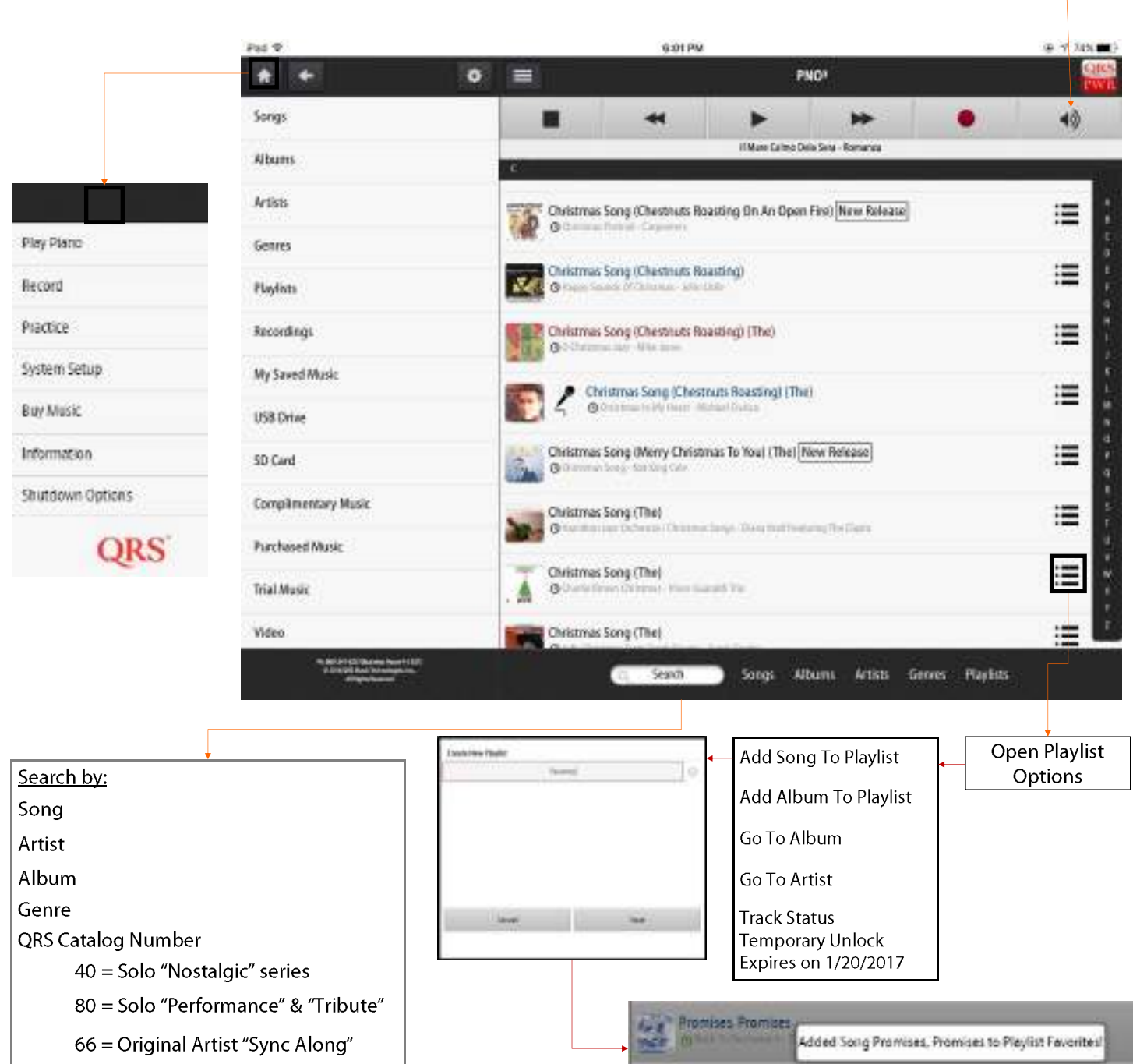

#### QRS MUSIC TECHNOLOGIES, INC.

86 & 87 = Concert Series

Proud Mary New Release

# **QRS** PNO<sup>3</sup> USER GUIDE Trial Activation / My Account

With the purchase of a QRS PNO<sup>3</sup> system, or one of the QRS PNO<sup>3</sup> Upgrade Kits, you will receive trial access to the QRS Music Library for a predetermined length of time. The trial period begins after you complete the Trial Activation Form.

When the trial period expires you will have access to over 318 complimentary songs, chosen by QRS. See the Complimentary Song list in the back of this manual. To purchase additional music after the trial period, see the Purchasing Music section of this manual.

To activate the trial;

- 1) Select "System Setup"
- 2) Then "Trial Activation"
- 3) Select the "Customer Activation" button.
- 4) Press "Yes" to confirm that you want to start your trial.
- 5) Enter your account information (This is the information that will be used for warranty and ordering)
- 6) Select "Register and Activate"

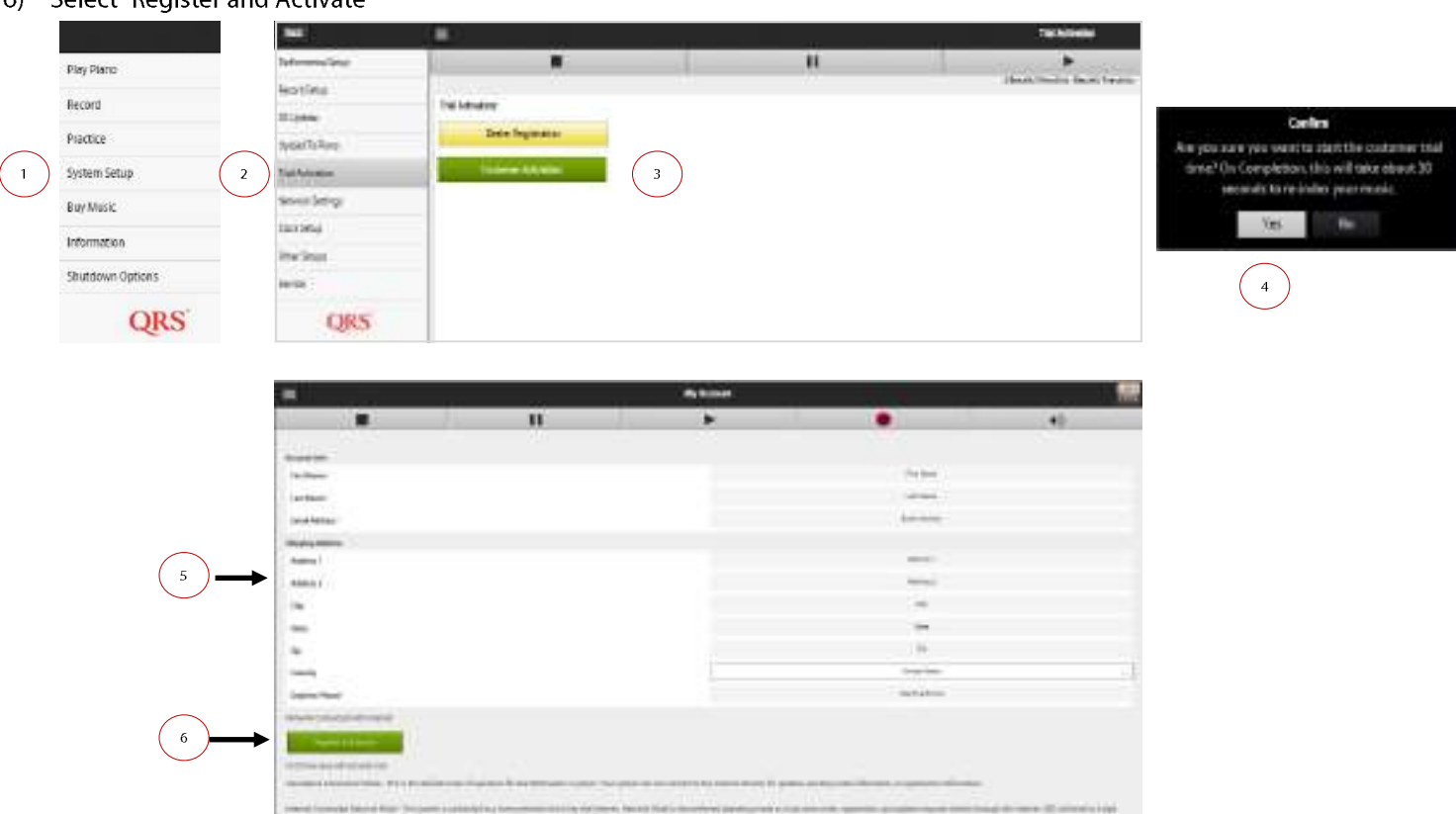

You can go to Information / My Account to update this information.

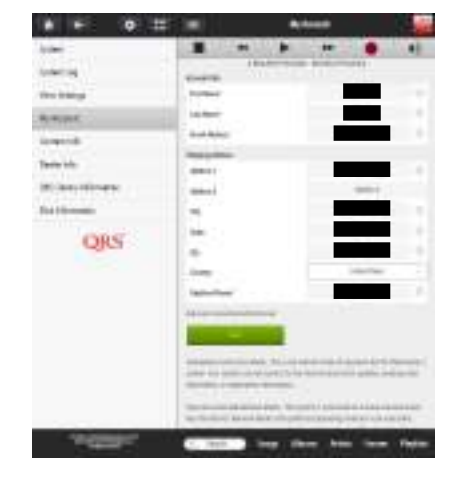

# INFORMATION PAGES System - View Settings - Account

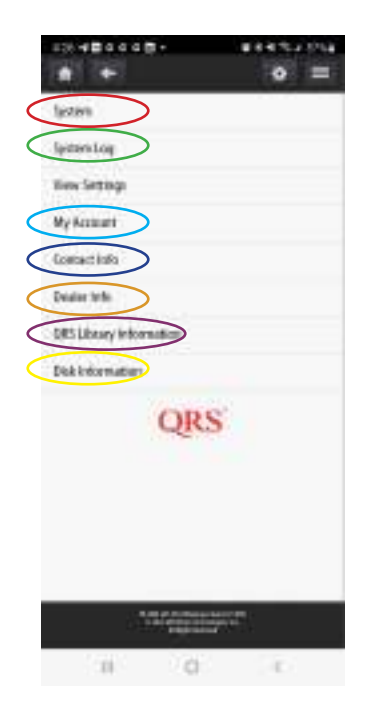

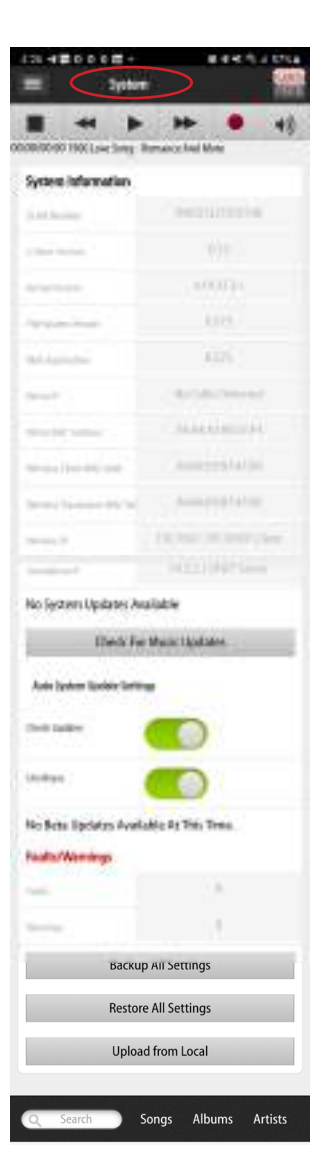

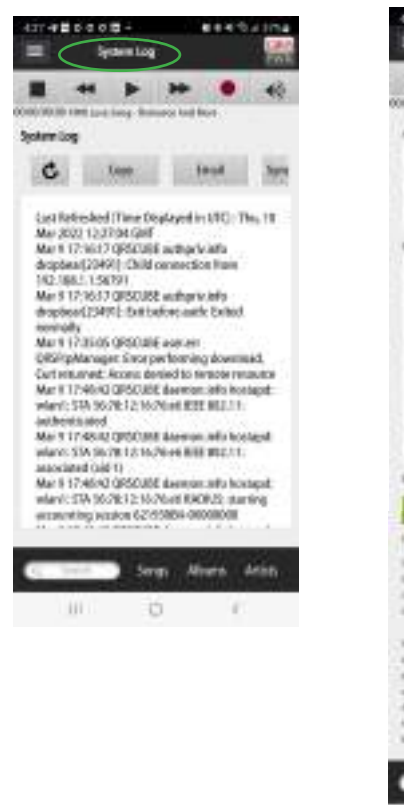

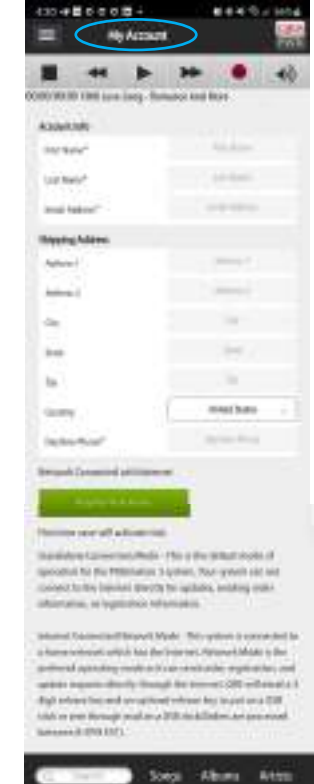

Enter dealer/tech contact information if dealer has not already done. Enter or modify your information if different than registration.

Checks for updates, Backups, Restore All, and Upload from Local are their for tech support convenience, they are located more intuitively elsewhere.

| = <                                                                                                    | System Log                                                                                                    | $\bigcirc$                                                                                                    |                                                   | Disk inform                                                                |                                                                                                  |
|----------------------------------------------------------------------------------------------------|----------------------------------------------------------------------------------------------------|----------------------------------------------------------------------------------------------------|---------------------------------------------------|----------------------------------------------------------------------------|--------------------------------------------------------------------------------------------------|
|                                                                                                    | 4 4                                                                                                    | * •                                                                                                    | 40                                                |                                                                            | Here and Mare                                                                                    |
| ickem Log                                                                                                    |                                                                                                    |                                                                                                    |                                                   | Disk librage & Information                                                 | -                                                                                                |
| C<br>Last India<br>May 2000<br>May 5172<br>dropbess<br>1102 (180)<br>May 1172<br>dropbess<br>May 1172<br>Carl return<br>May 1172<br>Carl return<br>May 117<br>Satchesto<br>May 117<br>Satchesto<br>Satchesto<br>May 117<br>Satchesto<br>May 117<br>Satchesto | Gees<br>shed (Time Re,<br>12,0744 Gef<br>647 Operating<br>(2049) Child of<br>(2049) Child of | Janual<br>played in UCC - T<br>authoric left<br>annection from<br>authoric left<br>for same<br>for legt and for<br>autom<br>ind to sensite to<br>the for left autom<br>autom<br>authoric left autom<br>to the ICC MILLION<br>automation for<br>the ICC MILLION<br>automation for<br>the ICC Automation<br>for ROOM automation<br>automation for<br>automation for<br>automatio | Book<br>Inc. 14<br>marts<br>marts<br>maps<br>inc. | Lactive<br>Tencerary tampe<br>Noting<br>the forting: thouge<br>tensoral SD | five they had<br>Strick IS-M State<br>Is en it in State<br>Is an IS-State<br>29.65 (28.45 State) |
|                                                                                                    |                                                                                                    |                                                                                                    | Anin                                              | -                                                                          | longi Alkons Arithi                                                                              |

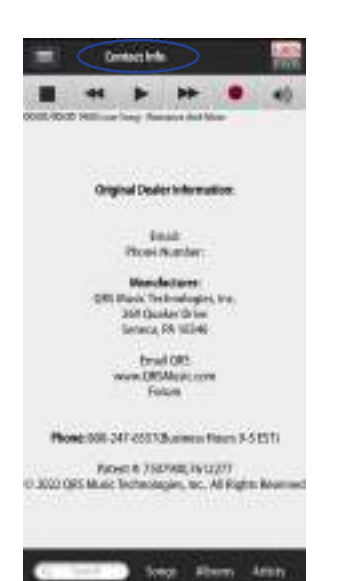

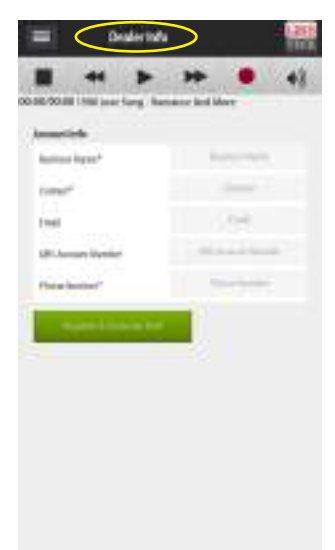

# INFORMATION PAGES System - View Settings

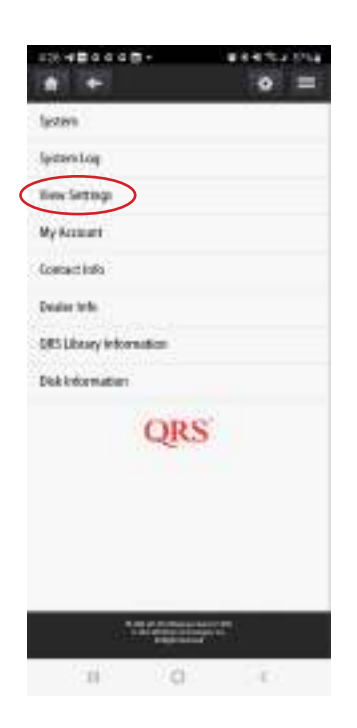

If you call our tech support line, we will more than likely ask you to Sync this information to your systems settings cloud back up. By selecting Sync to Server (there is no confirmation) this data is sent. If you select Email it will create an email on your default email platform (used if you are in Stand Alone mode. If you do not have either or are just on the phone we may ask for reference to one of these settings.

| Werse                                                                                               | nașa 🔐                                                     |  |  |  |
|----------------------------------------------------------------------------------------------------|------------------------------------------------------------|--|--|--|
| 20/00/20 / 100/Law Long                                                                             | Bultumer And Pace                                          |  |  |  |
| Que                                                                                                 | trul Spainbow                                              |  |  |  |
| DPM ID: <u>774788</u><br>Description: Phylics<br>Expires : Newet                                    | or Onlive University of                                    |  |  |  |
| DRM DL 27428<br>Description: Release QPS Camplimentary, LDL<br>Ango DaoArt<br>Explane : Anear       |                                                            |  |  |  |
| ORM ID: 27(12)39<br>Description: Rokener<br>0.378+<br>Explose : Tax Feb-02<br>(Racific Standard Tar | songe for 5 years, Wraten<br>2027   4.44 18 GAT-0800<br>16 |  |  |  |
| OFM ID: <u>TELETER</u><br>Description: Physics<br>Explose: Tue Fab (D)<br>(Pacific Standard Tar     | or Onder Unicoded<br>2027 14 A4-SB GMT-OBOB<br>W           |  |  |  |
| Expired DRM:<br>No Expired DRM                                                                      |                                                            |  |  |  |
| View Settings                                                                                       |                                                            |  |  |  |
| Min PNOScan Note                                                                                    | 21                                                         |  |  |  |
| Number of Notes                                                                                     | 80                                                         |  |  |  |
| Notes Inverted                                                                                      | 0                                                          |  |  |  |
| Magic Pedal                                                                                         | 0                                                          |  |  |  |
| Lowest Note                                                                                         | 25                                                         |  |  |  |
| Transpose PWM                                                                                       | 0                                                          |  |  |  |
| Note Delay (ms)                                                                                     | 500                                                        |  |  |  |
| Density Compensation                                                                                | 50                                                         |  |  |  |
| Power Compensation Type                                                                             | 0                                                          |  |  |  |
| Power Compensation                                                                                  | 80                                                         |  |  |  |
| Heat Compensation                                                                                   | 25                                                         |  |  |  |
| Pedal Compensation                                                                                  | 30                                                         |  |  |  |
| Max Note On Time (ms)                                                                               | 16000                                                      |  |  |  |
| Absolute Min Force                                                                                  | 20                                                         |  |  |  |
| Min Rail Current Limit (ma)                                                                         | 200                                                        |  |  |  |
| Max Rail Current Limit (ma)                                                                         | 15001                                                      |  |  |  |
| Key Force Curve Shape                                                                               | 550                                                        |  |  |  |
| Max Pedal On Time (ms)                                                                              | 22000                                                      |  |  |  |
| Pedal Pre-Play Time (ms)                                                                            | 0                                                          |  |  |  |
| Max Simultaneous Notes                                                                              | 16                                                         |  |  |  |
| Pedal Attack Time (ms)                                                                              | 120                                                        |  |  |  |
| Pedal Attack Percent (hundr                                                                         | e 5500                                                     |  |  |  |
| Pedal Hold Percent (hundre                                                                          | ti 1800                                                    |  |  |  |
|                                                                                                    |                                                            |  |  |  |
| Soft Volume                                                                                         | 1                                                          |  |  |  |

| Remote Volume Increment       | 1                         |  |  |
|-------------------------------|---------------------------|--|--|
| Piano Volume                  | 1                         |  |  |
| Static IP                     | 192.168.1.222             |  |  |
| Subnet Mask                   | 255.255.255.0             |  |  |
| Gateway                       | 192.168.1.1               |  |  |
| Broadcast                     | 192.168.1.255             |  |  |
| Language                      | 0                         |  |  |
| Recording                     | 0                         |  |  |
| AutoSave Recordings           | 0                         |  |  |
| Adjust Active Note            | 2                         |  |  |
| Key Adjust Off Time           | 1000                      |  |  |
| Hostname                      | QRSPN03                   |  |  |
| Network Mode                  | 1                         |  |  |
| Recording Timeout (cac)       | 2                         |  |  |
| Recording Inneour (sec)       | 1                         |  |  |
| Master Volume                 | I                         |  |  |
| EQ Band 0                     | 0                         |  |  |
| EQ Band 1                     | 0                         |  |  |
| EQ Band 2                     | 0                         |  |  |
| U-Boot Version                | 0.13                      |  |  |
| Kernel Version                | 4.19.37.2+                |  |  |
| File System Version           | 0.575                     |  |  |
| Magnetics Version             | 0.68                      |  |  |
| Last Server DRM Timestamp     | 0                         |  |  |
| Check Updates                 | 1                         |  |  |
| Key Retro Time (ms)           | 100                       |  |  |
| Key Retro Divisor             | 3                         |  |  |
| Pedal 1 Command               | 45123                     |  |  |
| Pedal 2 Command               | 45120                     |  |  |
| Pedal 3 Command               | 45122                     |  |  |
| Static DNS 1                  | 4.2.2.1                   |  |  |
| Static DNS 2                  | 8.8.8.8                   |  |  |
| Plx Off                       | 0                         |  |  |
| Stop metronome after first re | 0                         |  |  |
| Idle Current Test Frequency ( | 600                       |  |  |
| Current Testing Style ID      | 2                         |  |  |
| Test Current on Boot          | 1                         |  |  |
| Startup Play List Type        | 3                         |  |  |
| Startup Play List ID          | 1                         |  |  |
| Run CPU at 1GHz               | 47                        |  |  |
| Soundfont Path                | /usr/factory/TimGM6mb.sf2 |  |  |
| Theme                         | Light                     |  |  |
| Audio Volume Curve Differen   | 0                         |  |  |
| Piano Volume Curve Differen   | 0                         |  |  |
| Serial Number                 | PNO31221015740            |  |  |
| Key Min Off Time (ms)         | 70                        |  |  |
|                               |                           |  |  |

| Midi in Script Path           | 0                         |
|-------------------------------|---------------------------|
| Aux in Script Path            | 0                         |
| Demo Time (ms)                | 90000                     |
| Pedal Press Debounce (ms)     | 1                         |
| Power On Delay (ms)           | 2000                      |
| Stream Midi Delay (ms)        | 225                       |
| Power Off Delay (ms)          | 300000                    |
| AMI Carrier Loss Count        | 100                       |
| Timezone                      | America/Los_Angeles       |
| Play Recordings With Synth    | 0                         |
| Playback Files with Synth Sou | 0                         |
| QRS-Connect Auto Upload       | 0                         |
| QRS-Connect Successful Logi   | 0                         |
| ADC Slow Filter Divisor       | 256                       |
| Adjust Time (ms)              | 150                       |
| Key Min On Time (ms)          | 5                         |
| ADC Fast Filter Divisor       | 16                        |
| Default Soundfont             | /usr/factory/TimGM6mb.sf2 |
| Always Recording              | 0                         |
| Mixed Out 2(Upper Right)      | 0                         |
| Mixed Out 4(Lower Right)      | 0                         |
| PNO Practice Toggle           | 0                         |
| PNO Name                      |                           |
| Local Video Server            | 0                         |
| Edit Low Modulation           | 0                         |
| PNOscan to 5-Pin Midi Out     | 0                         |
| PNOscan to USB B Midi Out     | 0                         |
| PNOrcan to PWM                | 0                         |
| Allow Demote Convex Change    | 0                         |
| Anow remote server change     | 0                         |
| Allow Remote Server Change    | 0                         |
| Min. Note Delay Force Comp(   | 125                       |
| Min PNOScan Pedal Off Time    | 1                         |
| Expected Solenoid Resistance  | 10800                     |
| Min Solenoid Resistance (mC   | 3800                      |
| Metronome Weak Note           | 33                        |
| Metronome Strong Note         | 34                        |
| Metronome Synth Channel       | 9                         |
| Audio in AMI Source           | 0                         |
| Calliope                      | 0                         |
|                               |                           |

# Verify Trial, Access Plan and Purchased Music Status

To view the status of the music on the system, go to; <u>System Setup / Service / View</u> <u>Settings</u>.

| Permanent Unlock represents Complimentary<br>and Purchased Music.<br>Temporary represents a Dealer or<br>Customer trial or a purchased QRS<br>Access Plan | DRM Information:<br>Permanent Unlock : . <sup>318</sup><br>Temporary Unlock : . <sup>6000</sup><br>Active DRM:<br>DRM ID: <u>0</u> |
|----------------------------------------------------------------------------------------------------|----------------------------------------------------------------------------------------------------|
| Complimentary Music                                                                                                    | Description: Complimentary Music Release<br>Expires : Never                                                                        |
| Purchased music: Playlist and Orders.<br>QRS catalog number 620538 has been<br>purchased                                                                  | Description: Playlist or Order Unlocked<br>Expires : Never<br>DRM ID: <u>771008</u>                                                |
| Dealer Trial                                                                                                    | Description: 90 Day Dealer Trial Time<br>Expires : Thu Dec 08 2016 13:23:41 GMT-0500 (Eastern Standard Time)<br>DRM ID: 771007     |
| Customer Trial                                                                                                    | Description: 90 Day Customer Trial<br>Expires : Fri Sep 09 2016 14:23:41 GMT-0400 (Eastern Daylight Time)<br>DRM ID: <u>773005</u> |

Special Trial

Expired Trial or QRS Access Plans.

Four or Ten year periods

Available QRS Access Plans are for Two,

Description: Release songs for 1 year Expires : Sat Jun 11 2016 14:23:41 GMT-0400 (Eastern Daylight Time)

Sync to Server

Email

Copy

Network Settings:

IP Address: 192.168.1.104

Gateway: 192.168.1.1

Subnet: 255.255.255.0

DNS: 75.75.76.76 75.75.75.75

Expired DRM: No Expired DRM

View Settings

Min PNOScan Note

| <b>1.</b> The name<br>that appears in<br>the finder App,<br>default is the<br>system serial #                                                               | <b>2.</b> The number<br>of notes your<br>system plays.<br>Default is 80<br>notes                                                                 | <b>3.</b> Notes<br>should start<br>playing from<br>bass end to<br>treble if not flip<br>this switch.             | <b>4.</b> Magic Pedal<br>is used when<br>you have no<br>sustain pedal<br>actuator or<br>temporarily<br>unplugged it.<br>Holds notes for<br>sustain event. | <b>5.</b> On an 88<br>note piano<br>lowest MIDI<br>note number is<br>21, on an 80<br>note playback<br>system lowest<br>note will be 25<br>(default)   | <b>6.</b> If you want<br>your piano to<br>play in a<br>different key,<br>this is where<br>you can<br>transpose.<br>Default is zero<br>(0)             | 7. Time the<br>note plays<br>from the time<br>it is told to play<br>from the<br>controller. This<br>Syncs with<br>background<br>music |
|----------------------------------------------------------------------------------------------------|----------------------------------------------------------------------------------------------------|----------------------------------------------------------------------------------------------------|----------------------------------------------------------------------------------------------------|----------------------------------------------------------------------------------------------------|----------------------------------------------------------------------------------------------------|----------------------------------------------------------------------------------------------------|
| * + 0                                                                                                    | * =                                                                                                    |                                                                                                    | Faștor                                                                                                    | à hanntai                                                                                                    |                                                                                                    |                                                                                                    |
| Invited reported                                                                                                    | -                                                                                                    |                                                                                                    | ing to back                                                                                                    | Sum Paramater Ne                                                                                                    | •                                                                                                    | 45                                                                                                    |
| light Adult                                                                                                    | Phylock/sciences                                                                                                    |                                                                                                    |                                                                                                    |                                                                                                    |                                                                                                    |                                                                                                    |
| Routing & Delay Settings                                                                                                    | PNC Rule+                                                                                                    |                                                                                                    |                                                                                                    | Nax (sez                                                                                                    |                                                                                                    |                                                                                                    |
| file Type Dyterrico                                                                                                    | Number of Notes                                                                                                    | *:                                                                                                    |                                                                                                    |                                                                                                    | 3                                                                                                    | •()                                                                                                    |
| Harter Idduce Conver                                                                                                    | Hoten invested                                                                                                    | (3)                                                                                                    |                                                                                                    | -                                                                                                    |                                                                                                    |                                                                                                    |
| TextTilu                                                                                                    | Magic Public                                                                                                    | <u> </u>                                                                                                    |                                                                                                    |                                                                                                    |                                                                                                    |                                                                                                    |
| CODE                                                                                                    | 1000                                                                                                    |                                                                                                    |                                                                                                    |                                                                                                    |                                                                                                    | •                                                                                                    |
| QICS                                                                                                    | Transver (1984)                                                                                                    | 22                                                                                                    |                                                                                                    |                                                                                                    |                                                                                                    |                                                                                                    |
| <b>A O</b>                                                                                                    | 22 Bate Delector                                                                                                    |                                                                                                    |                                                                                                    |                                                                                                    |                                                                                                    | •                                                                                                    |
| Play Piano                                                                                                    | Inter Role Tales Tares C                                                                                                    | the second second second second second second second second second second second second second second second se  |                                                                                                    |                                                                                                    |                                                                                                    | •                                                                                                    |
| - Decend                                                                                                    | Section Torring                                                                                                    |                                                                                                    |                                                                                                    | 3)-                                                                                                    |                                                                                                    | 8                                                                                                    |
| Recold                                                                                                    | Key Born Olympe                                                                                                    |                                                                                                    |                                                                                                    |                                                                                                    |                                                                                                    | •                                                                                                    |
| Practice                                                                                                    |                                                                                                    |                                                                                                    |                                                                                                    |                                                                                                    |                                                                                                    |                                                                                                    |
| System Setup                                                                                                    | ( Series & etc.)                                                                                                    |                                                                                                    |                                                                                                    |                                                                                                    |                                                                                                    |                                                                                                    |
| Buy Music                                                                                                    | Dentify Conversation                                                                                                    |                                                                                                    |                                                                                                    |                                                                                                    |                                                                                                    | •                                                                                                    |
| Information                                                                                                    | Paur Corporation                                                                                                    | 1 (j. 19)                                                                                                    |                                                                                                    | 09                                                                                                    |                                                                                                    | +                                                                                                    |
| Shutdown Options                                                                                                    | Heat for prosting                                                                                                    | +).                                                                                                    |                                                                                                    | 3                                                                                                    |                                                                                                    | +:)                                                                                                    |
| ong                                                                                                    | PeddCorpelation                                                                                                    | 11 t                                                                                                    | (10                                                                                                    | ) =                                                                                                    |                                                                                                    | +.:                                                                                                    |
| QRS                                                                                                    | BALLONG VETOS                                                                                                    |                                                                                                    |                                                                                                    |                                                                                                    |                                                                                                    |                                                                                                    |
|                                                                                                    | Mar Connet Text Property                                                                                                    | and best                                                                                                    |                                                                                                    | 400                                                                                                    |                                                                                                    |                                                                                                    |
|                                                                                                    | Contex Jedina Swield                                                                                                    |                                                                                                    |                                                                                                    | Line Prayosci Teltras                                                                                                    |                                                                                                    |                                                                                                    |
| 1000                                                                                                    | NetConvert on Boot                                                                                                    |                                                                                                    |                                                                                                    |                                                                                                    |                                                                                                    |                                                                                                    |
|                                                                                                    | 100000000000000000000000000000000000000                                                                                                    |                                                                                                    |                                                                                                    |                                                                                                    |                                                                                                    |                                                                                                    |
|                                                                                                    | Abalar Nie Fate                                                                                                    | 17 · · ·                                                                                                    |                                                                                                    |                                                                                                    |                                                                                                    | •                                                                                                    |
|                                                                                                    | DBLanitedarion<br>KeinersPersPersorgi                                                                                                    |                                                                                                    |                                                                                                    |                                                                                                    |                                                                                                    |                                                                                                    |
|                                                                                                    | Edit Low Moduler law                                                                                                    | <b>→</b> (13)                                                                                                    |                                                                                                    |                                                                                                    |                                                                                                    |                                                                                                    |
|                                                                                                    |                                                                                                    |                                                                                                    |                                                                                                    |                                                                                                    |                                                                                                    |                                                                                                    |
|                                                                                                    | (7) illingia fetar                                                                                                    | anistic to complete a state of a state of                                                                        | (                                                                                                    |                                                                                                    |                                                                                                    |                                                                                                    |
|                                                                                                    | North Add Table                                                                                                    |                                                                                                    |                                                                                                    | 14 3 Ge                                                                                                    |                                                                                                    | -                                                                                                    |
|                                                                                                    |                                                                                                    | 144                                                                                                    |                                                                                                    |                                                                                                    |                                                                                                    | 1                                                                                                    |
| Branning Antipation Streets<br>Training States and Streets<br>Branning Streets                                                                              |                                                                                                    |                                                                                                    | C Iziel Coupt All                                                                                                    | lannt Arliets Genere Reyllets                                                                                                    |                                                                                                    |                                                                                                    |
| 8. Retro Key<br>Timing adjusts<br>the amount of<br>time taken for<br>your key to be<br>juiced prior to<br>drop for a soft<br>landing and<br>help in repeats | <b>9.</b> Retro Divisor<br>adjusts the<br>performance<br>algorithm.<br>Default is 4.<br>values 1- 5, 1<br>being most<br>force not<br>recommended | <b>10.</b> Misc.<br>Compensation<br>We recommend<br>this not be<br>touched.<br>Defaults are 50,<br>80,25, 30,600 | <b>11.</b> The system will take a bit longer to boot up while it does a safety check.                                                                     | <b>12.</b> Absolute<br>Min Force<br>raises the min<br>amount of<br>force to all keys<br>from where it<br>was set under<br>key setup.<br>Default is 20 | <b>13.</b> If there is a particular song not performing as well as you think it should, this adjust may help. Stored for each song you adjust it for. | <b>14.</b> The speed<br>of the<br>processor.<br>Default is<br>1Ghz. Earlier<br>system (serial #<br><330) only<br>support lower)       |

# QRS PNO<sup>3</sup> USER GUIDE Performance Setup

Set How Quiet Each Note Can Play

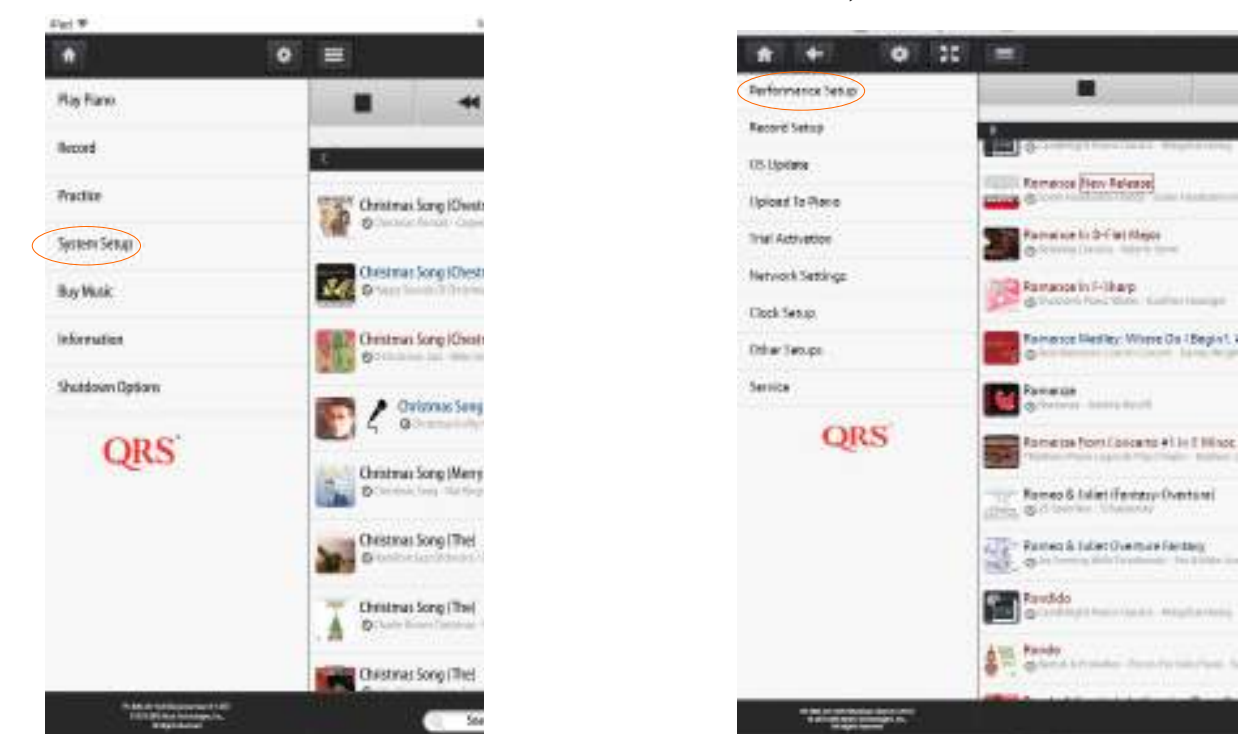

| Stop<br>Test Test                                                                                                    | Play Each Note<br>right to left                     | Go Back<br>One Note         | Enter A Specific<br>Note # to change | Go Forward<br>One Note                | Play Each note<br>left to right                  | Change All Notes Min<br>Attack increment         |
|----------------------------------------------------------------------------------------------------|-----------------------------------------------------|-----------------------------|--------------------------------------|---------------------------------------|--------------------------------------------------|--------------------------------------------------|
| System Settier                                                                                                    | -                                                   |                             |                                      | Ney Mijed                             |                                                  |                                                  |
| Reduct Advect<br>Reglated Parameters<br>Resulting & Brieg Technique<br>Ventier Vellower Comm<br>Her Type Velocity Mega | Saleeott Gry Kiljust<br>Inne<br>Nata<br>Min. Atlant |                             |                                      |                                       |                                                  |                                                  |
| QRS                                                                                                    | Fonto Pyssee                                        |                             |                                      | ilisorg Asia                          | Regular Action<br>Regular Action<br>Reavy Action |                                                  |
|                                                                                                    |                                                     |                             |                                      | Manu Ltick Gener                      |                                                  |                                                  |
| Increment Min At<br>that note to p                                                                                     | tack Force to how<br>lay a when Master              | quiet you war<br>volume = 1 | nt Sets all notes<br>adjusting       | to the right of t<br>to the value you | he note you are<br>are adjusting                 | If the action or key of<br>the action feels heav |

Technical Support - 800-247-6557 www.qrsmusic.com

# **Performance Setup**

Set Your Pedals Dynamics

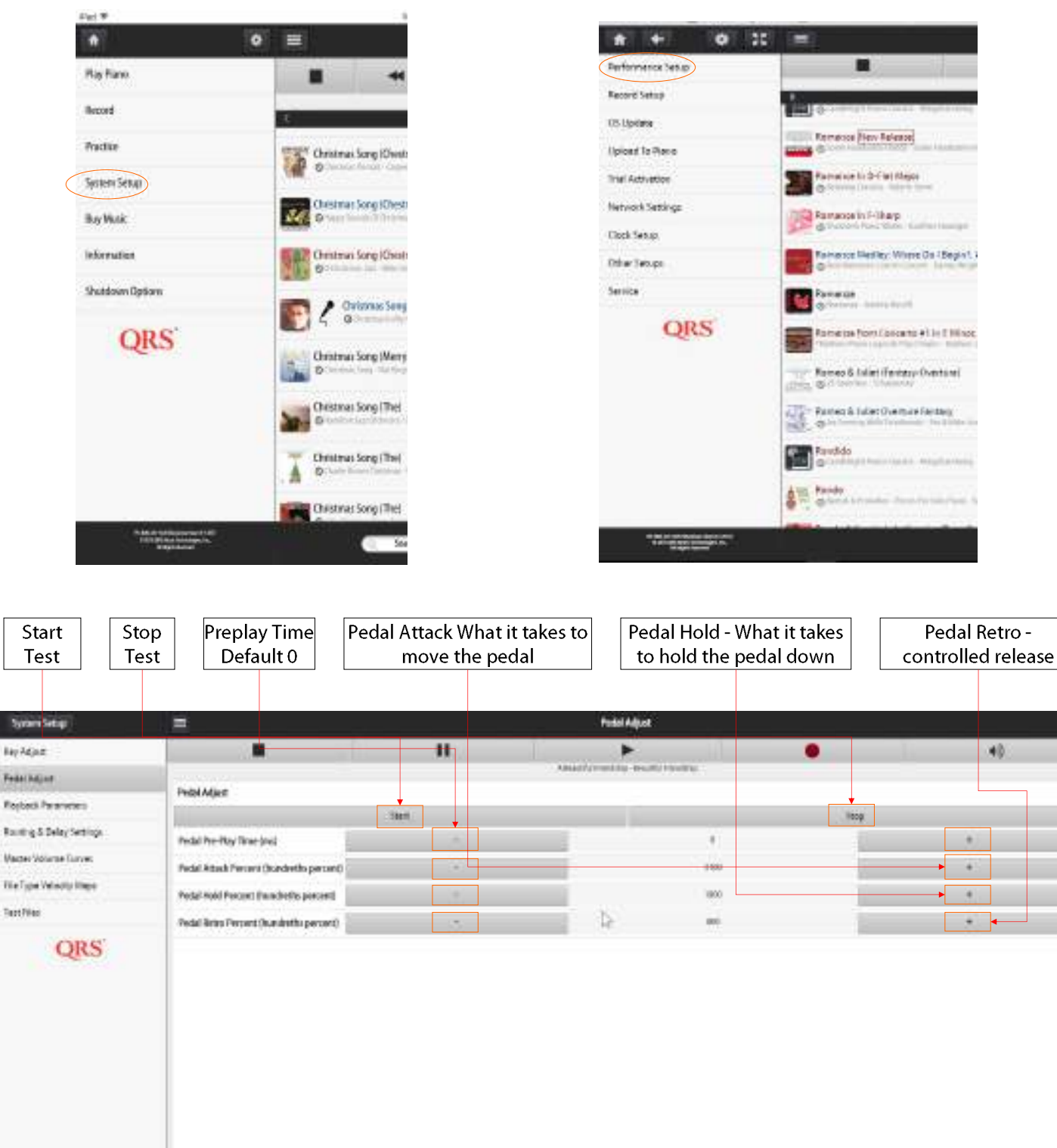

STREET, STREET, ST.

Test Files

Increment Attack so the dampers raise above the strings without noise.

Adjust Hold only enough so dampers stay raised - it should be close to default

Serge Albami Artisti Garoos Playloris

Retro can be as high as the hold but should be used only to quiet the drop

# **QRS** PNO<sup>3</sup> User GUIDE **Performance Setup**

Set Pianos Dynamics

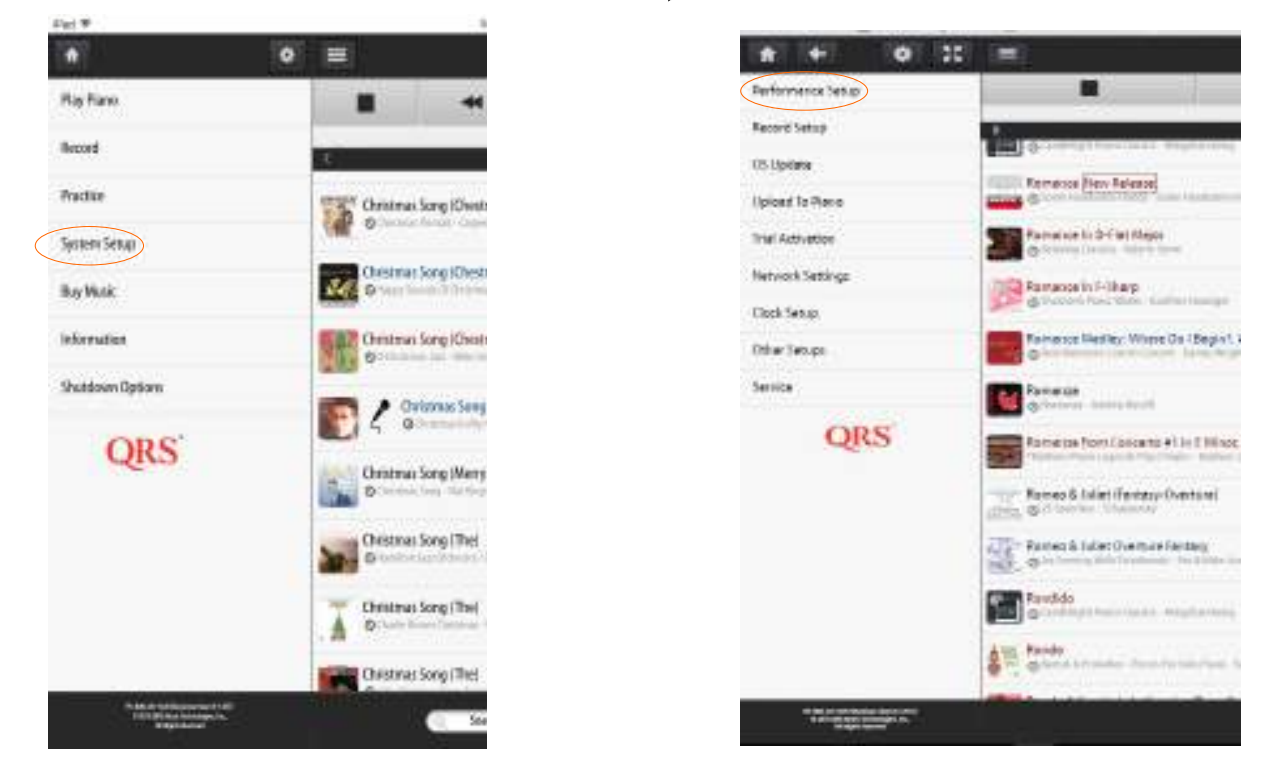

PNO3 can be installed on any type of piano with virtually any type of action, each with its own characteristics. PNO3 has the unique ability to give you control of the dynamics of playback to maximize how a performance is heard on your instrument. By playing the sample and adjusting the dropdowns you can fine tune the playback to your liking and your instrument.

|                                                                         | Spring Street                                    |                                                                          |                                     | This Type Training Maps                           | /                                                                  |
|-------------------------------------------------------------------------|--------------------------------------------------|--------------------------------------------------------------------------|-------------------------------------|---------------------------------------------------|--------------------------------------------------------------------|
|                                                                         | Bry Adult                                        |                                                                          |                                     |                                                   |                                                                    |
|                                                                         | Pada bijat<br>Pada bijat<br>Romoj i Dése Settige | Had belocity Maps to Dis Types.<br>Havenue and complexient of the second | and construction in particular,     | The off place of all appreciate                   | <b>B</b> A                                                         |
| .MID File represents a<br>random music file type<br>not edited by QRS   | Here block Cares<br>Pactor would have<br>Pactor  |                                                                          |                                     |                                                   |                                                                    |
| .QRS is a secured QRS<br>edited piano file                              |                                                  | Carling Dickerty                                                         |                                     |                                                   | er an an an an an an an an an an an an an                          |
| MP3/AMI represents a<br>QRS edited piano file<br>with background music, |                                                  |                                                                          | 1                                   | To<br>Description<br>front Parent<br>front Parent |                                                                    |
| typical use is with Video                                               |                                                  |                                                                          |                                     | Trans L'Accel                                     |                                                                    |
| MP3/.QRS sets dynamic<br>for SyncAlong &<br>Concert Content             |                                                  | m#1/2001 Tile Condex                                                     | Ĩ                                   | Bartul / Dens<br>Bertul / Becol<br>Liver          |                                                                    |
|                                                                         | 10000000000000000000000000000000000000           | - h                                                                      | CERT                                | Dog Mare Ato Same                                 | Refres                                                             |
| Grand Record: Allows<br>playback curve to wha                           | you to assign a<br>t was recorded                | Grand Library: All<br>curve that sound                                   | ows you to assig<br>s good to you o | gn a playback Lin<br>n your piano pi              | near-velocities in file (no map-<br>ng) go out, Flat is no dynamic |

# **QRS** PNO<sup>3</sup> USER GUIDE **Performance Setup**

Master Volume Curves: What your systems different outputs sound like as you move your master volume slider

| *#1 *            |                   |                         |                                                                                                    |
|------------------|-------------------|-------------------------|----------------------------------------------------------------------------------------------------|
| • •              |                   |                         |                                                                                                    |
| Rayhano          | * + 0 10          |                         |                                                                                                    |
| Record           | Performence tetup |                         |                                                                                                    |
| Practice         | Record Setup      | System School           |                                                                                                    |
| Turneting        | OS Upitatia       | Rey Adjust              |                                                                                                    |
|                  | Upland to Plana   | Fedari kilant           | Velues Cave Carlippatta                                                                                                    |
| Bay Music        | Trial Activation  | Playbook Parameters     | Parameterspectrating and an end of the set of the parameters of a set of the set of the |
| Information      | Network Settings  | Mader Witness Carses    | George Website Whomand                                                                                                    |
| Shutdown Options | Clock Setup       | File Type Weleying Mann | Index dual Carrie Sebara                                                                                                    |
|                  | Other Secupi      | 1ectRei                 | UBS Solo File Serve                                                                                                    |
| QRS              | Service           | QRS                     | (RE) Mucha Film Seman                                                                                                    |
|                  | QRS               |                         | MICE File Server                                                                                                    |
|                  |                   |                         | Patiziste                                                                                                    |
|                  |                   |                         | Energia APR Sanuar                                                                                                    |
|                  |                   |                         | Value Pratigi Istage                                                                                                    |

**MIDI File Setup**—is done the same way as QRS Solo File Setup is done, but represents how an off the shelf MIDI file will be treated relative to Master Volume setting.

**Practice Setup**—is how the Synth Piano or other General MIDI sound will sound relative to the Master Volumes setting. Setup is done similar to the three step process.

**External AMI**—is how the Piano and background will sound from an external input similar to SyncAlong DVD and performance Videos.

**Voice Prompts**—This is where you can set the voice prompt volume you hear when updating the system, boot up or "Shift Info" on the remote

|   | 2 | 3 |
|---|---|---|
|   |   |   |
|   |   |   |
| 1 | 2 | 3 |

#### ROUTING AND DELAYS - MIDI OPTIONS Setup of General MIDI Options

4@e

O 192

.

Report Serie

05 lipdate

Upland To P

Vial Actives

letand Set

Cluck Seten

Other Settle

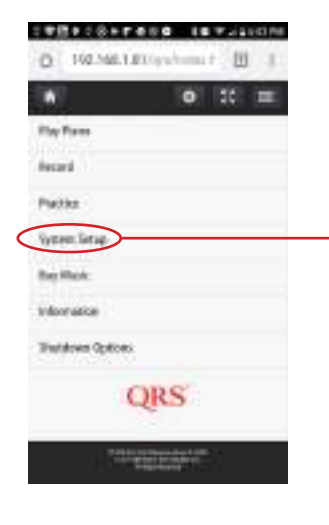

| MLT22-patrons 17 1                                                                                                    | DOUBLE Review Providence                    | * * 0 *                   |
|----------------------------------------------------------------------------------------------------|---------------------------------------------|---------------------------|
| o :: =                                                                                                    | * + o ::                                    | mine Dec                  |
| Sea                                                                                                    | Playback Parameters                         | IND-Options               |
|                                                                                                    | Key Adjust<br>Recki Adjust                  | III Dribut Postal Address |
| effe:                                                                                                    | Roating & Delay Settings.                   | ORS                       |
| tings                                                                                                    | File Type Dynamics<br>Manner Kolamer Carves | dire                      |
|                                                                                                    | TextRin                                     |                           |
|                                                                                                    | neo consti                                  |                           |
| Contraction of the local distance of the local distance of the loc | QRS                                         |                           |

| 70486684+       | 0 =            |
|-----------------|----------------|
| General Options | Care of Advert |
| Plans Out       |                |
| 5 Fe Out        |                |
| USB Client Out  |                |
| USB Hosts Dut   |                |
| ET Out          |                |
| Internet/Out    |                |
| Portinfo        |                |
|                 |                |

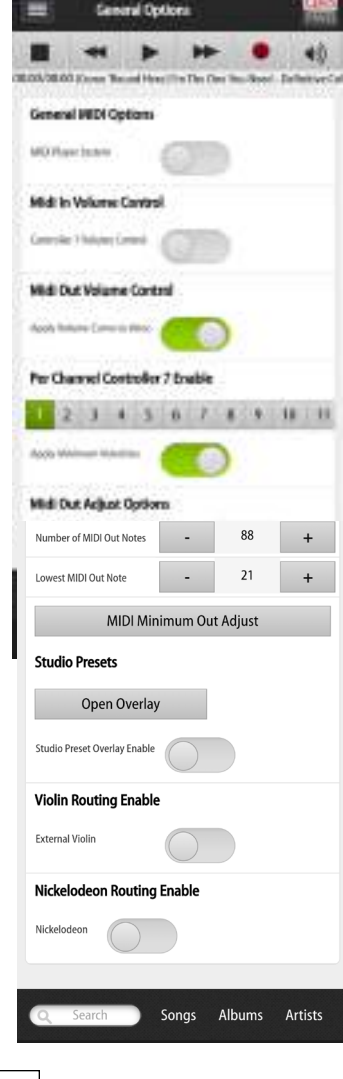

QRS had developed a player violin. The routing was to enable the violin to play in sync on its own channel.

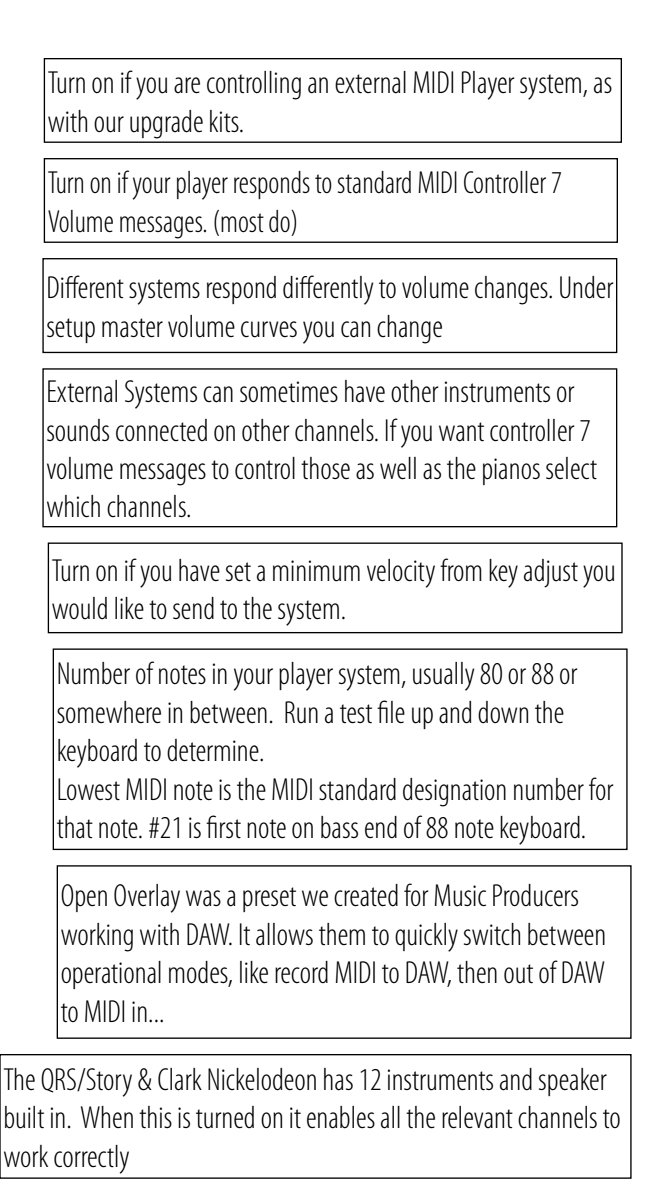

#### ROUTING AND DELAYS - MIDI OPTIONS Setup of Piano Out

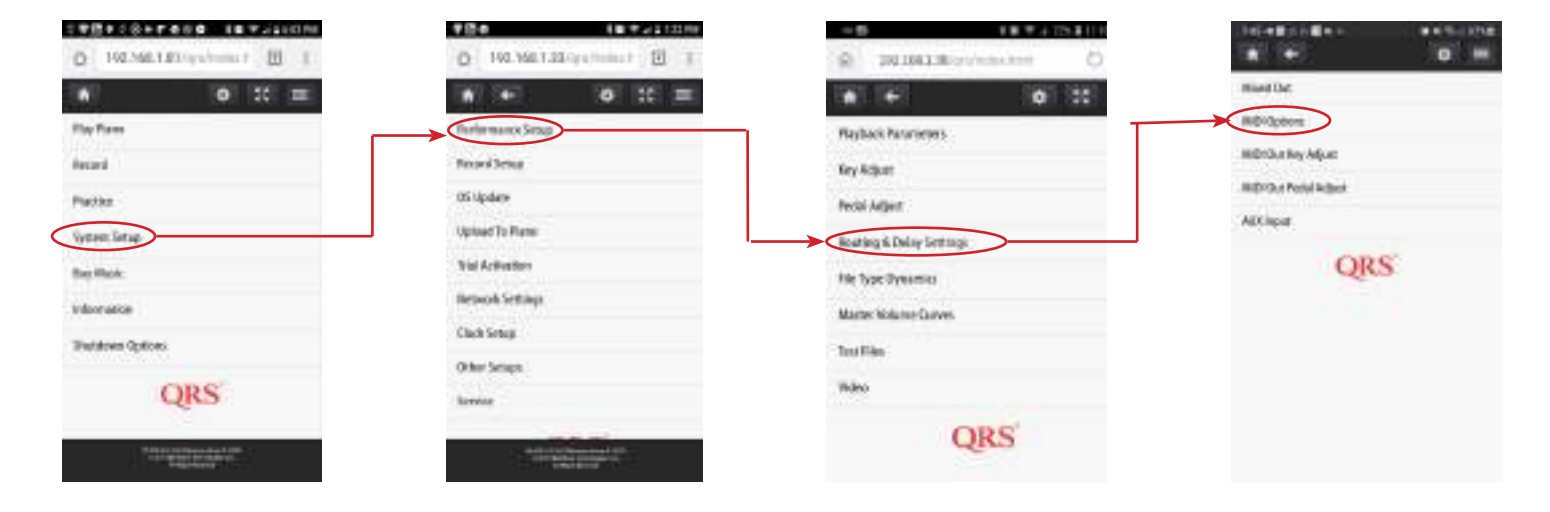

|                   | P PP | · |
|-------------------|------|---|
| Routing to Plane  |      |   |
| manin Radoob.da   | 0    | - |
| ministration      | 0-   | - |
| terri inectiva    | -    | _ |
| 0325-ME           |      |   |
| 1 Pe 1811 cm Park |      |   |
| TRAVE OF THE      | 0    |   |
| Parameter Par     | 0    |   |
| URAL NUMBER       |      |   |
| ICAN IN THE       |      |   |
| St. Anarth Tam    |      |   |

QRS-Connect to the Piano on if third party is using a QRS-Connector or live sessions is needed.

Internet Playback Delays are used when watching third party live video streams that play the piano via "QRS-Connect.com" The sliders are adjusted based on your subjective feel for hearing and seeing the artist playing. It varies depending on video stream approach and Internet speeds.

To control your piano from a USB output from like a computer this should be on.

To control your piano from a legacy 5 pin MIDI input this should be on.

To play your piano remotely with a teacher without double strikes this should be on.

To play your piano from a Bluetooth MIDI signal. This should be on and your device paired under system setup, other setups, Bluetooth.

To Play your piano from either of the USB A ports this should be on

B-4-16-4 10148

.

General Options

Page Out

5 Fie Out

ET Out

Internet/Out

Port Info

USB Client Out

#### ROUTING AND DELAYS - MIDI OPTIONS LEGACY 5 PIN MIDI OUT

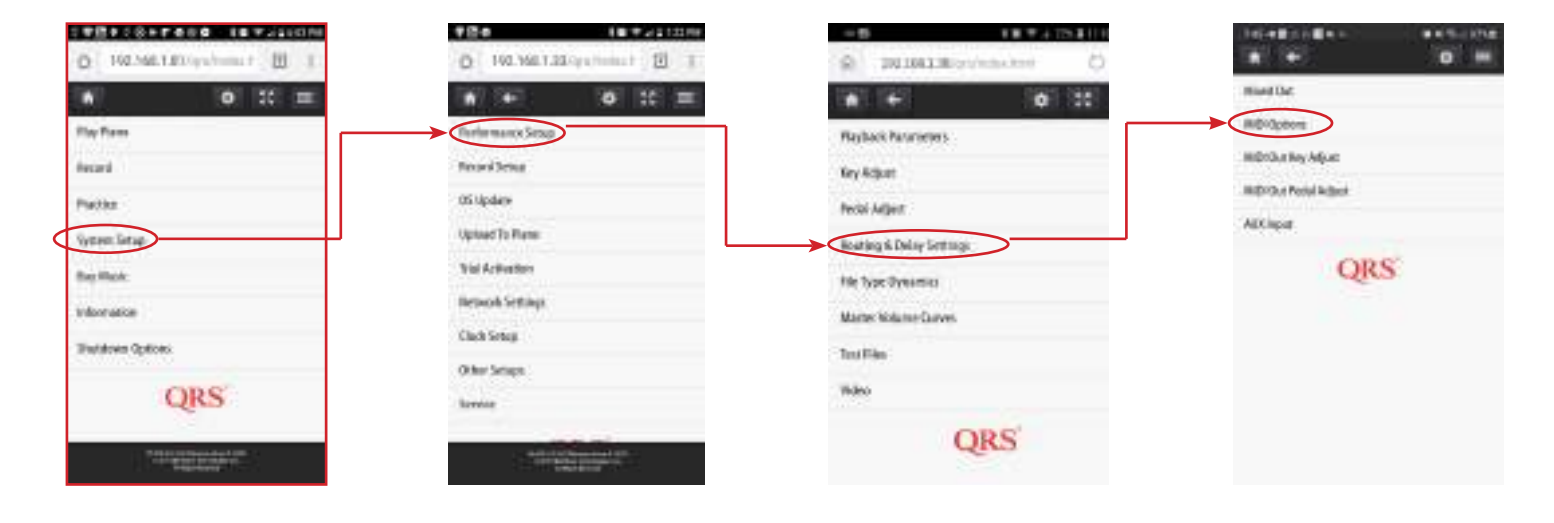

| 735 4 8 0                | 0 <b>8</b> 4 ·    |               | # 401         | S arteni o   |
|--------------------------|-------------------|---------------|---------------|--------------|
|                          | SPIEC             | hit           |               | INNT         |
| -                        |                   |               | •             | 49           |
| 00-00/00:00 (Co          | ne Tourd He       | eej Pan The D | so 'ios: Mead | Definitive C |
| Riduar to 13             | Ne Mich Oar       | 0             |               |              |
| SPIR INTO S PU           | i.Out             | 0             | 0             |              |
| 5 Politiki Gut           |                   |               | )             |              |
| 3-pin Midt Ovt           | Delaytimi         |               | 0             |              |
| 17% tu US64              |                   | 0             |               |              |
| SPis to USBR             |                   | 0             | 6             |              |
| MIDI 5-Pin<br>Notes on S | Out Send I<br>top | ndividual M   | lates Off Fr  | ar all       |
| 1 2                      | 3 4 5             | 6 7           | 8.9           | 10 11        |
| DR Commit #              | v5fm              | 0             | 6             |              |
|                          |                   | -             |               |              |
|                          | -                 |               |               |              |
| Q, 568                   | -                 | Sangi         | Ubunis        | Artists.     |
|                          |                   |               |               |              |

Play PNOscan equipped piano to a 5 Pin MIDI output on the QRS PNOmaiton Processor to control legacy MIDI controlled devices.

Similar to MIDI Thru except you will have capability to delay and map.

5 Pin MIDI out and delay MIDI out used for third party upgrades to PNOmation

Legacy 5 Pin MIDI in to USB A or USB B out

Send an all notes off MIDI control for each of the channels listed and highlighted. Makes sure notes do not hang on, on third party player systems.

If you are playing from QRS–Connect.com and would like your 5–Pin MIDI In on your third party player or device.

## \$4 mak

0 =

이 사람이 아들이 나 물이 수

General Options Plans Out

5 Fie Out USE Client Out

USB Hosts Dut

BT Out Internet Out

Patinfa

#### ROUTING AND DELAYS - MIDI OPTIONS MIDI AND USB PORTS

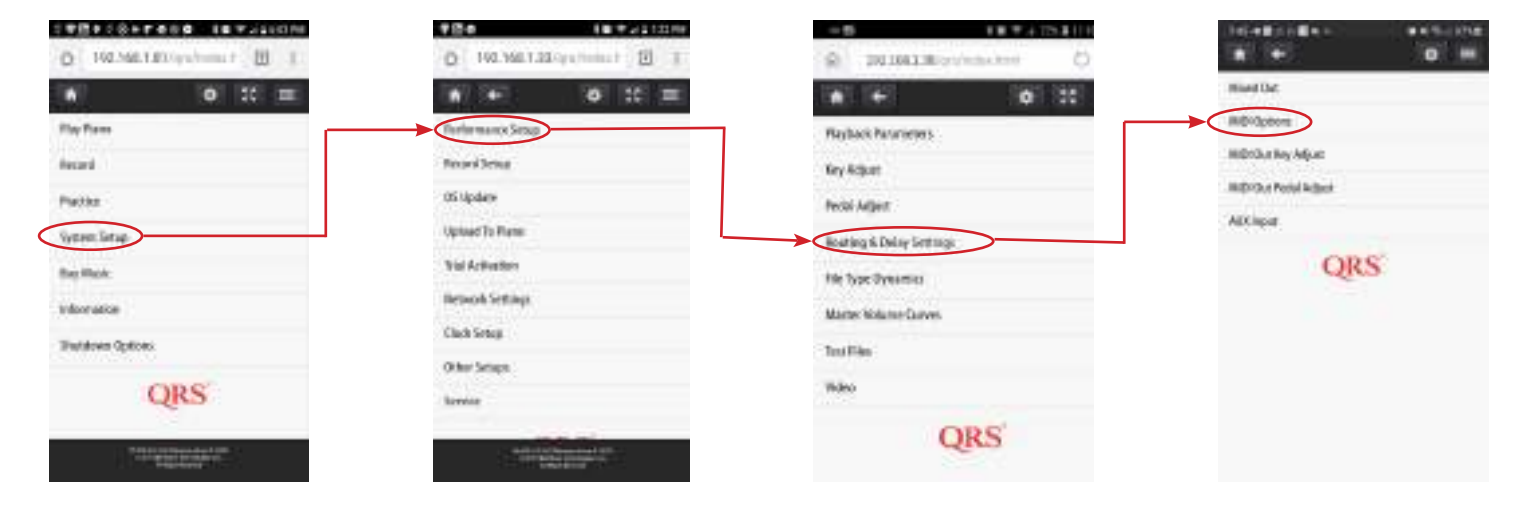

|                 | •• % |
|-----------------|------|
| General Options |      |
| Plana Out       |      |
| 5 Fe Out        |      |
| USB Client Out  |      |
| USB Hosts Dut   |      |
| BT Out          |      |
| Internet/Out    |      |
| Part Info       |      |

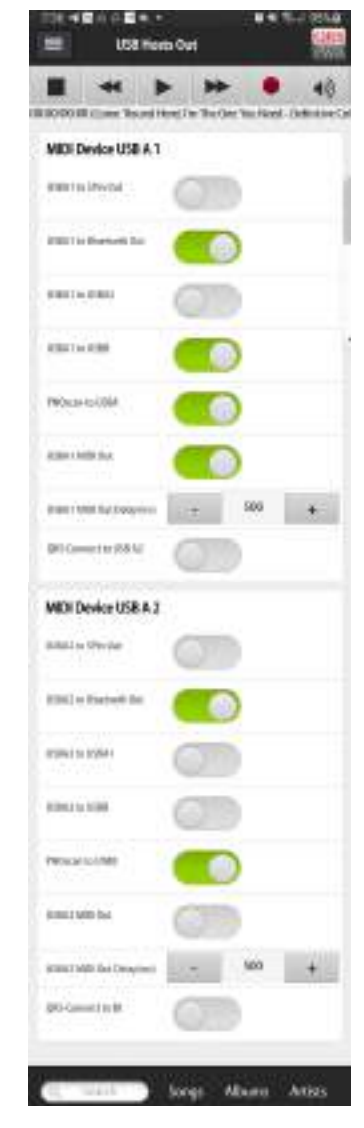

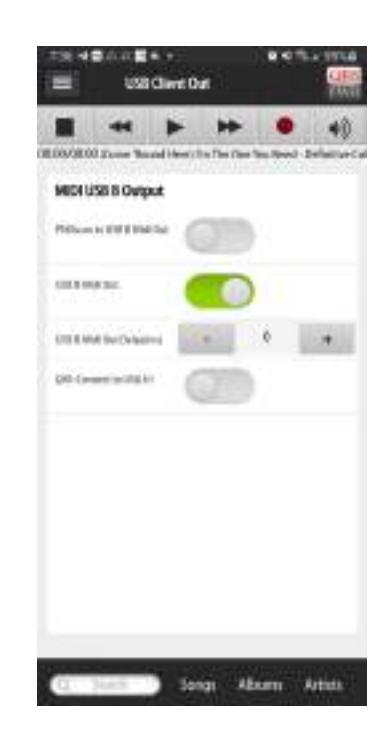

Used primarily to define the routing from the USB host. The delay defines how long in ms the control signal will be held.

#### ROUTING AND DELAYS - MIDI OPTIONS INTERNET MIDI AND BLUETOOTH MIDI SETUPS

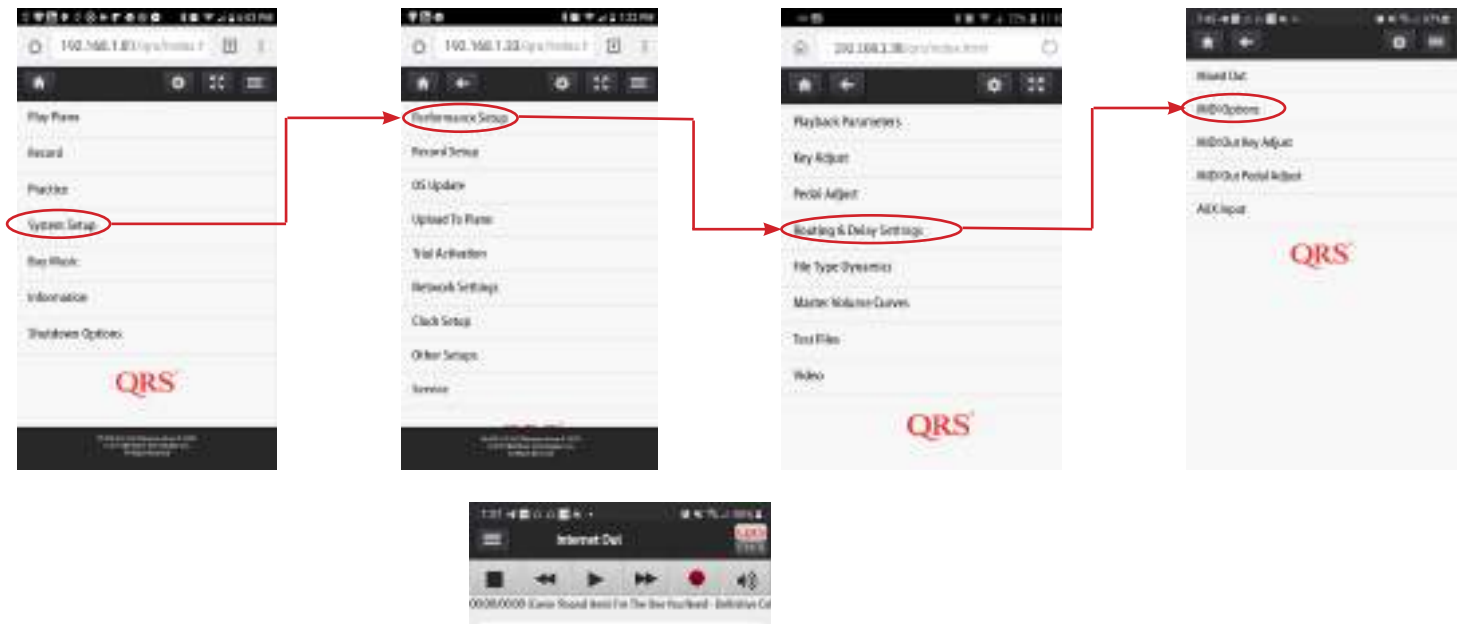

| 754-428-628.+   | #4 % |
|-----------------|------|
|                 | • =  |
| General Options |      |
| Plano Out       |      |
| 5FeOut          |      |
| USB Client Out  |      |
| USB Hosts Dut   |      |
| ET Out          |      |
| Internet/Out    |      |
| Portinfo        |      |
|                 |      |

Used primarily to define the routing for the MIDI out streamed over the Internet. The delay defines how long in ms the control signal will be held.

| Internet MIDI-Dut         |            |
|---------------------------|------------|
| commit Paylant Suffs      | 0          |
| ment has been             | 0          |
| anna ( anivai kos         | 0          |
| with local long real      | 2 1 4      |
| (14) a.e. a. (21) (march  | 000        |
| Print Milliamont          | 0          |
| 141 Deci in 241 Decemb    | 0          |
| (Bibel 1478) core         | - GTD      |
| nternet Delay Buffer      | 0          |
| nternet Solenoid Delay    |            |
| MQTT Bucket Delay (mS)    | - 0 +      |
| PNOscan to QRS-Connect    | $\bigcirc$ |
| 5 Pin to QRS-Connect      | $\bigcirc$ |
| USB Client to QRS-Connect |            |
| USB Host 1 to QRS-Connect |            |
| USB Host 2 to QRS-Connect | t          |

Here is where you setup your system to work with Bluetooth MIDI. Allows wireless transmission and playback of system via Bluetooth.

Same sliders are repeated here as on the Sessions live page. Allows for setting default delays for your most used aspects of Online video playback.

The balance of the switches are routing to an Internet performance setup. Where you are playing another persons piano remotely connected via QRS-Connect.com

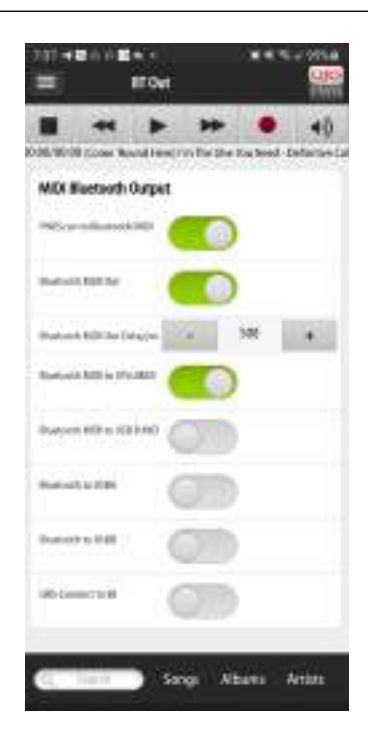

#### ROUTING AND DELAYS - MIDI OPTIONS MIDI PORT SETTINGS, AUX INPUT SETTINGS, MIDI OUT KEY AND PEDAL ADJUST

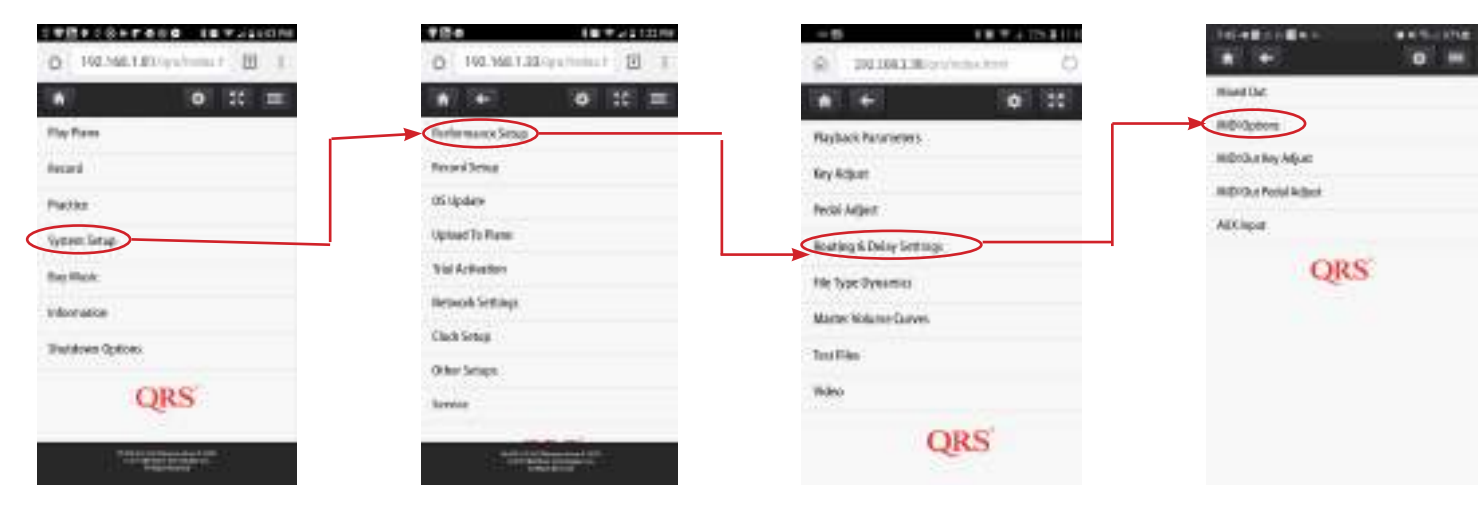

| 75148668×+      | ••1+mi<br>0 ≡ |
|-----------------|---------------|
| General Options |               |
| Piero Out       |               |
| 5 Fe Out        |               |
| USB Client Out  |               |
| USB Hosts Dut   |               |
| BTOW            |               |
| Internet/Out    |               |
| Portinfo        |               |
|                 |               |

| ALC: Further      | 1    |       |    |
|-------------------|------|-------|----|
|                   |      | - 104 |    |
|                   | 1000 |       |    |
| the second street | 141  | 24    | ÷. |
| a stress ind      |      |       |    |
| 1000 mar 1200     | -    |       |    |
| Addition (No.     |      | . 0   |    |
|                   |      |       |    |

A C E

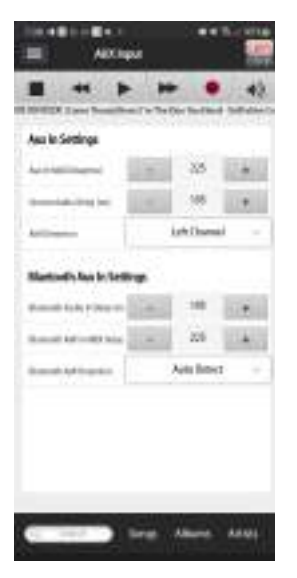

The balance of the switches are routing to an Internet performance setup. Where you are playing another persons piano remotely connected via QRS-Connect.com

| MICI Pedal Adjust        |    |      | 10 |
|--------------------------|----|------|----|
| 3641                     |    | Stop |    |
| Note (Not its Door 1988) | -  | -    | 0  |
| Relatives inc.           | 14 | 127  |    |
|                          |    |      |    |
|                          |    |      |    |
|                          |    |      |    |

Used primarily to define the routing for the MIDI out streamed over the Internet. The delay defines how long in ms the control signal will be held.

Same sliders are repeated here as on the Sessions live page. Allows for setting default delays for your most used aspects of online video playback.

SETTING UP YOUR PNOMATION SYSTEM TO WORK WITH YOUR AMAZON ALEXA

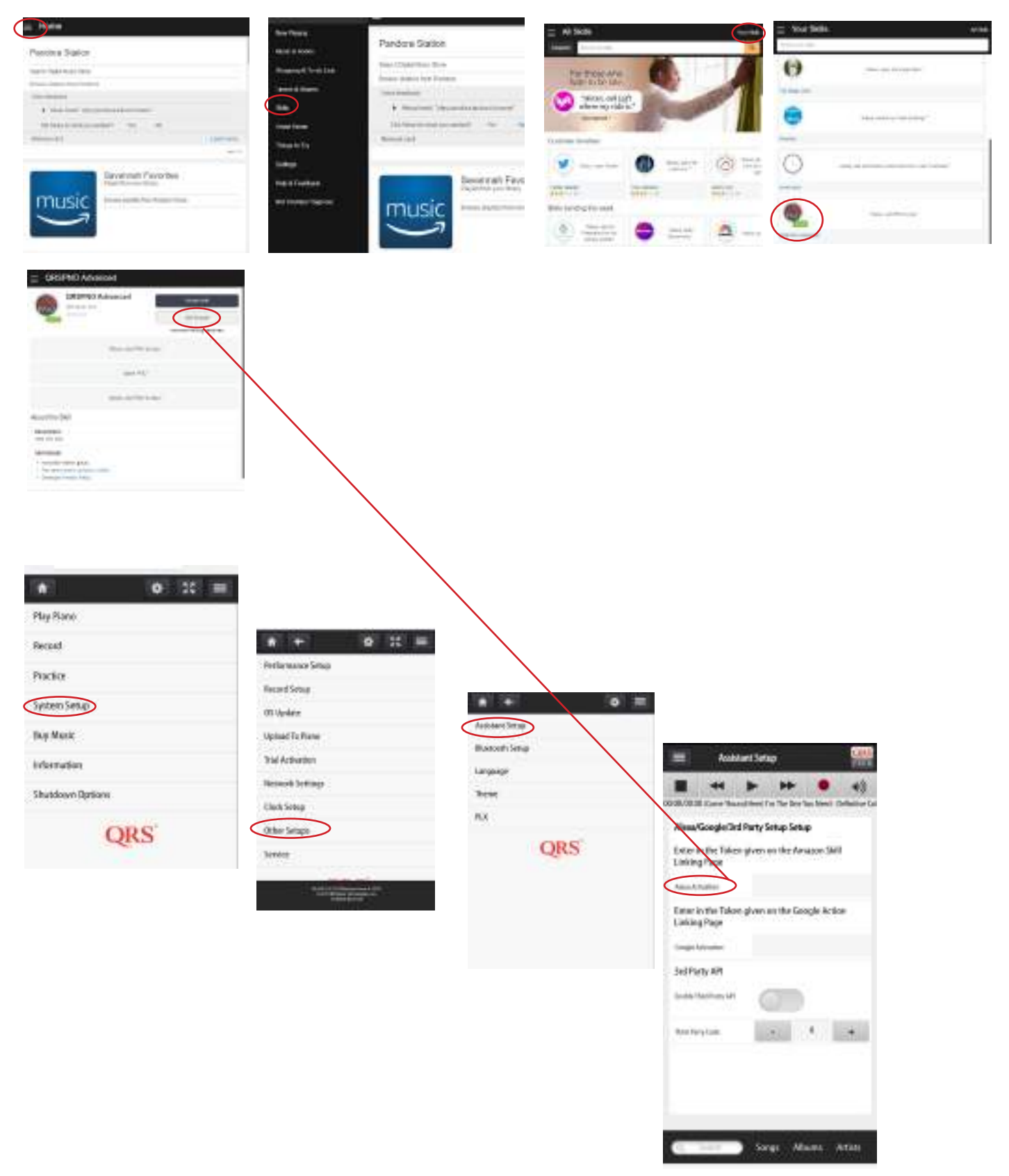

# QRS PNO<sup>3</sup> User Guide Setting Up your PNOmation System to work with your Google Home

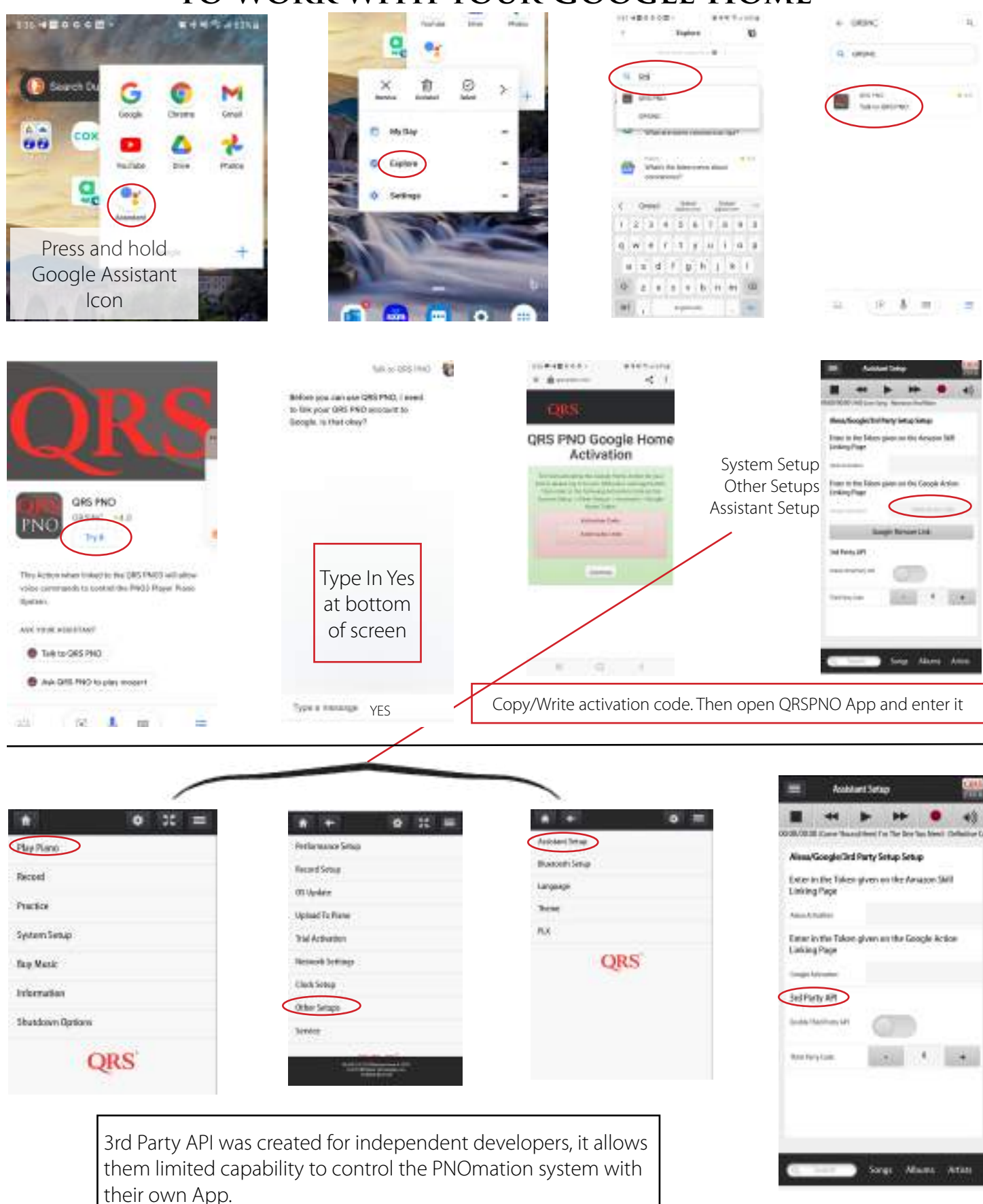

## **Record Setup**

Set Record Parameters

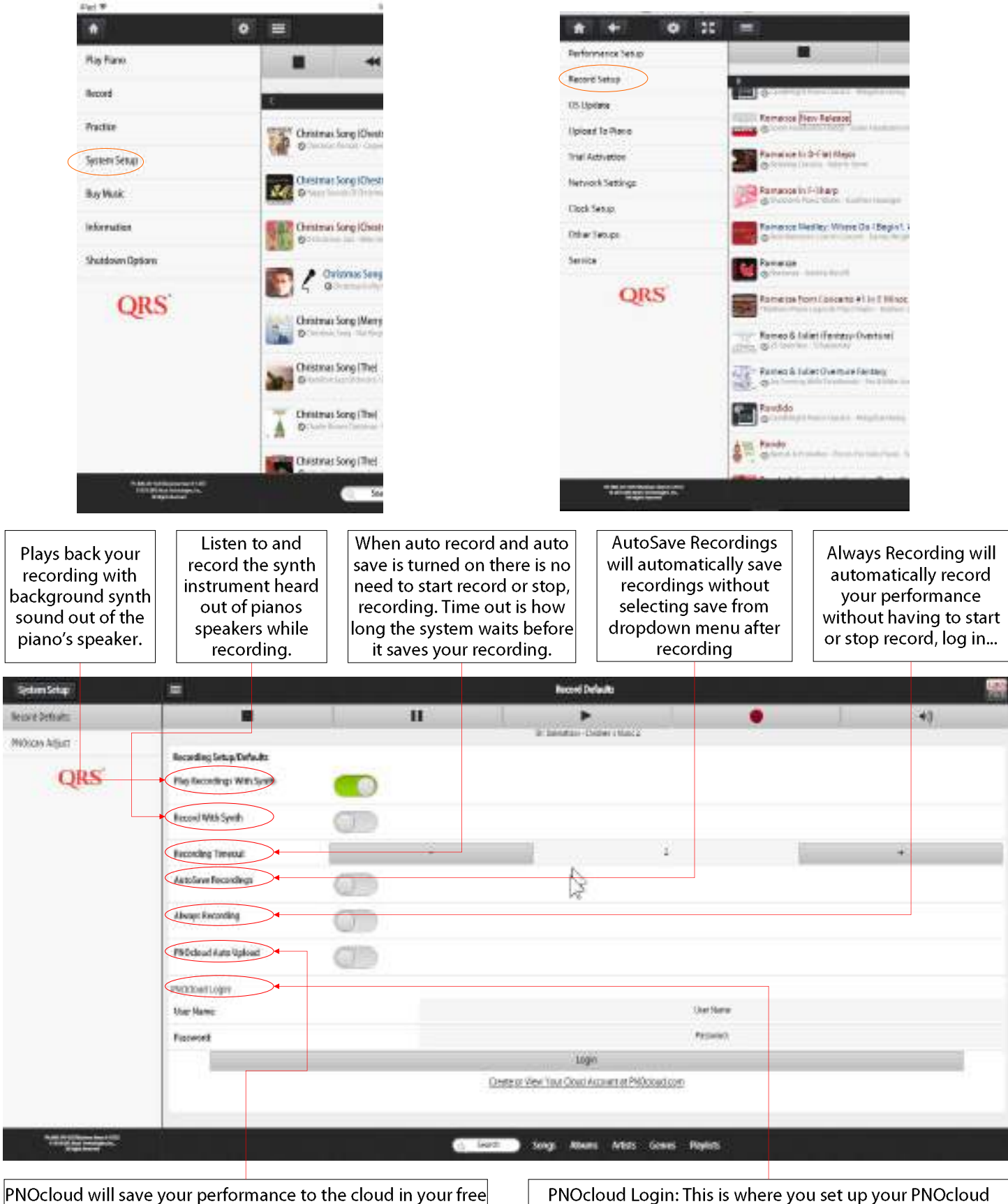

PNOcloud account.

PNOcloud Login: This is where you set up your PNOcloud account, setting its username and password

# **QRS** PNO<sup>3</sup> USER GUIDE **Record Setup/PNOscan Adjust**

Set Record Parameters

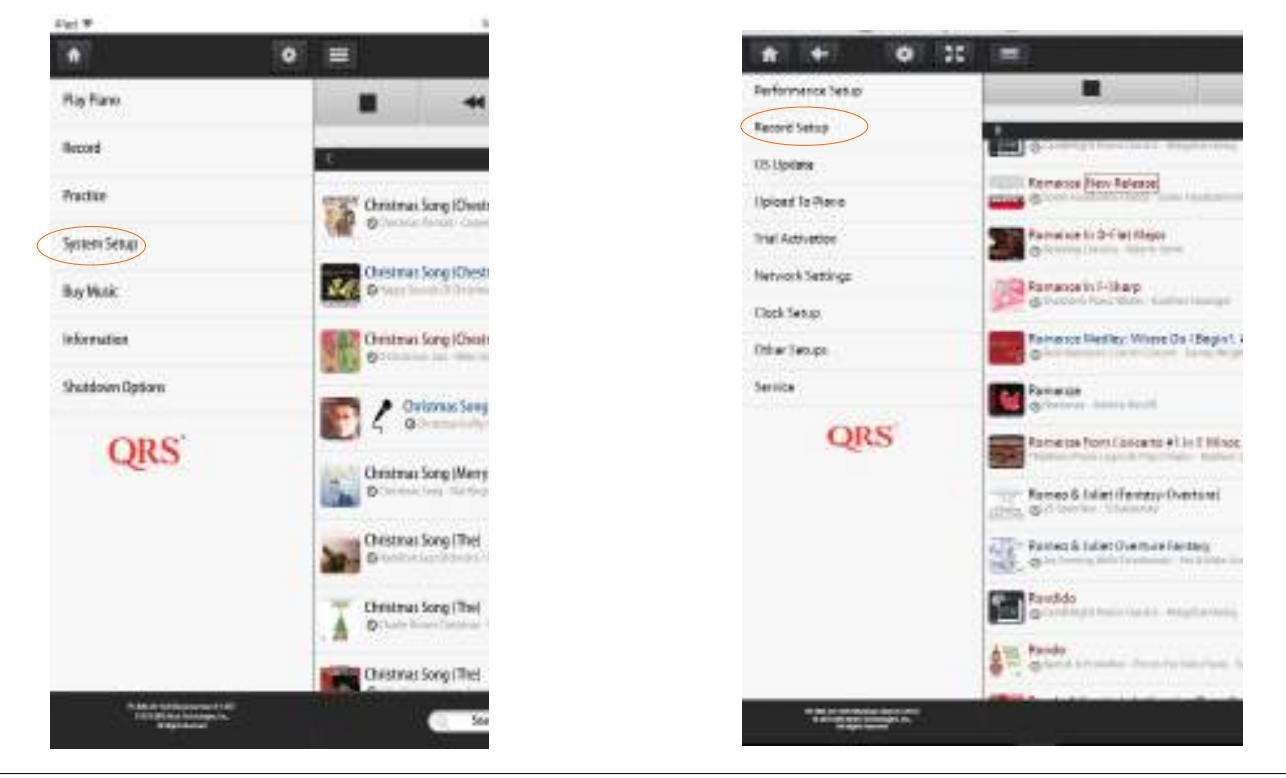

The PNOscan Optical Recording Strip comes standard with four x 22 sensor strips. This gives you a total of 88 notes which fits the typical piano allowing for alignment adjustments. Each sensor has its own MIDI address and number. The MIDI number is associated with the General MIDI note assignment specification that ranges from 0-127. The optical sensor reads the movement of the key over 1000 times per second and creates a profile of its movement. It then

creates an associated MIDI note on/off plus velocity over that profile. The measurement window is set here.

| Investing.                     |                                                                   |   | Without Keyn Bank:                |                                          |                          |
|--------------------------------|-------------------------------------------------------------------|---|-----------------------------------|------------------------------------------|--------------------------|
| TROUGH ANY SHER                |                                                                   | ш |                                   |                                          |                          |
| Photocan Revolution            |                                                                   |   | Tale Burger Poli UNI-Tar Par      |                                          |                          |
| PhOson Pedals                  | FROman Seys<br>Last Cov Preset:                                   |   |                                   |                                          |                          |
| QRS                            |                                                                   |   | box Calmana                       |                                          |                          |
|                                | Particular Strip: Versions and Low Hares<br>Broug Life<br>Version |   | 112                               |                                          |                          |
|                                | No Non Nation                                                     |   | é                                 |                                          |                          |
|                                | Inguist2<br>Version                                               |   | 112                               |                                          |                          |
|                                | All-Science and an                                                |   |                                   |                                          |                          |
|                                | Into M.S.                                                         |   |                                   |                                          |                          |
|                                | Yoska                                                             |   | - 02                              | R                                        |                          |
|                                | All-fole-Bundler                                                  |   |                                   |                                          |                          |
|                                | 100.041                                                           |   |                                   |                                          |                          |
|                                | Vosia                                                             |   | 112                               |                                          |                          |
|                                | AB-Scie-Sunder                                                    |   |                                   |                                          |                          |
| the second state of the second |                                                                   |   |                                   |                                          |                          |
| And the Design of the          |                                                                   | 0 | Santa) Sanga Abawa Aribita Genera | Medita                                   |                          |
|                                | 1. Select Reset Calibration                                       | า | 2. Play ever                      | y note on your keybo<br>Then you are dor | ard one at a time.<br>ne |

# **QRS** PNO<sup>3</sup> USER GUIDE **Record Setup/ PNOscan Adjust**

Set Record Parameters

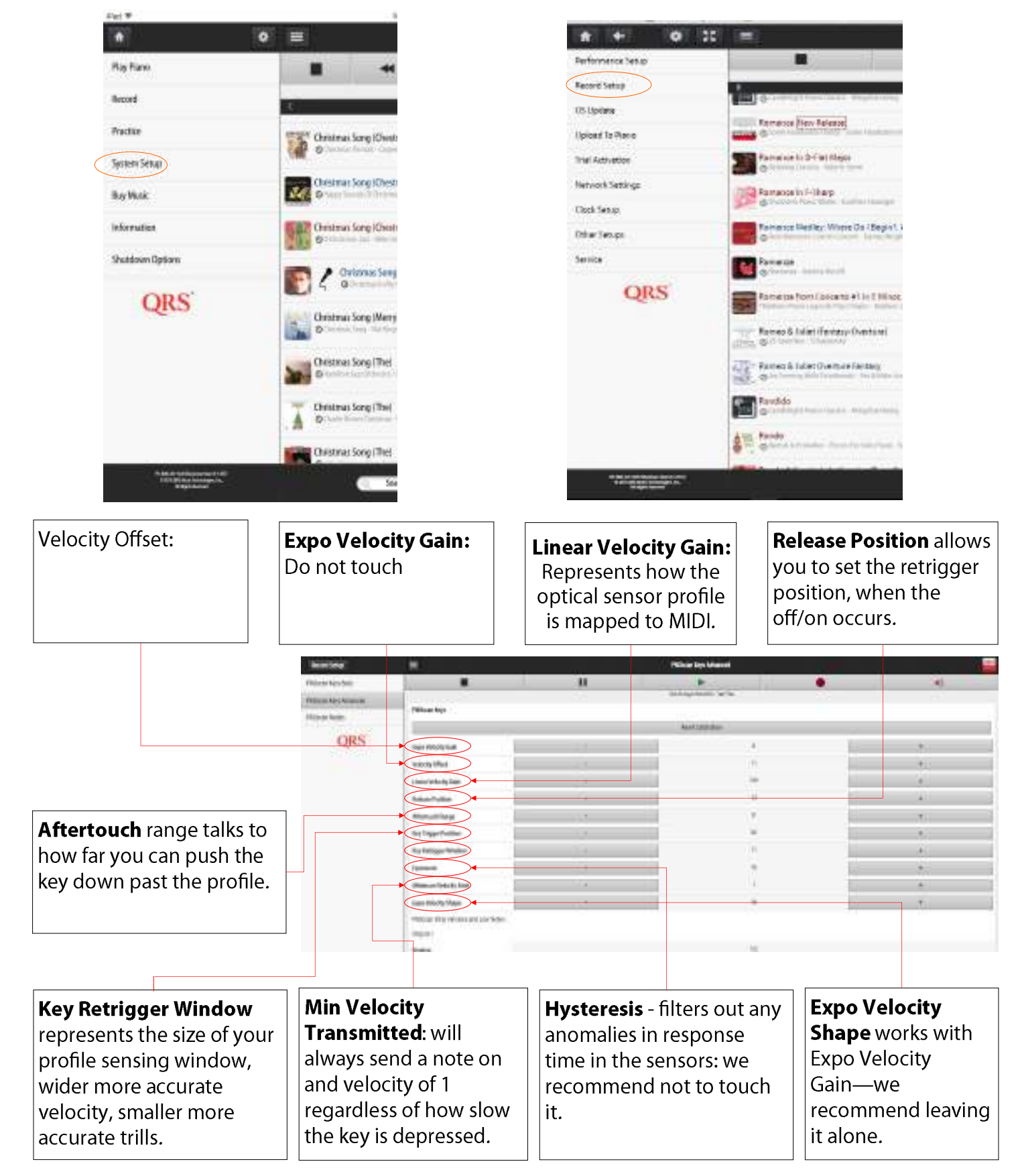

## **Record Setup**

Set Record Parameters

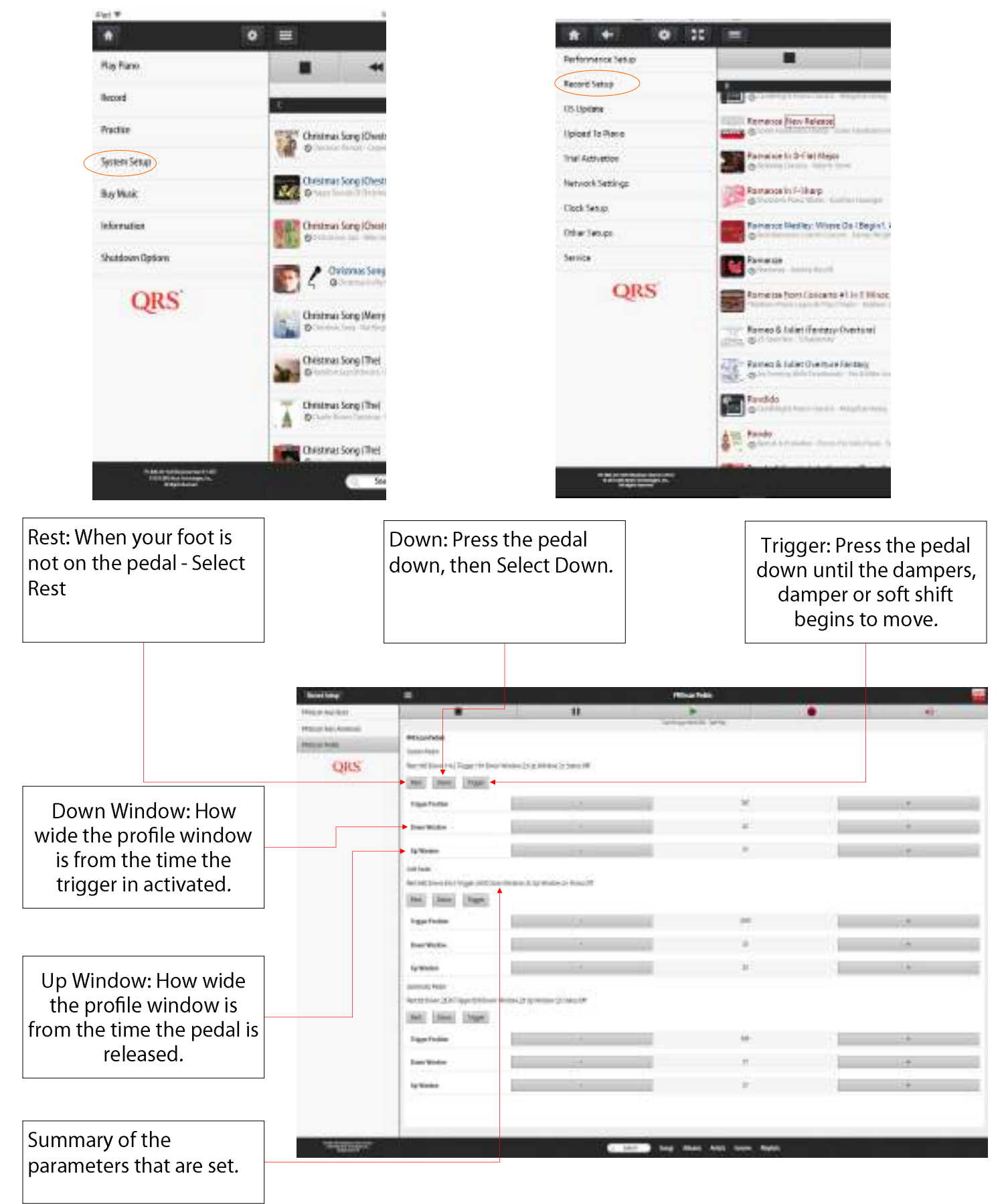

# QRS PNO<sup>3</sup> USER GUIDE Operating System (OS) & Media Updates

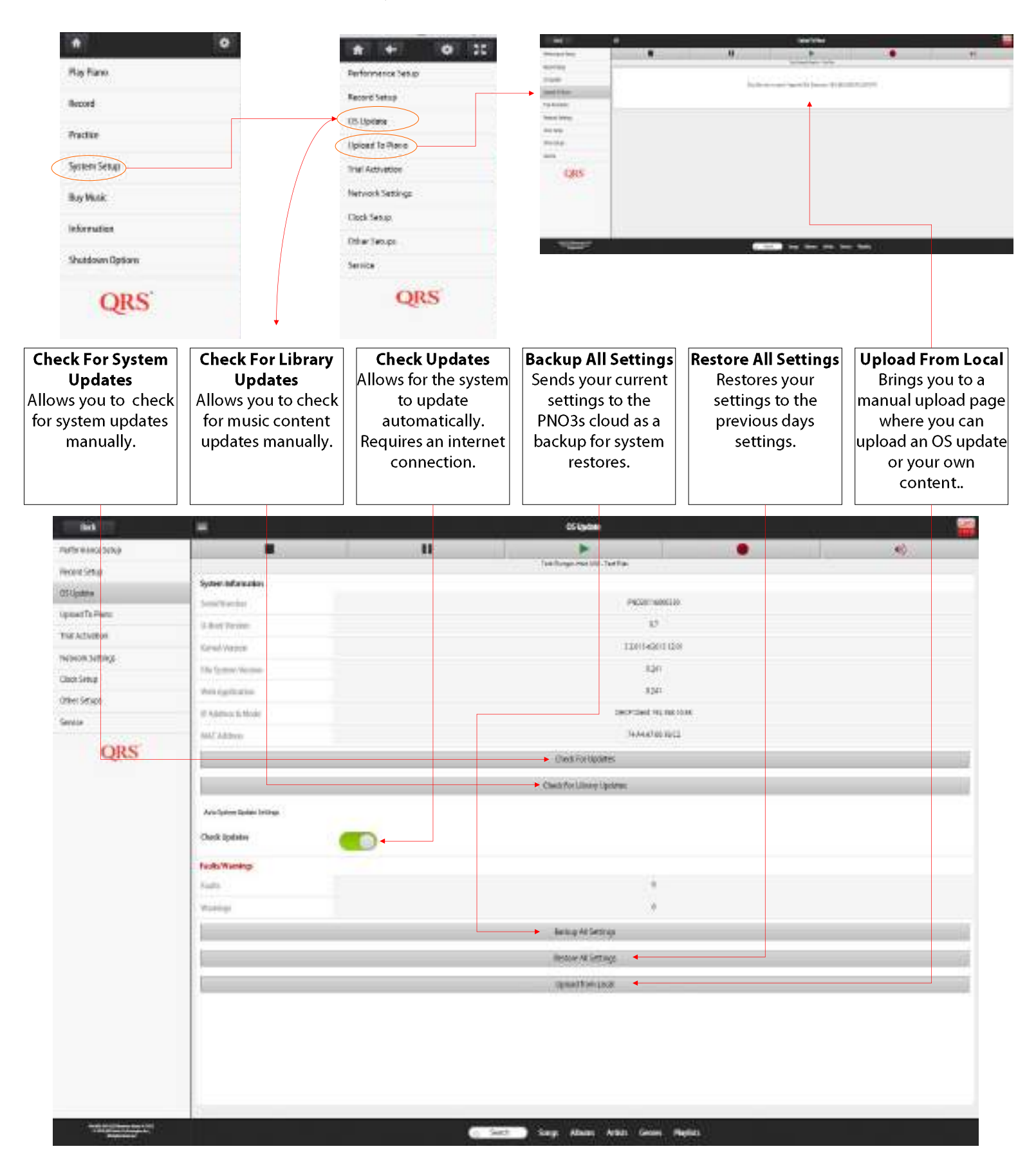

# QRS PNO<sup>3</sup> User Guide Network Settings

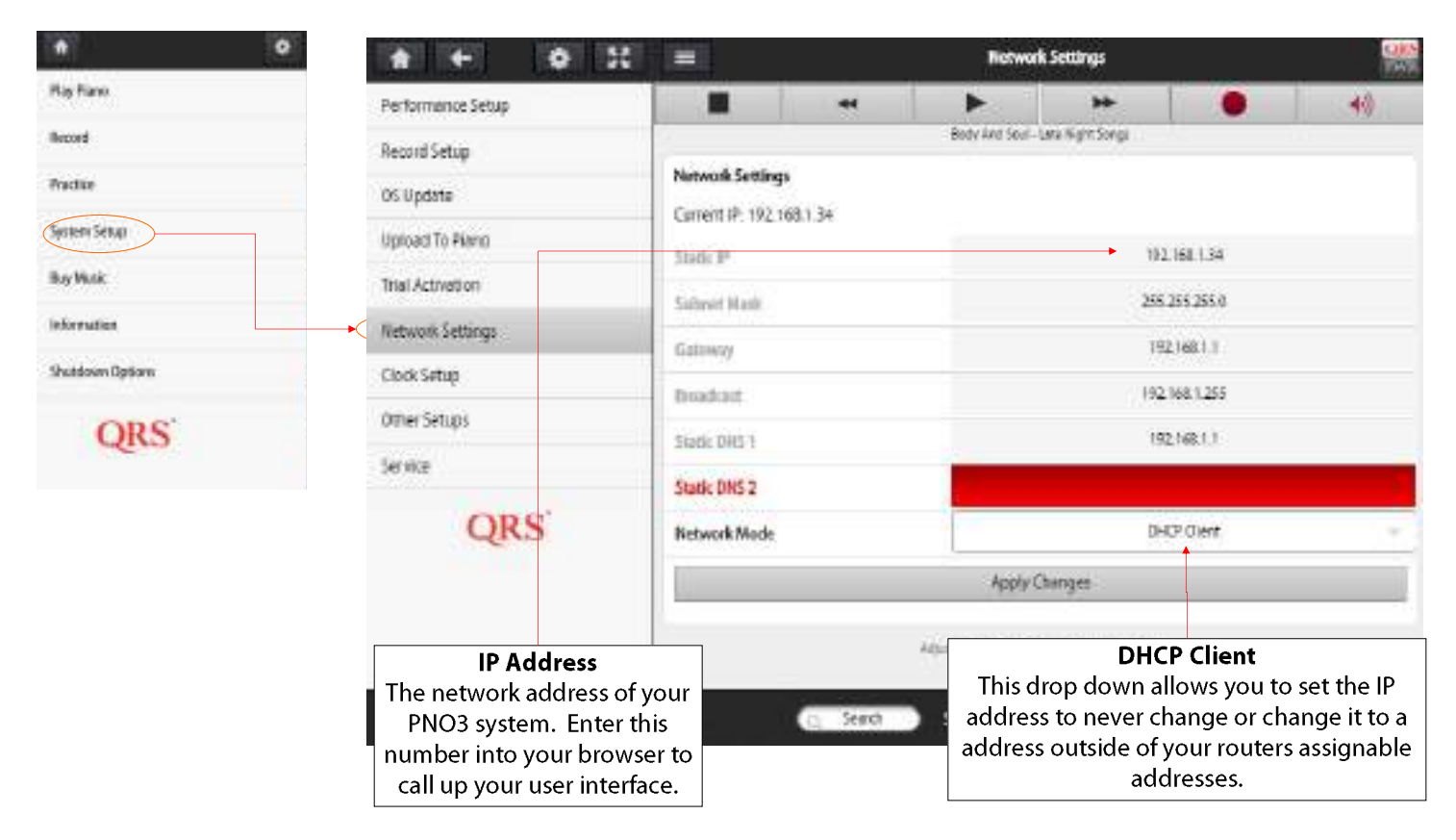

## **Clock Settings**

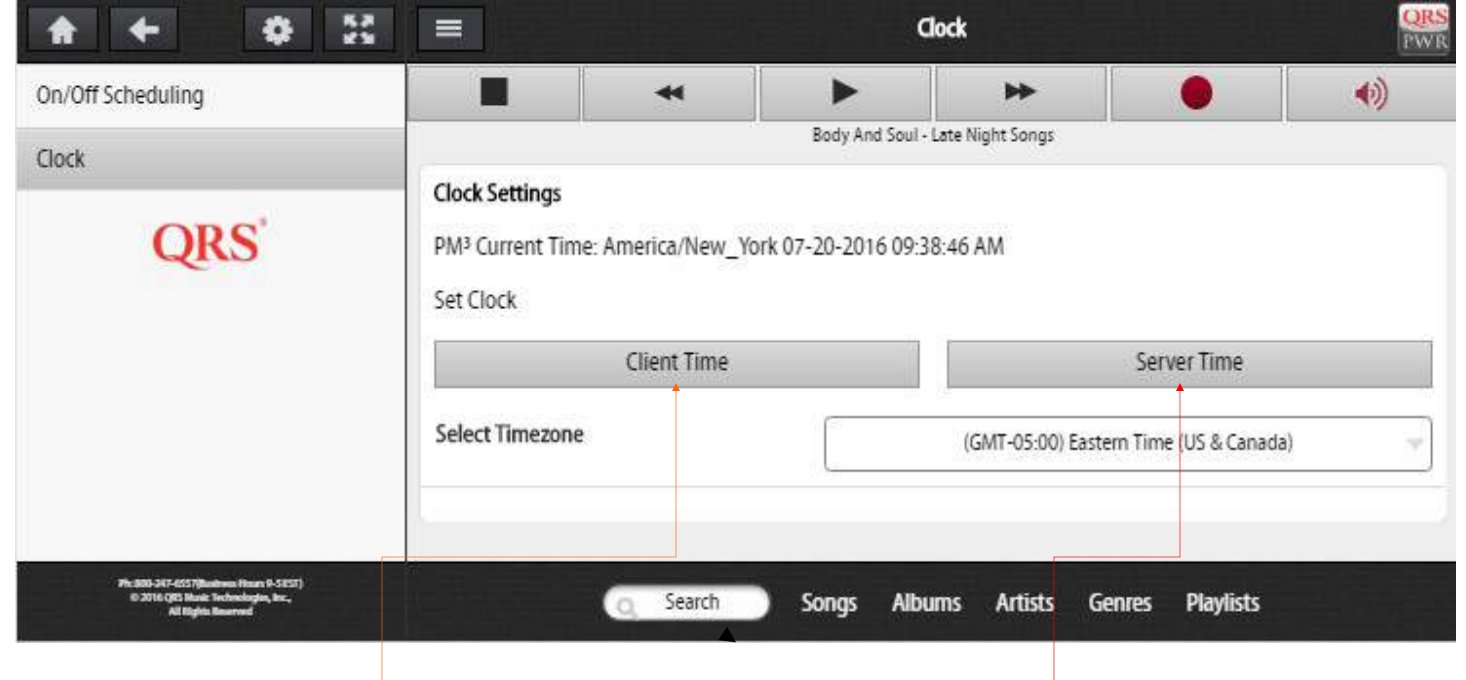

Set the time that is used as a reference for your schedules, logs, backups and auto updates.

Pulls time from your device

Pulls time from the internet if you are in network mode

# QRS PNO<sup>3</sup> User Guide Scheduling Events

- Scheduling Events enables the PNO3 player system to turn on and play a selected playlist on a schedule.
- An almost unlimited number of schedules and events can be programed.
- The most recent event will prevail if there is a conflict.

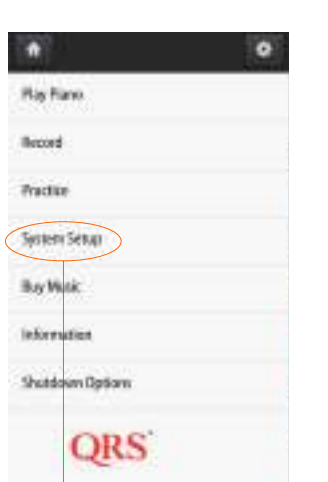

On/Off Scheduling

0 35

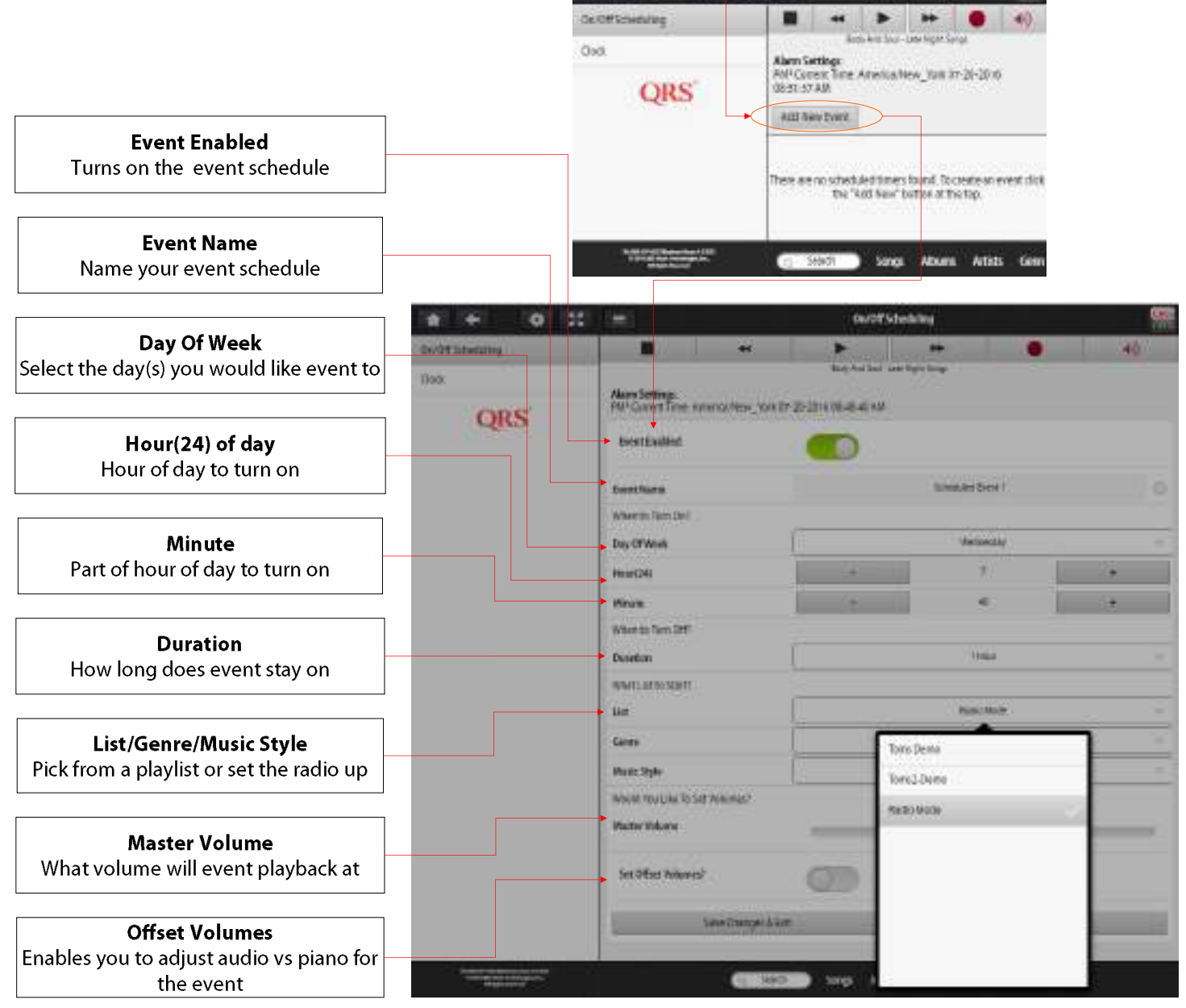

# Other Setups - Language - Theme - LED Intensity

| <b>A</b>                                                                                 | 8 es 10                                                                                                    |                                                            |                                                                                                    |
|------------------------------------------------------------------------------------------|----------------------------------------------------------------------------------------------------|------------------------------------------------------------|----------------------------------------------------------------------------------------------------|
| Play Piano                                                                               | Perfc                                                                                                    | ormance Setup                                              | Language                                                                                                |
| Record                                                                                   | Reco                                                                                                    | ord Setup                                                  | Theme                                                                                                   |
| Practice                                                                                 | OS U                                                                                                    | Ipdate                                                     | LED Intensity                                                                                           |
| System Setup                                                                             | Uplo                                                                                                    | ad To Piano                                                | ORS                                                                                                    |
| Buy Music                                                                                | Trial                                                                                                    | Activation                                                 |                                                                                                    |
| Information                                                                              | Netw                                                                                                    | vork Settings                                              |                                                                                                    |
| Shutdown Options                                                                         | Clock                                                                                                    | k Setup                                                    |                                                                                                    |
| OPS                                                                                      | Othe                                                                                                    | er Setups                                                  |                                                                                                    |
| QUS                                                                                      | Servi                                                                                                    | ice                                                        |                                                                                                    |
| Tody Leaf Se                                                                             | arquage                                                                                                    |                                                            | Language 🛛 🔐                                                                                            |
| Beity Anni Se<br>Beity Anni Se<br>guage<br>nutanguage<br>App<br>ce Prompt Language       | arro Josse (* * * * * * * * * * * * * * * * * * *                                                                                    | Trans                                                      | Language<br>Market Sour-Lane Tuylet Source<br>Select Theme<br>Ugitz<br>Cark                             |
| putanguage<br>nutanguage<br>ce Prompttanguage<br>App<br>PNO3 offers seven<br>prompts and | arguege<br>Biglish<br>y Changes<br>English<br>y Changes<br>ral languages for voice<br>I Menu Language                                | With PNO3 you ca<br>looks: white lett<br>default black let | Select There<br>an change how your web app<br>ters on black background or<br>etters on white background |
| PNO3 offers sever<br>prompts and                                                         | argueze<br>English<br>y Changes<br>English<br>y Changes<br>ral languages for voice<br>l Menu Language<br>hums Artists Genes Paylists | With PNO3 you ca<br>looks: white left<br>default black le  | And the form helps                                                                                      |

# QRS PNO<sup>3</sup> USER GUIDE The Service Menu - Used for tech support

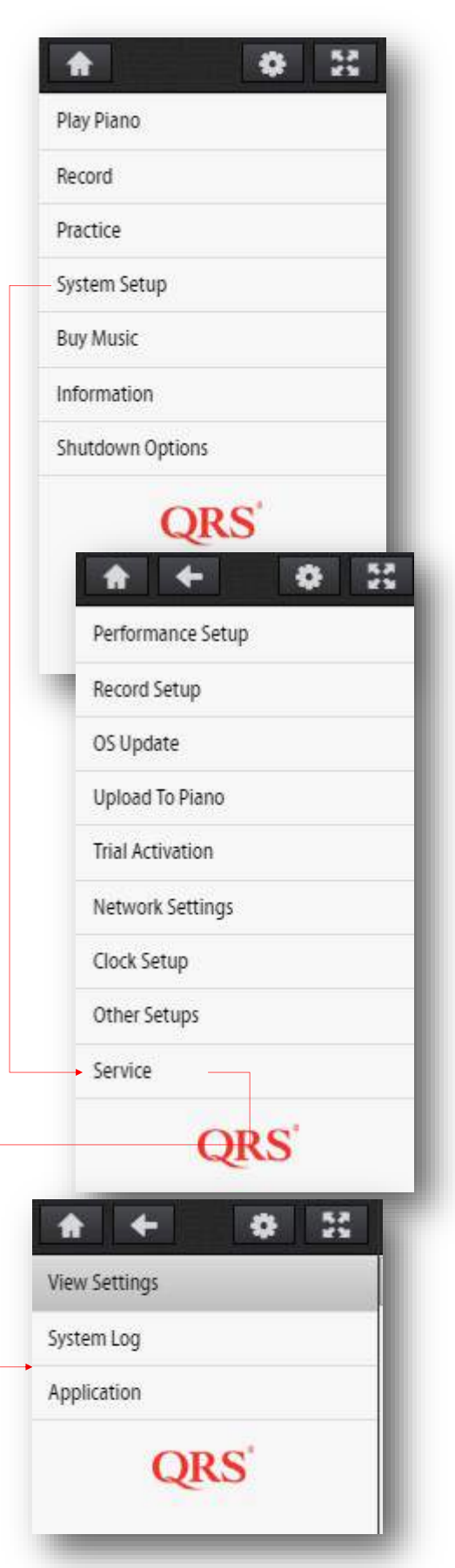

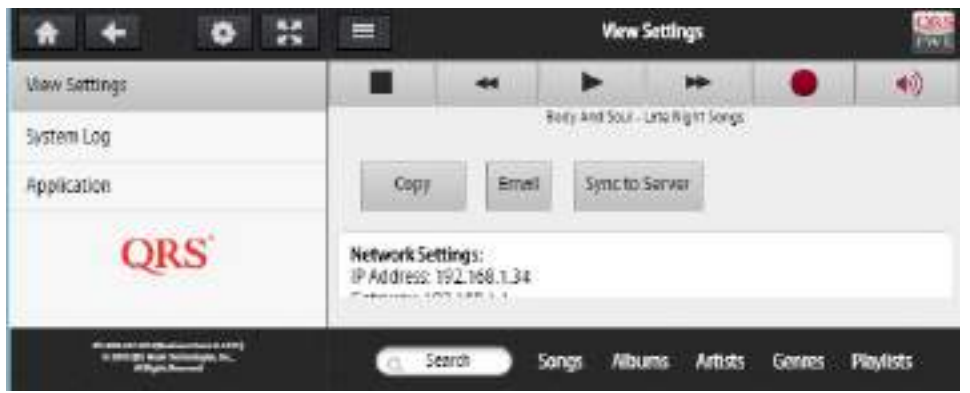

View Settings will display all of the systems parameters in one place. When calling tech support we will review this page first. Sending Email and Sync will allow you to send a copy of it to the cloud for us to view.

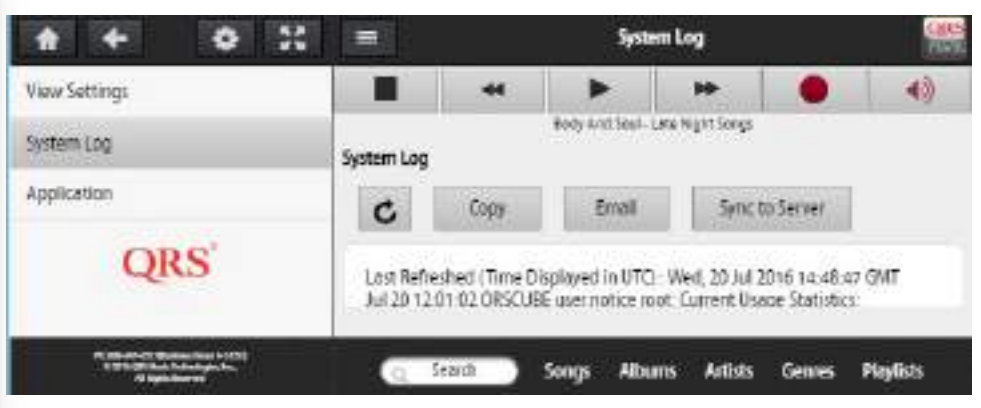

View System Log will display activity of the system . When calling tech support we will review the logs for anomalies. Sending Email and Sync will allow you to send a copy of the log to the cloud for us to view.

| * * * *                                                                             |                        |            | Арр           | lication          |        | CILS      |
|-------------------------------------------------------------------------------------|------------------------|------------|---------------|-------------------|--------|-----------|
| View Settings                                                                       |                        | -44        | •             | *                 |        | 40)       |
| System Log                                                                          |                        |            | Body And Soul | Carte Night Songs |        |           |
| Application                                                                         | Application            | Utilities. |               |                   |        |           |
| an al                                                                               | Record Web Application |            |               |                   |        |           |
| QRS                                                                                 |                        |            | Remove        | Server Cadhe      |        |           |
|                                                                                     |                        |            | Allow Remote  | Access for Ses    | sion   |           |
| PE Block ACT Business Ray & STEL<br>6: DPA 30 New Astronomy Inc.<br>40 New Articles | 9                      | Search     | Songs Alb     | uns Artists       | Genres | Playlists |

Application is a list of tools that tech support may ask you to use should the need arise.

#### All Access Plan Explained

#### What an "All Access" plan delivers:

- Purchase either 2 years, 4 years or 10 years of access to the entire digital audio music library.
- You get to keep all of the released complimentary music to date.
- You receive 75 or 150 of your most frequently played tracks at the end of the period. Instead of spending a lot of time sampling thousands of QRS tracks, by simply playing what you like, in the end it allows you to keep your most frequently played tracks.
- The player piano hardware technology remains in warranty during the "Access Plan" period.
- Hardware discounts on future technology upgrades and releases.
- Music listed here is as of September 2022.

| Access Plans                                                                                                    | 1 Year<br>(Trial Period) | 2 Year<br>(772992) | 4 Year<br>(772994) | 10 Year<br>(771020) |
|----------------------------------------------------------------------------------------------------|--------------------------|--------------------|--------------------|---------------------|
| Access to all currently available qrs content - for duration of current All Access Plan                                               | $\checkmark$             | ~                  | $\checkmark$       | $\checkmark$        |
| Keep all currently available complimentary content plus new complimentary content released during the duration of current Access Plan | $\checkmark$             | ~                  | ~                  | $\checkmark$        |
| The PNOmation system remains in warranty during the duration of current All Access Plan                                               | $\checkmark$             | $\checkmark$       | $\checkmark$       | $\checkmark$        |
| Hardware discounts on upgrades and new products during the duration of the current All<br>Access Plan                                 | $\checkmark$             | $\checkmark$       | $\checkmark$       | $\checkmark$        |
| QRS-Connect Music Maker Platform - Free Live Streams and access to Custom Content                                                     | $\checkmark$             | $\checkmark$       | $\checkmark$       | $\checkmark$        |
| Preferred customer tech support                                                                                                    |                          | $\checkmark$       | $\checkmark$       | $\checkmark$        |
| Number of frequently played tracks left after All Access plan ends                                                                    | 0                        | 75                 | 150                | 150                 |
| Price (2021-2022)                                                                                                    | Included                 | \$1,495.00         | \$2,495.00         | \$6,495.00          |

#### The Math:

From time to time QRS adds music to the complementary music library. New customers and "All Access" plan customers receive these files free. At the time of it's initial release PNOmation<sup>3</sup> had 319 complimentary tracks, they were chosen to give a flavor of the library's different albums and styles. Purchased separately they would have cost over \$1,000.00.

In 2017 just under 1001 more complimentary tracks were added to the library. A representation of various international cultural styles plus some bonus popular covers. The value, if tracks were purchased individually, would be close to \$3,000.00. Tracks purchased one at a time range from \$.50 per track up to \$4.95 per track for the Sync-Along. A total of \$4,000.00 dollars worth of content is given free to new PNOmation customers and those in an "All Access" plans.

In 2019 - 2020 we added the AMPICO & DuoArt Archives over 1,600 complimentary tracks from some of the best content libraries featuring the greatest pianists of their time. Currently delivering over 3,000 plus tracks. Listed seperately depending on Access Plan status.

New in 2022 is free access to the QRS-Connect.Com music maker platform where we deliver live and custom content so you are never more than a request away from receiving a track not currently in our library.

<u>Potential upgrade savings</u>: Although there are no guarantees in the latest instance, an upgrade from PNOmation II to PNOmation<sup>3</sup> costs \$1,600.00, if you are in an All Access plan it would cost \$850.00, a \$750.00 savings.

<u>Potential Warranty Savings:</u> If a power supply were to go out the current hardware only replacement cost is \$985.00, in the All Access Plan its free.

# QRS PNO<sup>3</sup> USER GUIDE Purchase Music Access Plan

There are two ways to purchase music or access to the music:

**Individually purchasing each song or album.** This is done by creating a playlist or cart of content you would like to purchase. Selecting purchase will notify QRS of your purchase, if we have a credit card on file we will unlock your content remotely. If you do not have a card on file we will call you to set up your account. This will require your system to be on the internet. Or we will email you a release key.

**QRS All Access Plan.** All Access Plans can be in 2 Year or 4 Year increments. Where at the end of the time period the system will unlock permanently the most frequently played tracks. 75 for the 2 Year and 150 for the 4 Year. Complimentary tracks are added on a regular basis as well. The system must be online to participate. Call 800-247-6557 to order.

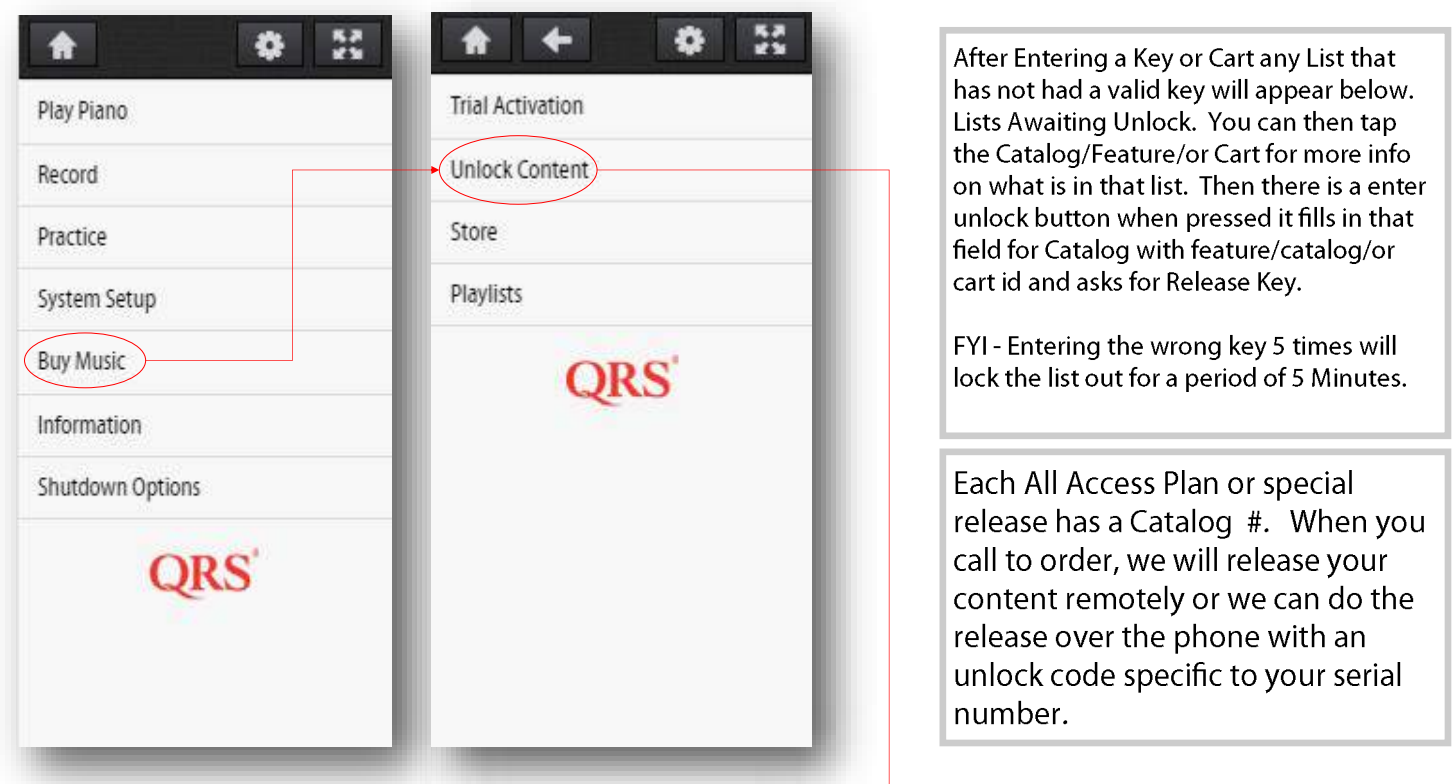

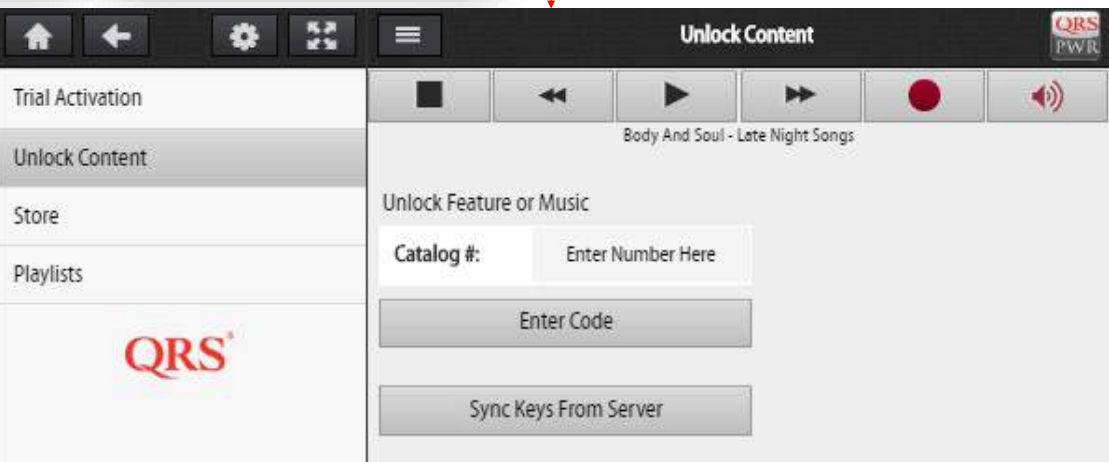

# **QRS** PNO<sup>3</sup> USER GUIDE **Purchase Music - Individually**

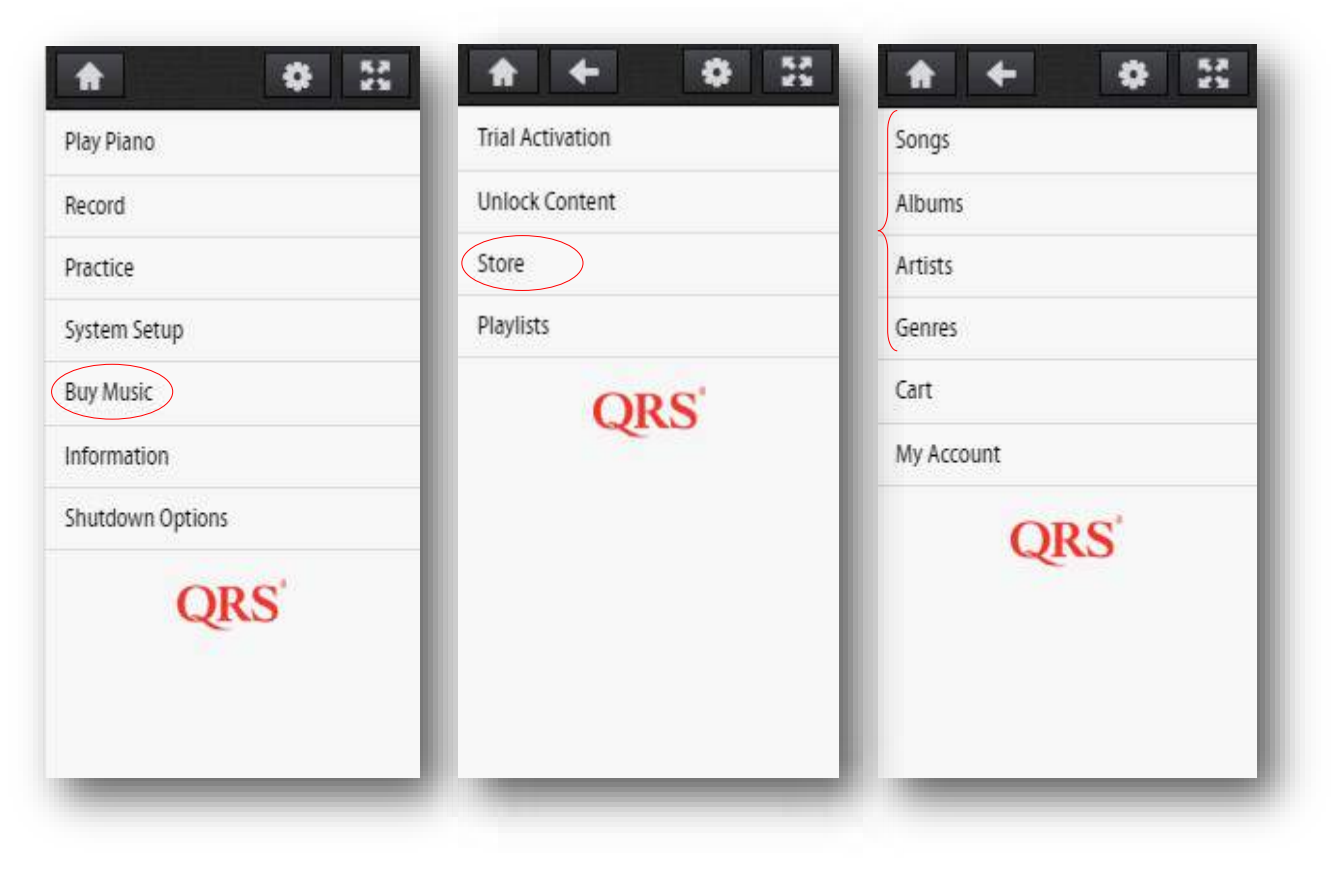

Create a cart of tracks you would like to purchase. This is done by selecting the Menu icon to the right of the track or album and selecting "Add Song/Album To Cart"

Select the "-" sign to remove a track from the cart.

Selecting Artist or Genre will require layer to further selections to get to the album or track.

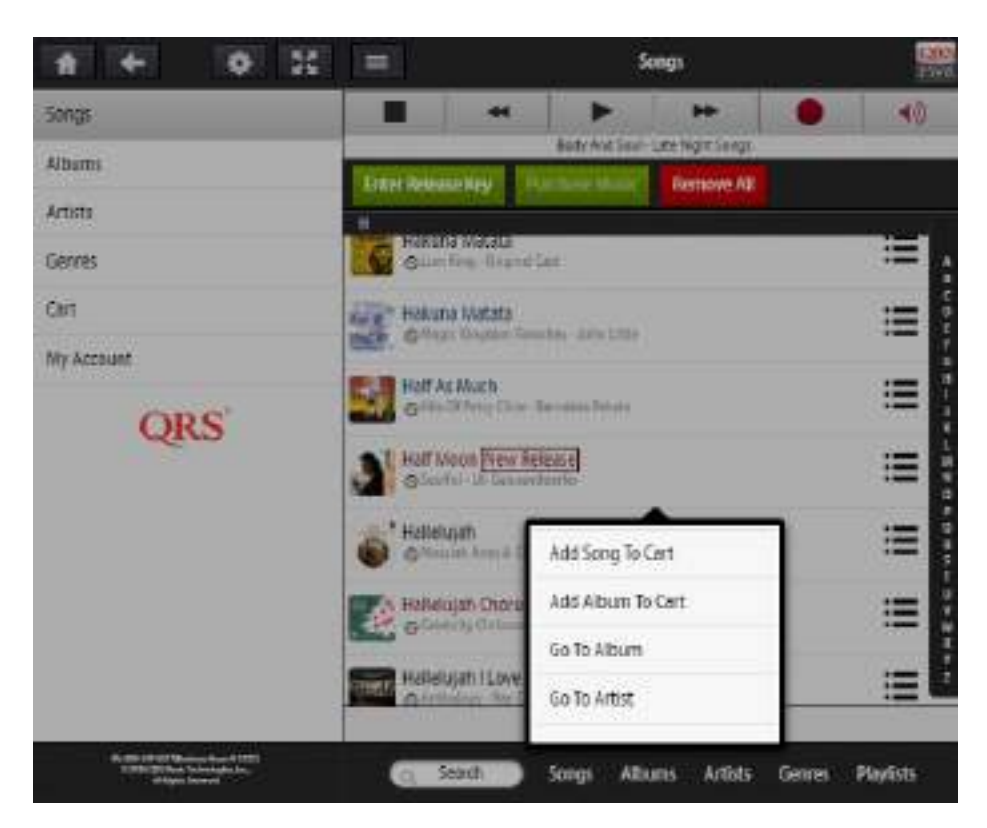

# **QRS** PNO<sup>3</sup> USER GUIDE **Purchase Music - Individually**

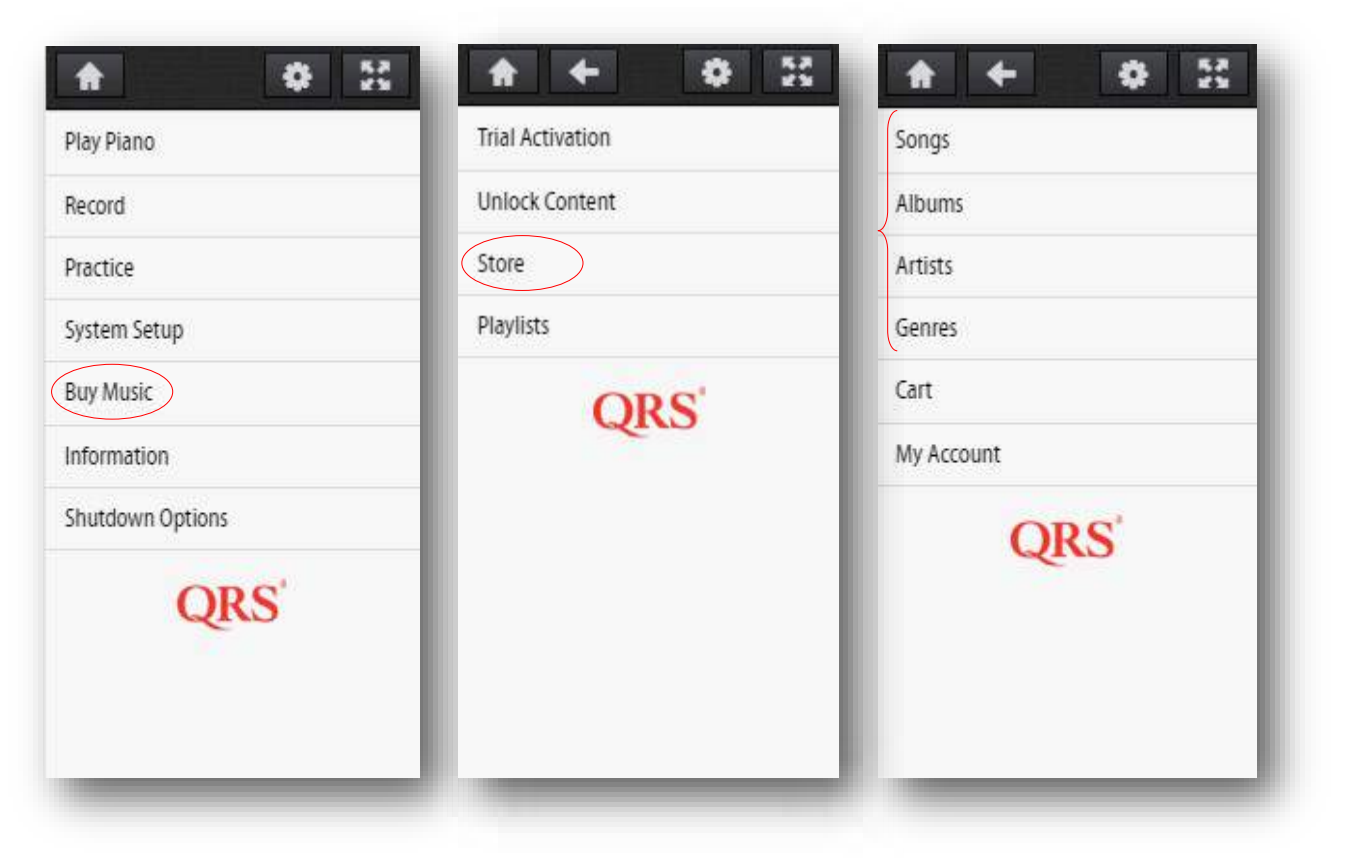

When selections are complete, select "Cart" from the "Buy Music" "Store" Menu

Select "Purchase Music"

Select "Place Order"

Confirm you would like to go forward with the order by selecting "Yes"

Select "OK"

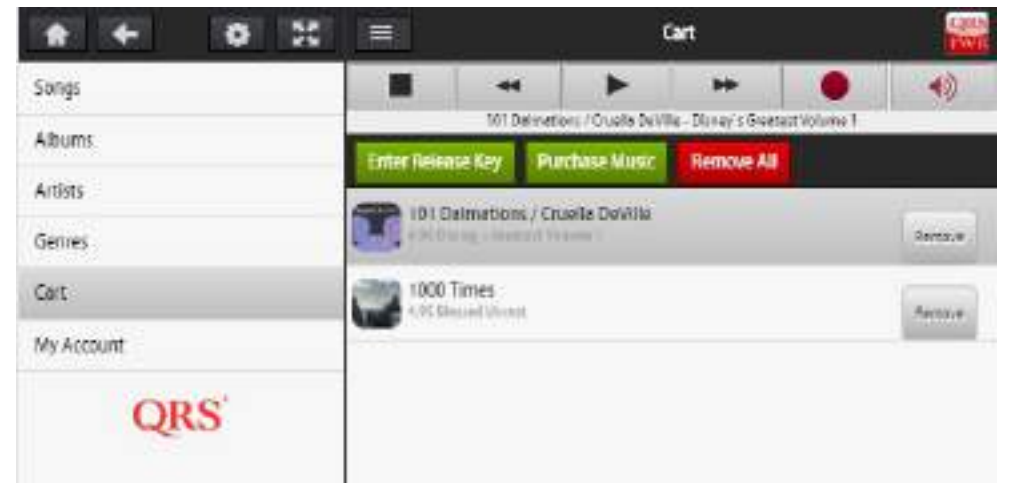

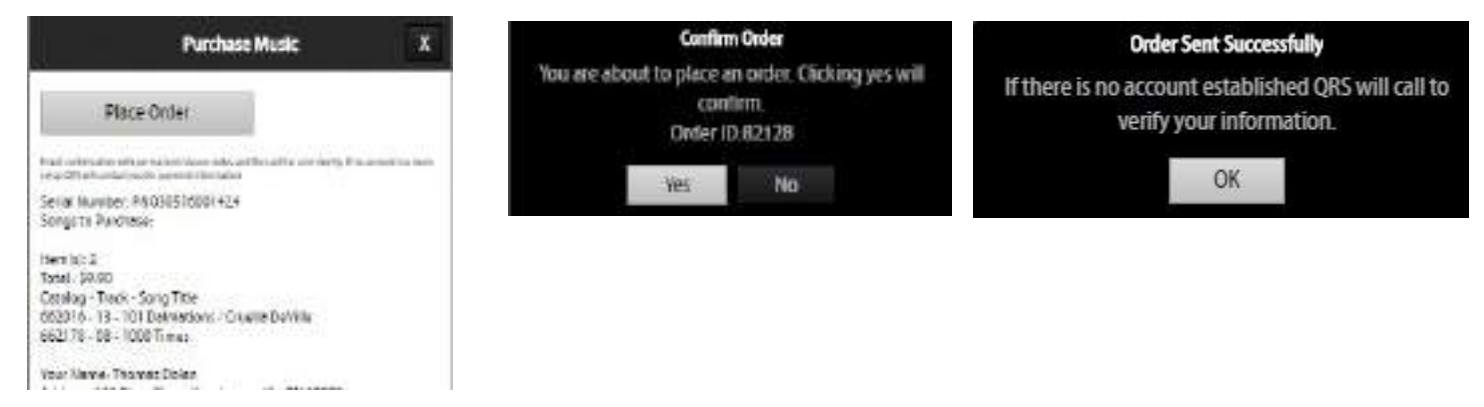

# **QRS** PNO<sup>3</sup> USER GUIDE **Purchase Music - Individually**

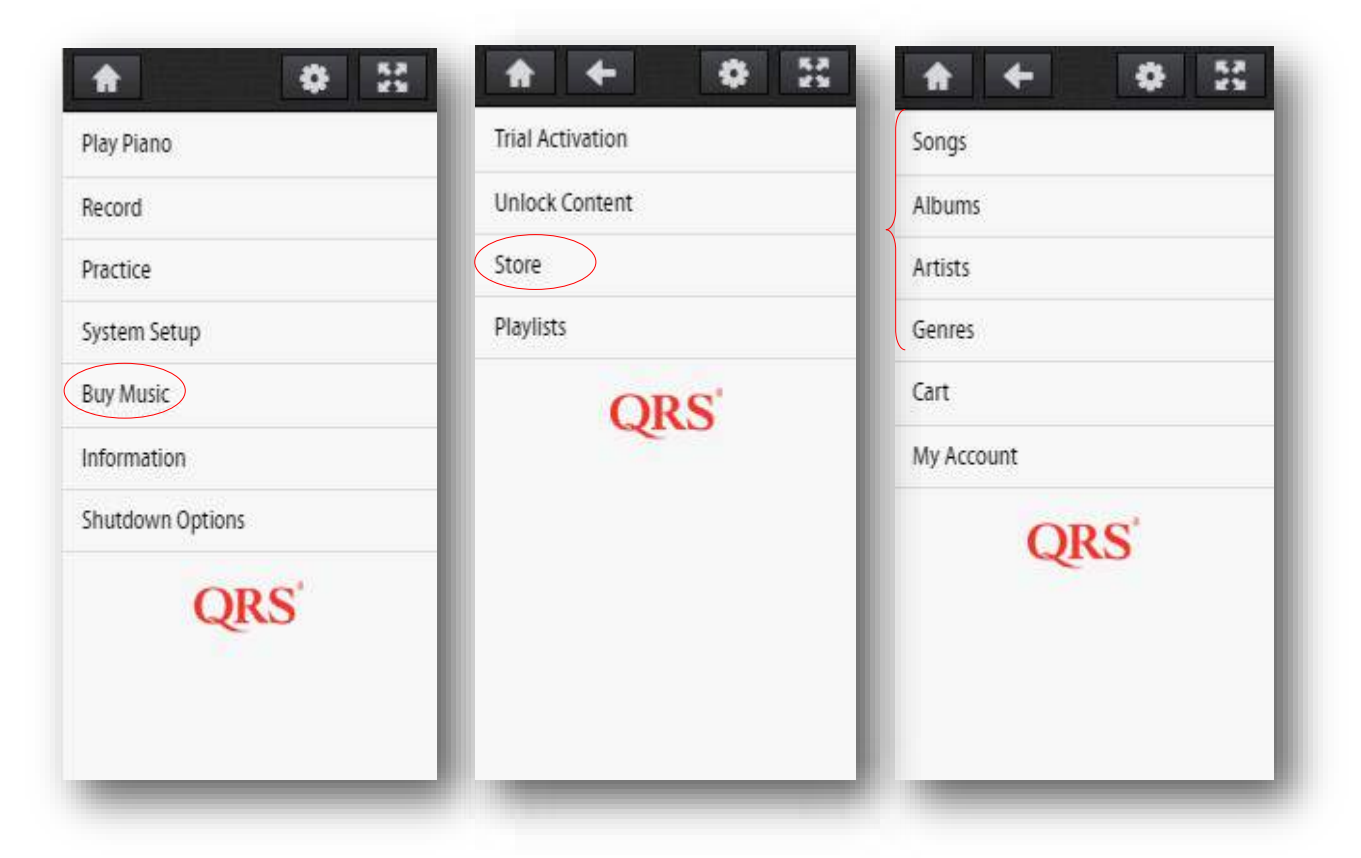

# Notes:

If you're controlling PNO<sup>3</sup> with a device that has an **Email account** then Press the "Place Order" button. This will place the order in your Outbox.

If PNO3 is in Network Mode the Email will be sent to QRS immediately.

If PNO3 is in Stand Alone Mode the Email will be sent to QRS the next time your device is connected to your home network and the Internet.

The Cart ID that is generated in the above page is what is used to unlock. So changing your cart after order won't effect the unlock

Notice the QRS Catalog - Track Numbers 662110-99 [662100 = the album # and 99 indicates All Tracks] 662111-25 [Only Track #25 for album 662111]

# **Recording A Track**

| A 0 2                                                                                                   | Record                                                                       | ORS          |
|----------------------------------------------------------------------------------------------------|------------------------------------------------------------------------------|--------------|
| Play Piano                                                                                              | Record                                                                       |              |
| Record                                                                                                  |                                                                              |              |
| Practice                                                                                                | Save                                                                         |              |
| System Setup                                                                                            | Cancel                                                                       | $\bigcirc$   |
| Buy Music                                                                                               | Record Name                                                                  |              |
| Information                                                                                             | 2016_07_20_001                                                               |              |
| Shutdown Options                                                                                        | Recording in progress, press save when you are done or press cancel to exit. | Default Name |
| QRS                                                                                                    | PNOscan or MIDI Input Required."                                             | of the track |
|                                                                                                    |                                                                              |              |
| Phr 2015-247.45571[Bushtum Huarn & SPER]<br>0.2116 (DS Music Technologies, Juc.<br>All Rights Bauerreed | Search Songs Albums Artists Genr                                             | es Playlists |

1. Select Record from the main transport menu

Assumes Auto Record and Auto Save is not turned on

- 2. Play the piano
- 3. When done performing select "Save"

What to do with your recorded track.

- Select the Menu lcon to the right of the recorded track
- 2. Select from the list -Add to Playlist, Play the track, Delete the track, or delete all tracks.

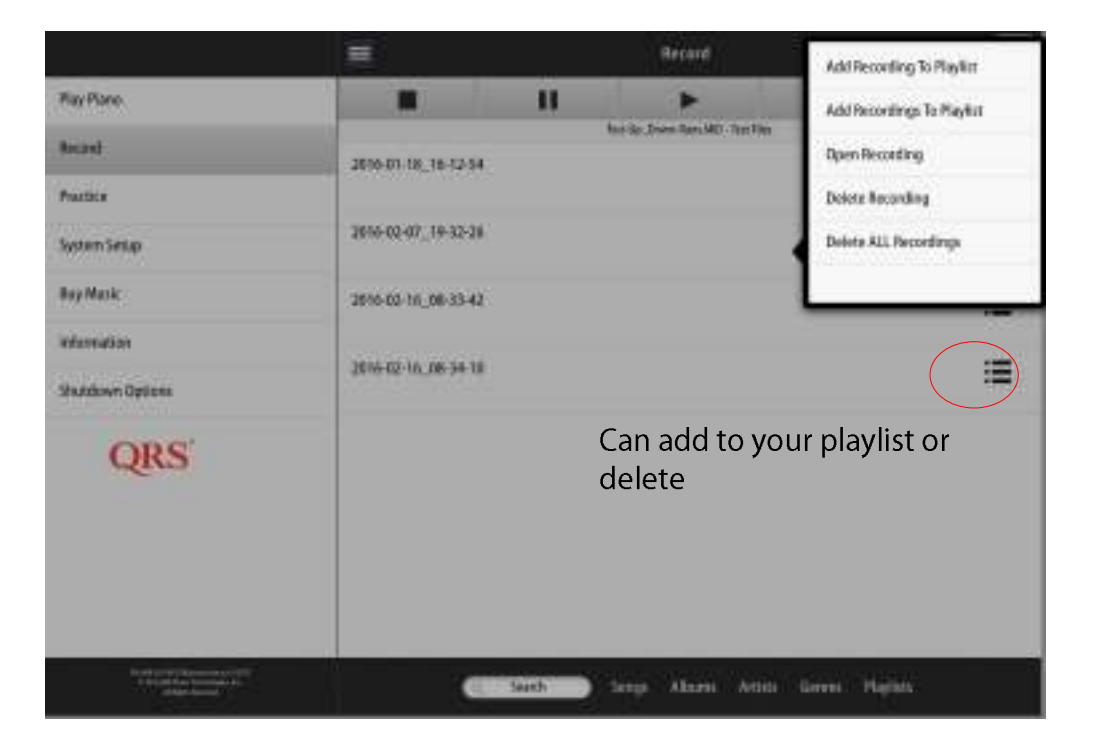

# Practice & Perform

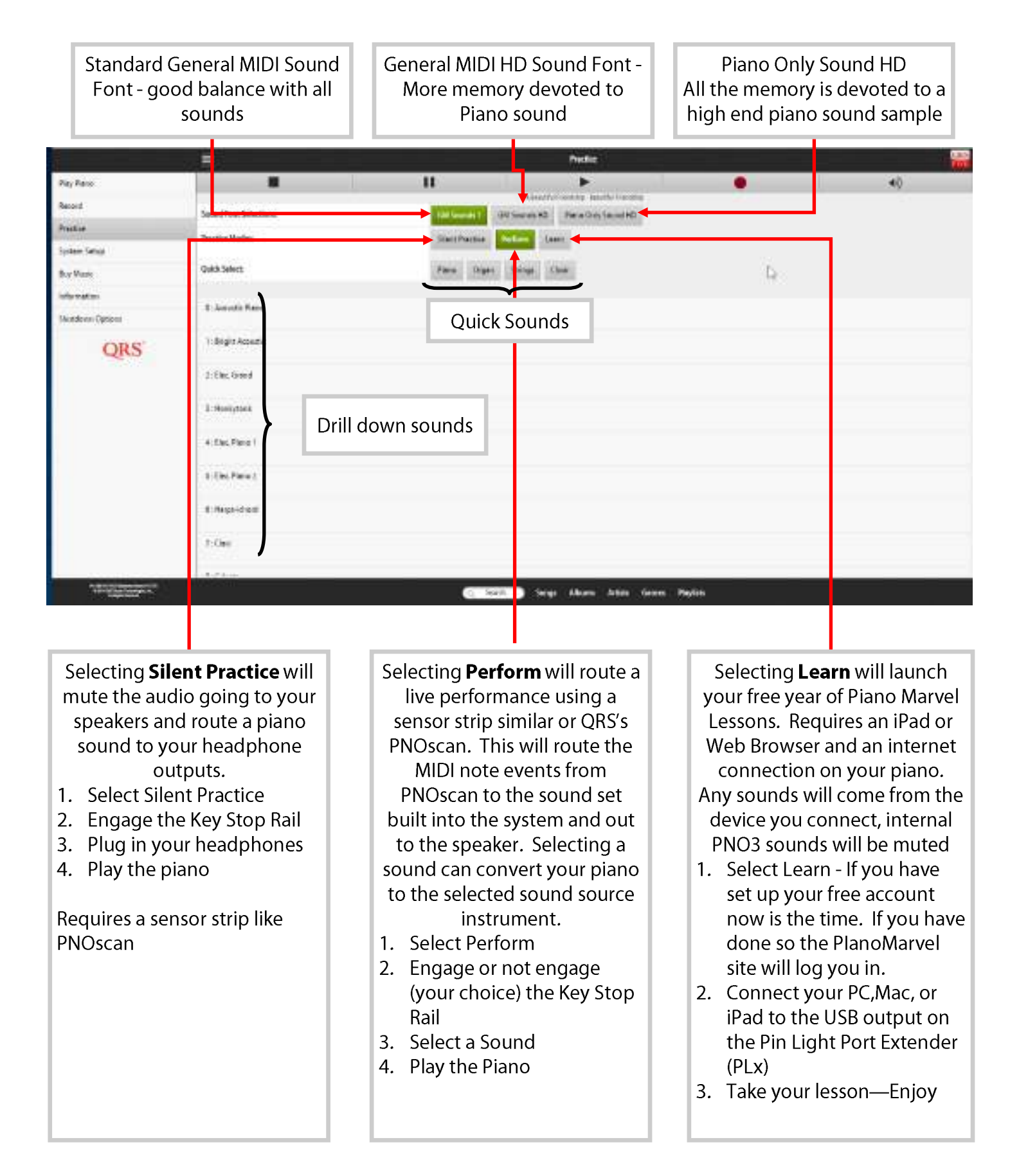

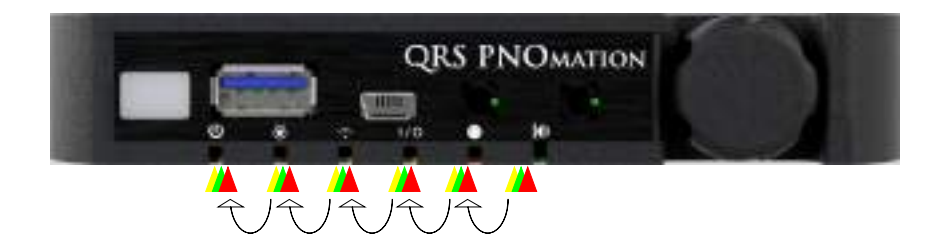

# Pin Light Port Extender (PLx) LED Light Status and Start Up

|                    | Start Up Sequence                                          | On Power Up—Lights cycle from Left To Right each Light<br>Winks and Cycle through each of its potential colors                                                                                                    |  |
|--------------------|------------------------------------------------------------|----------------------------------------------------------------------------------------------------|--|
| Start Up           | Voice Prompts (light 6<br>blinks amper)                    | <ol> <li>Welcome to Pianomation</li> <li>Operating Software Version Announced</li> <li>Announces Your System Is Ready</li> <li>Announces if a Network Cable is Detected</li> <li>IP Address Announced</li> </ol>                                                                                                 |  |
|                    | Start Up Sequence<br>Complete                              | Lights will indicate their status (ref other pages —)                                                                                                    |  |
|                    | To Hear Status Again<br>Plus your systems serial<br>number | Using the IR Remote pointed at the IR receiver (button on PLx): Select Shift (let go) then 3 (let go) or Hold PLx button down for 4 to 6 seconds                                                                                                    |  |
|                    | Green                                                      | PNOscan optical record sensor strip is connected                                                                                                    |  |
| Operating          | Lights Gradually Light<br>Up from Right to Left            | All lights gradually light up based on update completion percentage, all lit at completion, then reboot                                                                                                    |  |
| System<br>Updating | Voice Prompts                                              | <ol> <li>Update</li> <li>Please do not remove media or disturb power until<br/>update is complete</li> <li>Update in Progress (depends on size of update)</li> <li>Update Complete</li> <li>(system now reboots and you will lose connection)</li> <li>Voice Prompts will follow the start up prompts</li> </ol> |  |
|                    | Button Push                                                | Starts and stops playback of the default playlist you have s                                                                                                    |  |
| <b>Button Push</b> | Button Push 4 to 6 sec                                     | Voice Prompt Information                                                                                                    |  |
|                    | Botton Push > 16 sec                                       | Reboots piano first 3 lights turn amber and last light is red                                                                                                    |  |

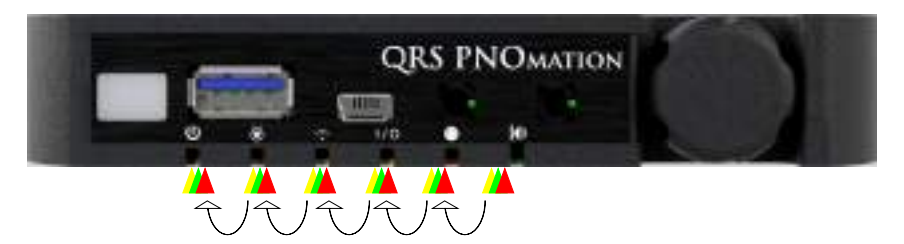

## Pin Light Port Extender (PLx) LED Light Status and Start Up

|                            | Green Solid | Power to the solenoid rail is on, the High Power light on the power supply is on, system is ready to be played.                                                              |
|----------------------------|-------------|----------------------------------------------------------------------------------------------------|
|                            | Green Blink | MIDI Control Data is being sent to the piano as a PWM signal. The<br>Piano should be playing                                                                                 |
| Light #1<br>Power/Status   | Amber Solid | The piano is in Stand By Mode, power to the solenoid rail is off, the High Power light on the power supply is off, the piano is awaiting a signal to wake up before playing. |
|                            | Amber Blink | N/A                                                                                                    |
|                            | Red Solid   | There is a Key Solenoid or Pedal Solenoid Over-Current status which will shut the high power to the system down.                                                             |
|                            | Red Blink   | N/A                                                                                                    |
|                            | Green Solid | The Pin Light Port Extender (PLx) has initialized, the controller under the piano has successfully initialized, and the low power light is on the power supply.              |
|                            | Green Blink | N/A                                                                                                    |
| Light #2                   | Amber Solid | N/A                                                                                                    |
| System Activity            | Amber Blink | The light will wink at you if the system is receiving an IR control signal                                                                                                   |
|                            | Red Solid   | There is a power issue/failure on the solenoid rail                                                                                                    |
|                            | Red Blink   | N/A                                                                                                    |
|                            | Green Solid | The system is in Stand-Alone Mode, which means it is acting as a router (hands out IP addresses) and belongs to its own network (QRSPNOxxx)                                  |
|                            | Green Blink | The system is setup to be in Stand-Alone Mode but there is no net-<br>work device or cable connected.                                                                        |
| Light #3<br>Network Status | Amber Solid | The system is in Network Mode but there is no network device or cable connected                                                                                              |
|                            | Amber Blink | The system is in Network Mode but there is no network device or cable connected                                                                                              |
|                            | Red Solid   | No Network Connected                                                                                                    |
|                            | Red Blink   | Trying to find a network                                                                                                    |

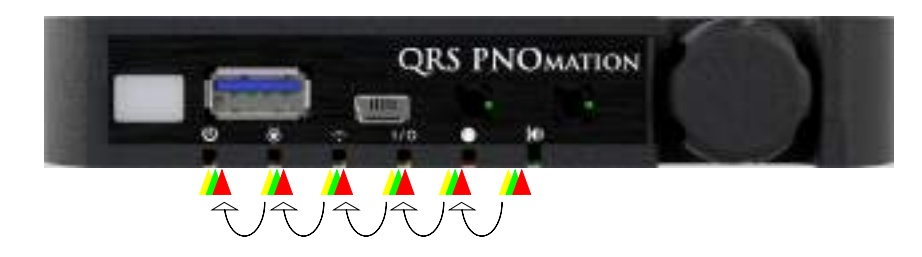

## Pin Light Port Extender (PLx) LED Light Status and Start Up

|                                       | Green Solid | Internal Memory is Source of Content                                                                                                    |  |  |  |
|---------------------------------------|-------------|----------------------------------------------------------------------------------------------------|--|--|--|
| Light #4<br>Operating Mode/<br>Source | Green Blink | <ol> <li>Blink (per second?): External SD Card as Source</li> <li>Blinks: Recorded Files are the Source</li> <li>Blinks: When an External USB Stick is the Source</li> </ol> |  |  |  |
|                                       | Amber Sold  | External Source is Bluetooth                                                                                                    |  |  |  |
|                                       | Amber Blink | 1 Blink (per second?): MIDI IN Network<br>2 Blinks: External: MIDI IN USB Client or 5 Pin MIDI In<br>3 Blinks: External: Analog MIDI In from Audio Port                      |  |  |  |
|                                       | Red Solid   | Error Selecting Playlist or Source - stays red until you change source or clear the error.                                                                                   |  |  |  |
|                                       | Red Blink   | Winks with one of the above color dependent                                                                                                    |  |  |  |
|                                       | Green Solid | PNOscan record sensor strip is installed and detected                                                                                                    |  |  |  |
|                                       | Green Blink | MIDI activity is coming in off of the PNOscan strip                                                                                                    |  |  |  |
| MIDI Activity & Re-                   | Amber Solid | 5 Pin or USB MIDI Record system is installed                                                                                                    |  |  |  |
| cord Strip Status                     | Amber Blink | MIDI activity is coming in off of the record system                                                                                                    |  |  |  |
|                                       | Red Solid   | N/A                                                                                                    |  |  |  |
|                                       | Red Blink   | N/A                                                                                                    |  |  |  |
|                                       | Green Solid | Analog MIDI is being decoded                                                                                                    |  |  |  |
| System and Voice<br>Prompt Status     | Green Blink | The system is updating                                                                                                    |  |  |  |
|                                       | Amber Solid | N/A                                                                                                    |  |  |  |
|                                       | Amber Blink | The Voice Prompts are active                                                                                                    |  |  |  |
|                                       |             | N/A                                                                                                    |  |  |  |
|                                       |             | N/A                                                                                                    |  |  |  |

### **PNOmation 10 Button IR Remote Control**

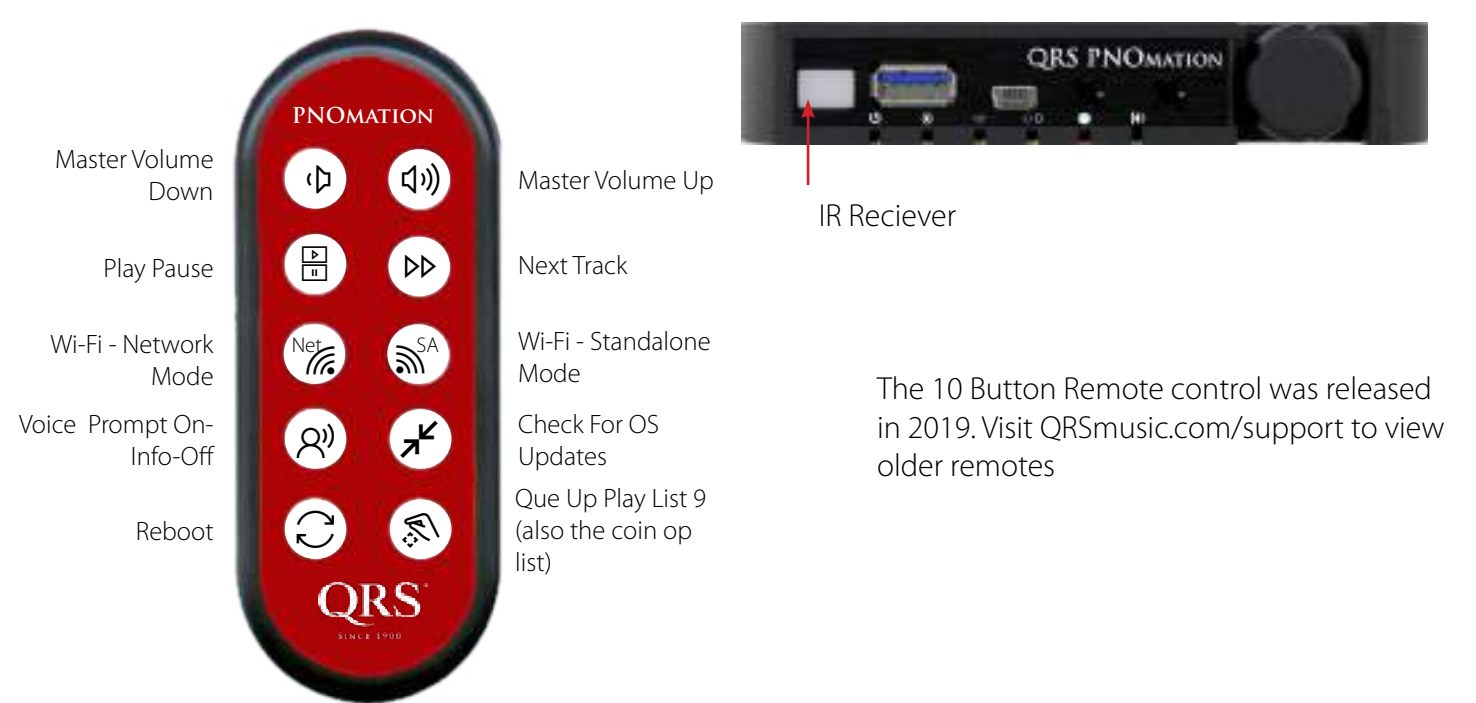

| 1  | ζ            | Turns Master Volume Down - Assuming the balance between the piano and speaker system are set up correctly, both will move up and down with Master Volume. Knob on PLx also acts as Master Volume                |
|----|--------------|----------------------------------------------------------------------------------------------------|
| 2  | 口")          | Master Volume Up - Assuming the balance between the piano and speaker<br>system are set up correctly, both will move up and down with Master Volume.<br>Knob on PLx also acts as Master Volume                  |
| 3  | )<br>I       | Play/Pause - Use to mute or stop playback of the piano.                                                                                                    |
| 4  | $\flat\flat$ | Next Track - goes to the next track in the currently playing play list                                                                                                    |
| 5  | Net          | Wi-Fi Network Mode - Used primarily for older systems to quickly set up a net-<br>work mode when using an external network connection                                                                           |
| 6  | <b>≫</b> sa  | Wi-Fi SA - Stand Alone network mode - used primarily on systems that do not have a network condition and broadcast their own WiFi network.                                                                      |
| 7  | R)           | Voice Prompt On-Info-Off - will disable voice prompts, select twice and it will<br>announce with a voice prompt your IP address, serial number and software<br>version Again and it will turn Voice Prompts off |
| 8  | ォ⊭           | Check For OS - Will reach out to our servers to see if your Operationg system is current. This may take a minute or so to detect then download.                                                                 |
| 9  | C            | Reboot - Reboots the whole operating system as if you unplugged and re-<br>plugged power                                                                                                    |
| 10 | IR;          | Que Up Play list #9. (Also the Coin-Op List) Idea is to create your list for the night or event or just your favorite. Save as list 9 and this button quickley ques it up to play.                              |

### **PNOmation Processor**

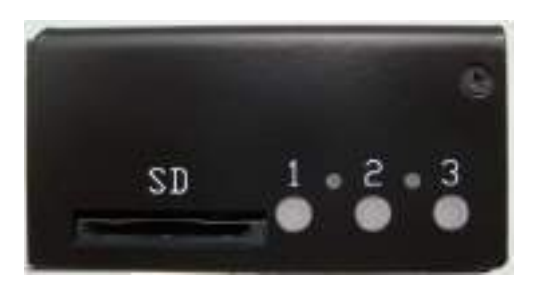

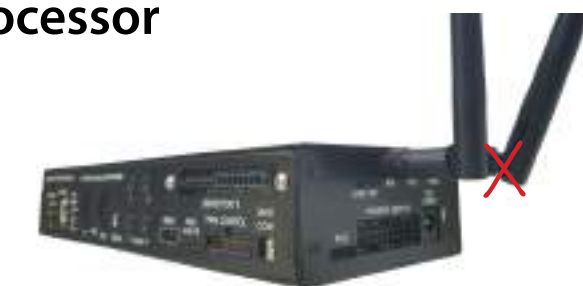

2022 - 2023 Comes with only one antenna

| Button LED 1                                  |                                                     |                        |  |  |
|-----------------------------------------------|-----------------------------------------------------|------------------------|--|--|
| Mode                                          | Precedence                                          | Meaning                |  |  |
| Flashes on each event                         |                                                     | Flashes with MIDI Data |  |  |
| Solid relieable AMI                           | if Display AMI On LED is enabled                    | Flashes with AMI notes |  |  |
|                                               | Button LED 1 - Button Presses                       |                        |  |  |
| Operation                                     | Function                                            | Requirement            |  |  |
| Press                                         | Information(Audio IP address, Serial<br>#, Version) |                        |  |  |
| Pressed for >2sec                             | Volume Increase                                     | If Playing             |  |  |
| Pressed for < 2sec                            | Go to Previous Track                                |                        |  |  |
| Hold for 8 seconds                            | Standby (Low Power)                                 |                        |  |  |
| Hold 1 and 3 on Power Up                      | Factory Reset                                       | On Boot Up             |  |  |
| Proc Light 3 then Light 1 then you can let go |                                                     |                        |  |  |

| Button LED 2                  |                    |                         |  |  |  |
|-------------------------------|--------------------|-------------------------|--|--|--|
| Mode Precedence Meanir        |                    |                         |  |  |  |
| Solid                         |                    | During Playback         |  |  |  |
| 1 Flash Per Sec               |                    | Indexing Music          |  |  |  |
| Button LED 2 - Button Presses |                    |                         |  |  |  |
| Operation                     | Function           | Requirement             |  |  |  |
| Pressed for < 2 seconds       | Play/Stop          | Track playing for pause |  |  |  |
| Pressed for < 2 seconds       | High Power Turn On | If in Standby           |  |  |  |
| Hold for 8 seconds            | Reboot             |                         |  |  |  |

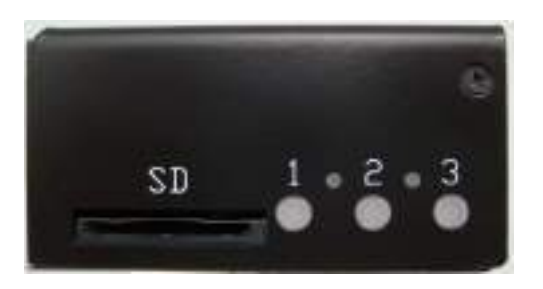

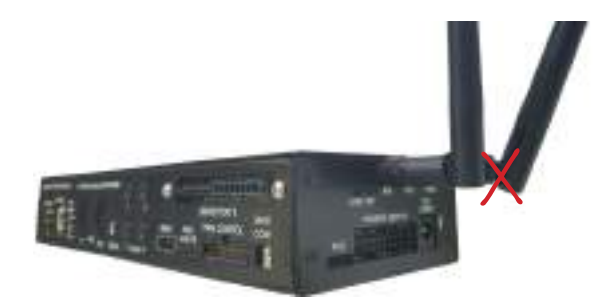

2022 - 2023 Comes with only one antenna

|                                                           | LED 3               |                                      |
|-----------------------------------------------------------|---------------------|--------------------------------------|
| Mode                                                      | Precedence          | Meaning                              |
| 2 Flash Per Sec                                           |                     | Network Static IP with Connection    |
| 1 Flash Per Sec                                           |                     | Network Client with Connection       |
| Solid                                                     |                     | Standalone Server with Connection    |
| Off                                                       |                     | No Network Connection                |
|                                                           |                     |                                      |
|                                                           | Button 3            |                                      |
| Operation                                                 | Function            | Requirement                          |
| Press                                                     | Announce IP Prompt  |                                      |
| Pressed for > 2 seconds (release)                         | Change network mode |                                      |
| Hold for 8 seconds                                        | Power off unit      |                                      |
| Press when off (to Start up)                              | Reboot              |                                      |
| Pressed for > 2 seconds                                   | Volume Decrease     | If Playing                           |
| Pressed for < 2 seconds                                   | Go to Next Track    | If Playing                           |
| Hold 1 and 3 on Power Up                                  | Factory Reset       | On Boot Up                           |
| Proc Light 3 then Light 1 then you ca                     | an let go           |                                      |
|                                                           | All LEDs            |                                      |
| Mode                                                      | Precedence          | Meaning                              |
| Blink 70/30                                               |                     | Major Error (failed software patch?) |
| "Rapid" Flash (3 flashes a second on all)                 |                     | Updating software                    |
| Rapid Flash (3 flashes a second<br>Scrolling through each |                     | Boot Up (Not Ready Yet)              |

# QRS PNOmation Solenoid Driver Board (cat #: 84122)

The information below is provided for your convenience and varies depending on the version of driver board you have. The Solenoid driver boards are located under a cover and typically not seen. We recommend a certified QRS technician service the system.

| Dip 5   | ) 1 | 2 | 3 | 4 | 5 | 6 | 7 | 8 |
|---------|-----|---|---|---|---|---|---|---|
| Board 1 | 1   | 0 | 0 | 0 | 0 | 0 | 0 | 0 |
| Board 2 | 0   | 1 | 0 | 0 | 0 | 0 | 0 | 0 |
| Board 3 | 1   | 1 | 0 | 0 | 0 | 0 | 0 | 0 |
| Board 4 | 0   | 0 | 1 | 0 | 0 | 0 | 0 | 0 |
| Board 5 | 1   | 0 | 1 | 0 | 0 | 0 | 0 | 0 |

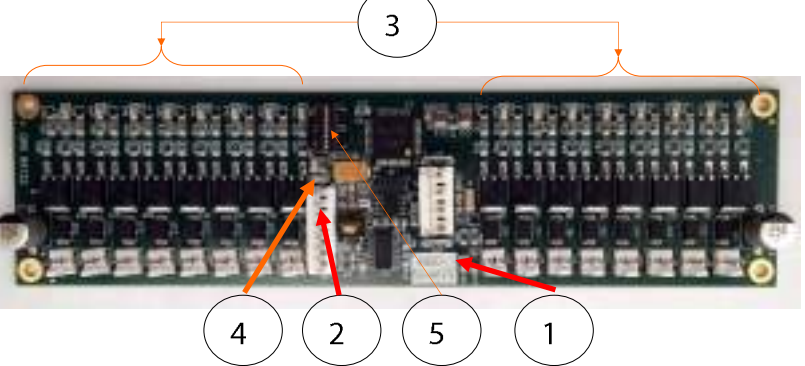

#### Smart Solenoid Driver Board LED Status (req ver .311) units shipped from QRS after 8/1/2016

| 1. Power Led               | Solid Amber                                                                                                    | The High Power Light on the power supply is on, PLx power light is green, Solenoids are ready to go                      |
|----------------------------|----------------------------------------------------------------------------------------------------|----------------------------------------------------------------------------------------------------|
| 2. Logic LED               | Solid Green<br>No light<br>1 Blink Green                                                                                                    | Control data line is connected and all is good<br>Driver Board is bad or cable is out<br>A solenoid is bypassed—run test |
| 3. Solenoid Activity LED   | Blinks either<br>amber or green                                                                                                    | When control signal is received                                                                                          |
| 4. Programming Boot Up LED | No Lights – Something Wrong with Driver Board or No bootloader<br>(must be programmed)<br>Fast Blinking – Test Mode, Dip switch 0 position.<br>Slow Blinking – Has bootloader but needs programmed<br>Fast Blink number of times then stops to indicate board position |                                                                                                    |

# QRS PNOmation Power Supply (cat #:75210)

The power supply is typically located under the piano on a grand, inside on an upright

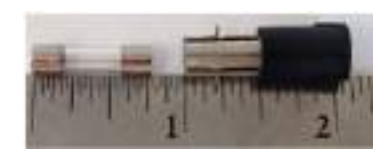

Power Toggle: Turns On and Off the power to the system—same result as pulling the plug.

Hi and Low Power Lights - Low means that the processor is receiving power, Hi means that there is power going to the solenoid driver boards and the PLx power light is solid green.

Fuse: 7Amp - 250V

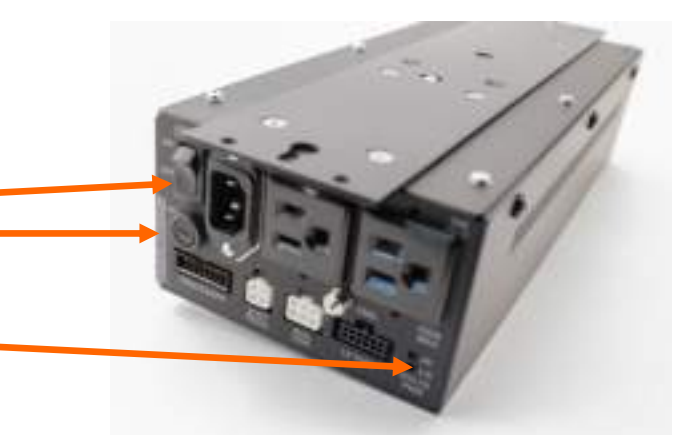

# Some Recommended Apps

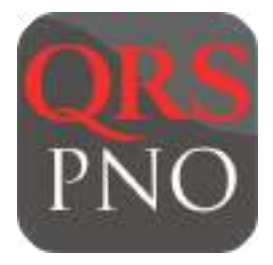

QRS Finder: Locates and opens your QRSPNO App when it's on your network. Also enables Apple Watch Control.

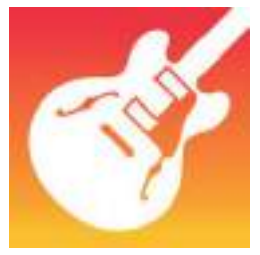

Garage Band: Used for Bluetooth MIDI setup. Also terrific for producing, creating, collaborating and sharing.

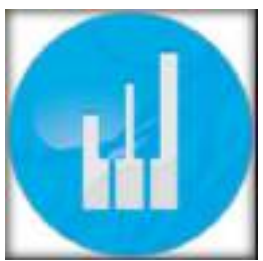

PianoMarvel: The very best app for learning, teaching and practicing piano. When installed on your system will automatically launch from the learn button.

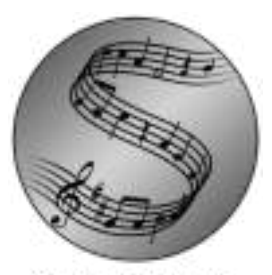

SuperScore: SuperScore: Sheet music that follows you while you play Powerful.

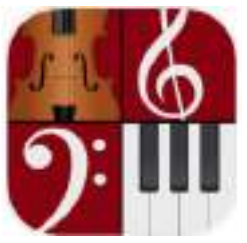

Notion: A terrific program to transcribe your performances into music notation.

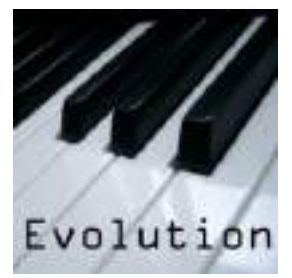

Symphonix Evolution: A nice program to transcribe your performances into music notation, record tracks and share.

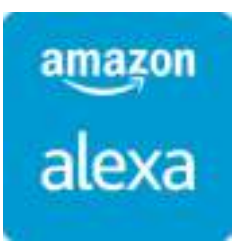

Amazon Alexa: When QRS Music's Skill Set is set up, all you have to do is "Ask PNO to Play"

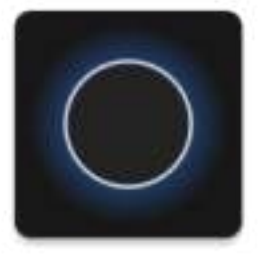

Amazon Reverb: When QRS Music's Skill Set is set up, all you have to do is "talk into your phone"

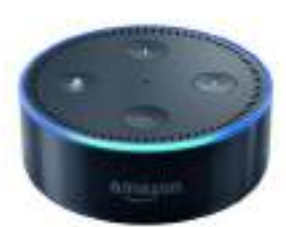

Amazon Echo or Dot: enables you to control the QRS PNO skill set

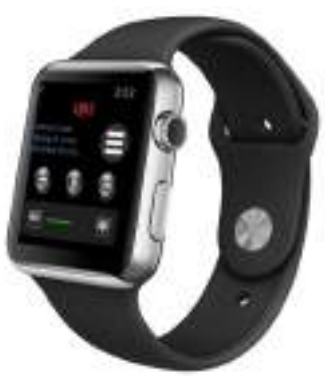

Enables watch control of your PNOmation 3 system

### Setting Up Your Piano Marvel Account Requires an IPad, Mac or PC

1

2

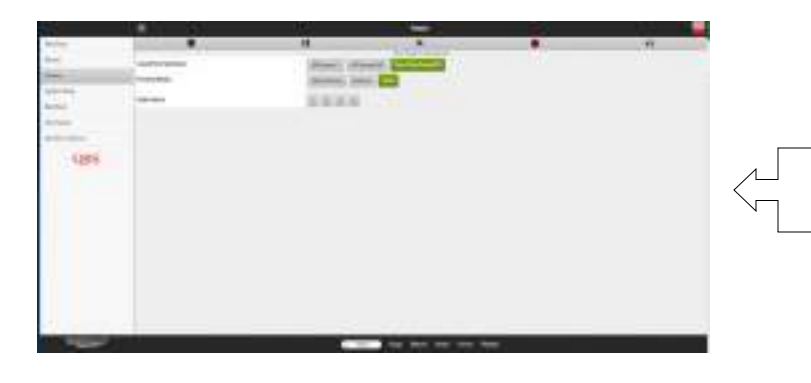

Select "Practice" form the home screen.

Then Select "Learn"

If the PNO system is connected to an iPad or computer with internet access you will be rerouted to the App or Web Browser with a sign up screen.

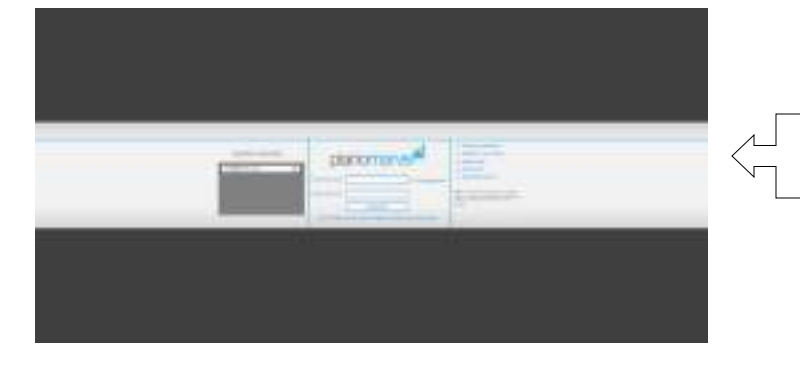

Select "Create free account now"

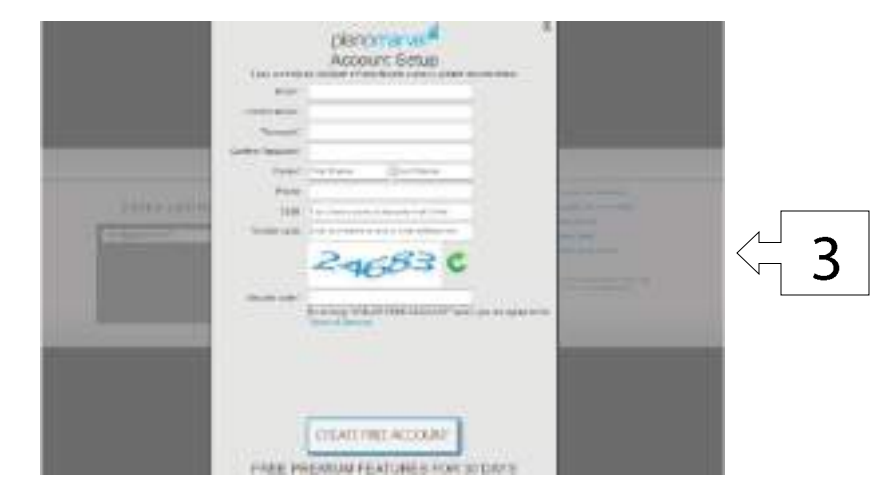

Fill out information requested. If you have a PNOscan account a gift card with a release code was included in your package. Insert that code for you 1 year of free lessons.

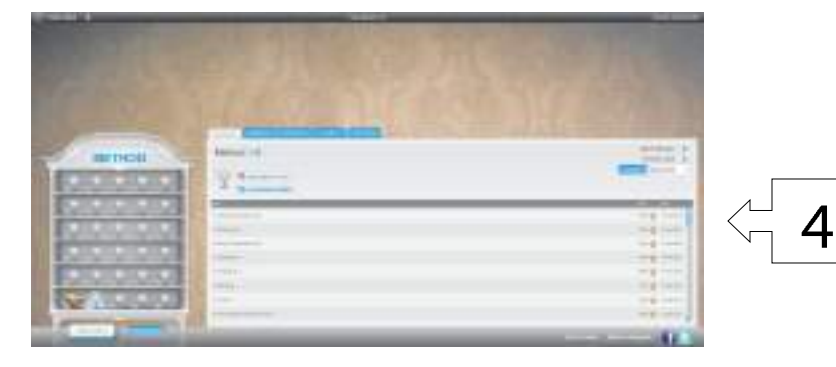

QRS MUSIC TECHNOLOGIES, INC.

Enjoy

# Signing Up For Your Sessions Live - QRS-Connect Account

| A +                    |                   | •          |    |
|------------------------|-------------------|------------|----|
| Songs                  |                   |            |    |
| Albuma                 |                   |            |    |
| Artists                |                   |            |    |
| Gennes                 |                   |            |    |
| Playfists              |                   |            |    |
| Recordings             |                   |            |    |
| Sessions(Une)          |                   |            |    |
| My Saved Music         |                   |            |    |
| USB Drive              |                   |            |    |
| Complementary Mu       | k                 |            |    |
| Purchased Music        |                   |            |    |
| Trial Music            |                   |            |    |
| Video                  |                   |            |    |
| 📰 Sesso<br>🔳 🔫         | siLive)           | •          | •) |
| CEREMOND (See Lave Sor | y - Romance And A | Acee       |    |
| You must be logger     | in to view sets   | ions,      |    |
| QRS-Connect Login:     |                   |            |    |
| User Name:             | 00/A              | 1000       |    |
| Dassent                | Anim              | ent        |    |
|                        | Login             |            |    |
|                        | eate Account      |            |    |
| Cowte or View Ac       | ount # QRS-Co     | onnec1.can | >  |
|                        |                   |            |    |
|                        |                   |            |    |
|                        |                   |            |    |
|                        |                   |            |    |
|                        |                   |            |    |
|                        |                   |            |    |

- Allows Live Performances to appear as a selection in your App
- Allows for lessons and connections to artists in your App
- Username is a name alias to use within the QRS-Connect Platform
- Password should be 10 Characters Upper Case Lower Case Numbers and Special Character.
- QRS uses Single Sign On for all of QRS Music. Using your email and password created above to log in from QRSMusic.com will give you access to your account data purchases, cases, credits..
- QRS will be implementing a tip jar for quickly compensating a live artist.
- By going to QRS-Connect.Com you can set up performances, request tracks we do not have in our library, jump into learning...

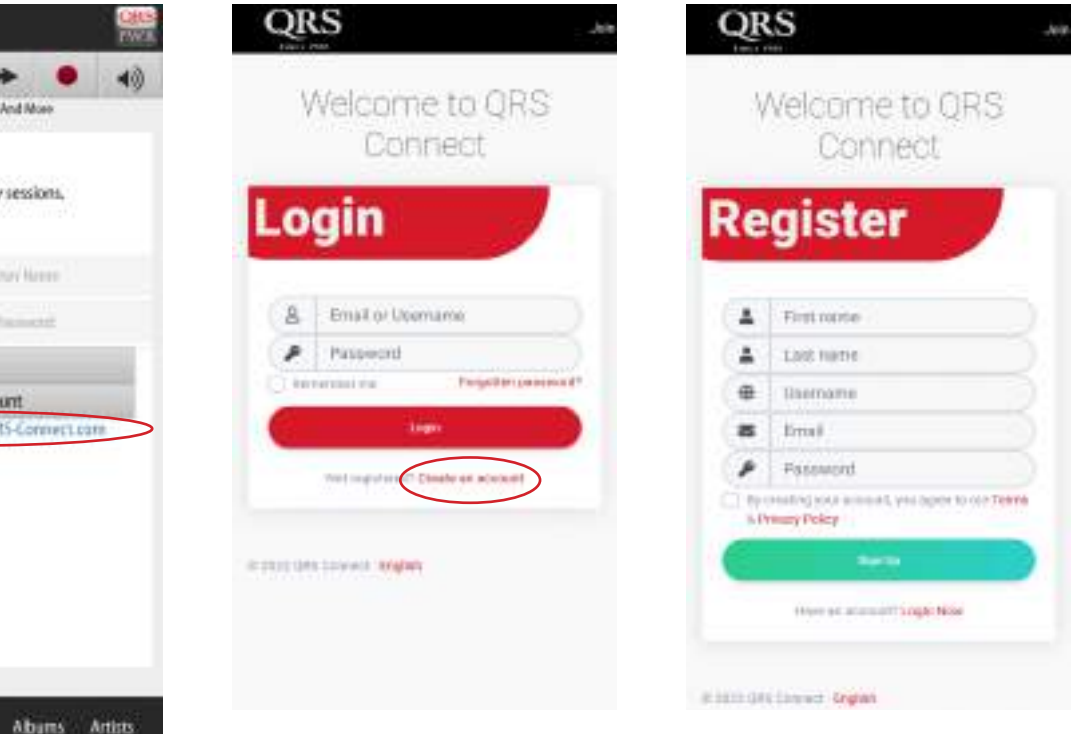

#### Connect to PNO3 System In Stand Alone Mode

#### What you will need:

- A Wi-Fi Enabled Device = iPod / iPad / iPhone / Android Phone / Android Tablet / Desktop or Laptop Computer
- A Web Browser on your device = Apple Safari / Android Browser / Google Chrome
- If your using a tablet or smart phone you can download the optional QRSFinder App

#### How do you know you are in "Stand Alone Mode" any of the below

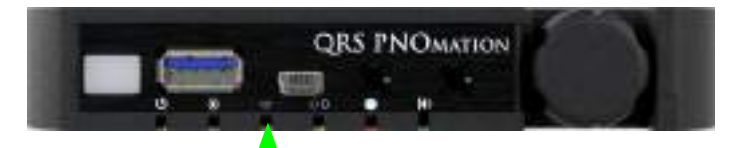

- The third PLx LED is green or,
- Using your IR remote and selecting "Shift" then "3" and the Voice Prompts will tell you or
- The third light on the Processor is a steady green or
- On your device you go to your devices "Settings" "Wi-Fi" and you see QRSPNO####\_2GEXT

#### Logging In:

- On your device go to "Settings" then "Wi-Fi"
- Select the network named "QRSPNO####"
- Then Either:
- Use the QRSFinder App or
- Enter 10.3.2.1 in your browsers address bar.

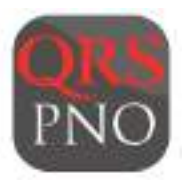

QRSFinder by QRS Music in the App Store and Play Store. Searches your network for PNOmation

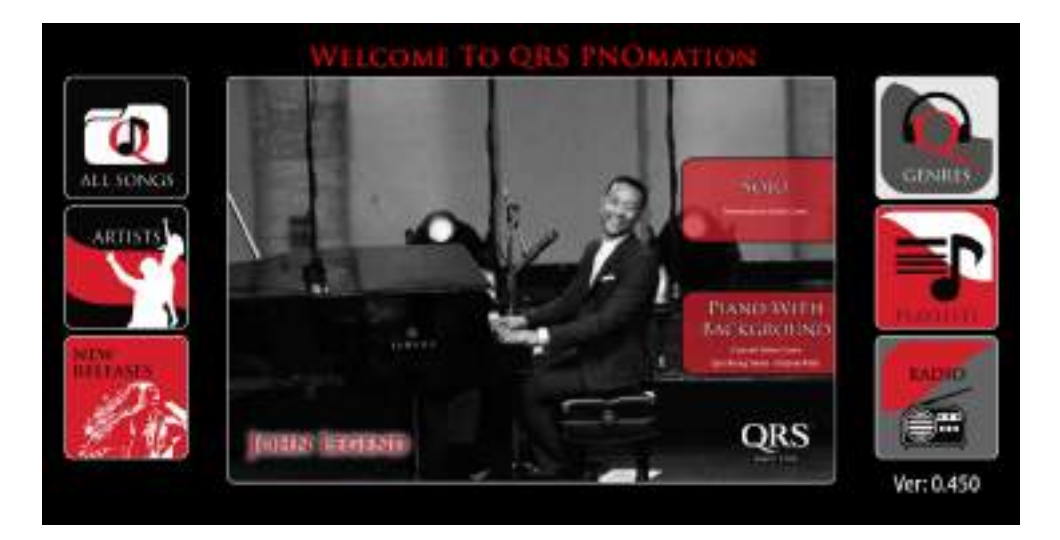

PNOmation Intro screen slide show - Touch anywhere to see the menu structure

#### **Connect to PNO3 System In Network Mode**

#### What you will need:

- A Wi-Fi Enabled Device = iPod / iPad / iPhone / Android Phone / Android Tablet / Desktop or Laptop Computer
- A Web Browser on your device = Apple Safari / Android Browser / Google Chrome
- If your using a tablet or smart phone you can download the optional QRSFinder App

# How do you know you are in "Network Mode" any of the below

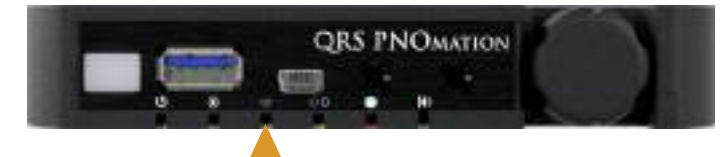

- The third PLx LED is Amber or,
- Using your IR remote and select speak icon and the Voice Prompts will tell you your mode and the IP Address assigned to your PNOmation. The 6th light on the Processor is a Blinking amber while voice prompt is talking.
- Or on your device, go to your devices "Settings" "Wi-Fi" and you see "yournetworkname"

#### Logging In:

- On your device go to "Settings" then "Wi-Fi"
- Select your home's network
- Then Either:
- Use the QRSFinder App or
- Enter the IP Address announced by the voice prompts into your web browser.

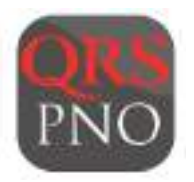

QRSFinder by QRS Music in the App Store and Play Store. Searches your network for PNOmation

Rebooting the piano will announce the IP address, if you missed it - touch the button on the PLx and it will announce it again. Push it again and your piano will play the last known playlist.

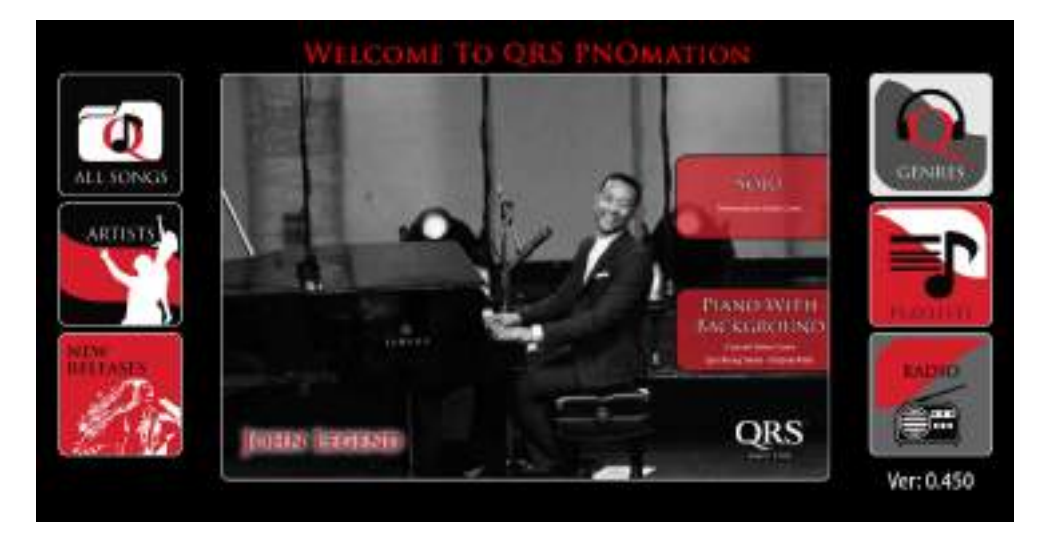

PNOmation Intro screen slide show - Touch anywhere to see the menu structure

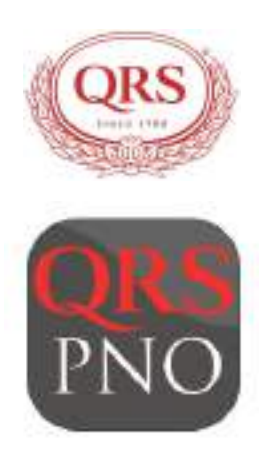